## EXCEL 2010

**EXCEL 2010** ist ein Multitalent; ein Programm, das nicht nur für Berechnungen geschaffen ist, sondern auch zum Arbeiten mit Listen und Datenbanken, Diagrammen in allen Variationen, Statistiken und, und, und ...

Die Unterschiede zwischen **EXCEL 2003** und **EXCEL 2007** sind ganz erheblich, aber nur nach außen; innerlich unterscheiden sie sich nur wenig. Welche Unterschiede gibt es zwischen **EXCEL 2007** und **EXCEL 2010**?

Ja, das ist nicht einfach zu sagen, feststeht: die **EXCEL**-Anwender haben sich das Menü **Datei** gewünscht – das in **EXCEL 2007** durch die **Office**-Schaltfläche ersetzt wurde – und haben es wieder bekommen. Dadurch haben sie wieder ein vertrauteres Bild.

Ist das nichts?

Nein, Spaß beiseite. Es gibt tatsächlich Neuerungen, die Sie auf den folgenden Seiten kennen lernen.

### EXCEL 2010 starten

Sie starten **EXEL 2010** entweder aus dem **Start**-Menü – Alle Programme – **Microsoft Office** oder Sie finden es als **Verknüpfung** auf dem Desktop.

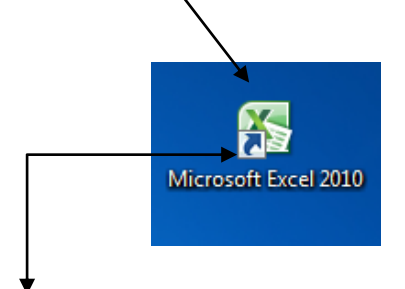

Eine **Verknüpfung** erkennen Sie immer am kleinen Pfeil links unten. Eine Verknüpfung ist ein Wegweiser (hier: das Symbol **EXCEL**), der genau weiß, wo das **Original**-Programm liegt. Das bedeutet, dieses Symbol braucht fast keinen Speicherplatz. Falls Sie es versehentlich löschen sollten – keine Sorge – Sie löschen ja nicht das ganze Programm, sondern nur den Wegweiser!

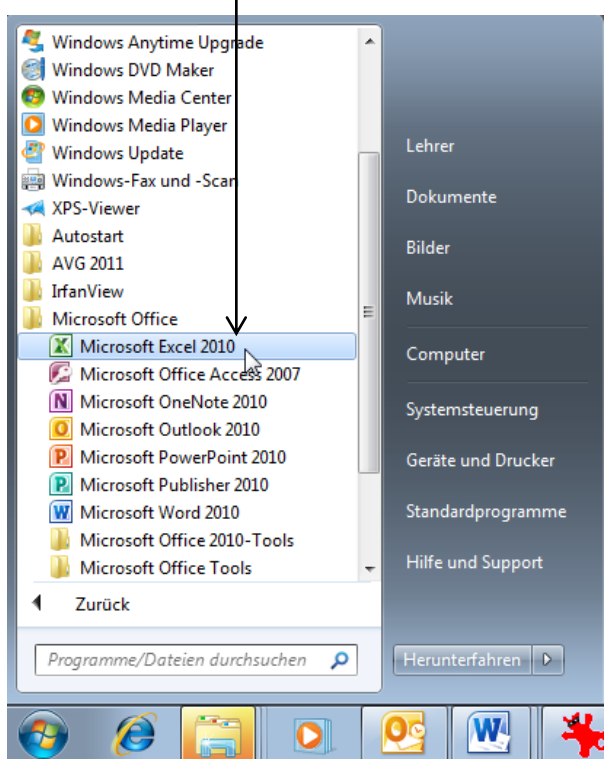

Vielleicht haben Sie ja eine Verknüpfung in die Taskleiste gemacht:

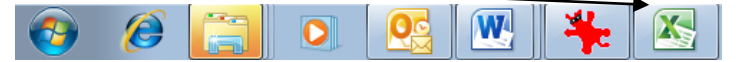

### Bildschirmdarstellung

Schauen Sie sich das neue Programmfenster von **EXCEL 2010** an.

Wie gesagt, es sieht fast genauso aus wie **EXCEL 2007**, ganz links finden Sie – wer die Vorgängerversionen kennt - das bekannte Men<u>ü</u> **Datei** wieder.

| 🗶   层            | 19 - (21 - | 💕 🗳 🏭            | ]  =                             |              |          | Mappe1     | - Microsoft Exce                                                                                                    | el                                                       |                                                         |                                               |                                               | - 6                                         | Σ3          |
|------------------|------------|------------------|----------------------------------|--------------|----------|------------|----------------------------------------------------------------------------------------------------|----------------------------------------------------------|---------------------------------------------------------|-----------------------------------------------|-----------------------------------------------|---------------------------------------------|-------------|
| Datei            | Start      | Einfügen         | Seitenlayout                     | Formeln      | Daten    | Überprüfen | Ansicht                                                                                                    |                                                          |                                                         |                                               |                                               | ے 🕥 ۵                                       | er 23       |
| Einfü<br>Zwische | gen 🖋      | Calibri<br>F K U | v 11 v<br>v III v 3<br>chriftart | A A =        | E = = ** |            | Standard         ▼                ▼              %              000                 √00              √00               ∑ahl | Bedingte Fo<br>Bals Tabelle f<br>Zellenforma<br>Formatvo | ormatierung 👻<br>ormatieren 👻<br>tvorlagen 🍷<br>orlagen | Einfügen ▼<br>Löschen ▼<br>Format ▼<br>Zellen | Σ ▼<br>Z<br>Z<br>Sorti<br>Z<br>* und Fi<br>Be | eren Suchen<br>Itern - Auswähl<br>earbeiten | und<br>en * |
|                  | A1         | <b>+</b> (0      | $f_x$                            |              |          |            |                                                                                                    |                                                          |                                                         |                                               |                                               |                                             | ~           |
|                  | А          | В                | С                                | D            | E        | F          | G                                                                                                    | Н                                                        | 1                                                       | J                                             | K                                             | L                                           | F           |
| 1                |            |                  |                                  |              |          |            |                                                                                                    |                                                          |                                                         |                                               |                                               |                                             |             |
| 2                |            |                  |                                  |              |          |            |                                                                                                    |                                                          |                                                         |                                               |                                               |                                             |             |
| 3                |            |                  |                                  |              |          |            |                                                                                                    |                                                          |                                                         |                                               |                                               |                                             |             |
| 4                |            |                  |                                  |              |          |            |                                                                                                    |                                                          |                                                         |                                               |                                               |                                             |             |
| 5                |            |                  |                                  |              |          |            |                                                                                                    |                                                          |                                                         |                                               |                                               |                                             | 5           |
| 7                |            |                  |                                  |              |          |            |                                                                                                    |                                                          |                                                         |                                               |                                               |                                             |             |
| 8                |            |                  |                                  |              |          |            |                                                                                                    |                                                          |                                                         |                                               |                                               |                                             |             |
| 9                |            |                  |                                  |              |          |            |                                                                                                    |                                                          |                                                         |                                               |                                               |                                             |             |
| 10               |            |                  |                                  |              |          |            |                                                                                                    |                                                          |                                                         |                                               |                                               |                                             |             |
| 11               |            |                  |                                  |              |          |            |                                                                                                    |                                                          |                                                         |                                               |                                               |                                             |             |
| 12               |            |                  |                                  |              |          |            |                                                                                                    |                                                          |                                                         |                                               |                                               |                                             |             |
| 13               |            |                  |                                  |              |          |            |                                                                                                    |                                                          |                                                         |                                               |                                               |                                             |             |
| 14               |            |                  |                                  |              |          |            |                                                                                                    |                                                          |                                                         |                                               |                                               |                                             |             |
| 15               |            |                  |                                  |              |          |            |                                                                                                    |                                                          |                                                         |                                               |                                               |                                             |             |
| 17               |            |                  |                                  |              |          |            |                                                                                                    |                                                          |                                                         |                                               |                                               |                                             |             |
| 18               |            |                  |                                  |              |          |            |                                                                                                    |                                                          |                                                         |                                               |                                               |                                             |             |
| 19               |            |                  |                                  |              |          |            |                                                                                                    |                                                          |                                                         |                                               |                                               |                                             |             |
| 20               |            |                  |                                  |              |          |            |                                                                                                    |                                                          |                                                         |                                               |                                               |                                             |             |
| 21               |            |                  |                                  |              |          |            |                                                                                                    |                                                          |                                                         |                                               |                                               |                                             |             |
| 22               |            |                  |                                  |              |          |            |                                                                                                    |                                                          |                                                         |                                               |                                               |                                             |             |
| 23               |            |                  |                                  |              |          |            |                                                                                                    |                                                          |                                                         |                                               |                                               |                                             |             |
| 24               |            |                  |                                  |              |          |            |                                                                                                    |                                                          |                                                         |                                               |                                               |                                             |             |
| 14 4 1           | N Tabal    | a1 Tahella?      | Tabelle?                         | / <b>*</b> 1 |          |            |                                                                                                    |                                                          |                                                         |                                               |                                               |                                             |             |
| Bereit           | Tabel      | er / Tabellez    |                                  |              |          |            |                                                                                                    |                                                          |                                                         |                                               | <u> </u>                                      |                                             | (+)         |
|                  |            |                  |                                  |              |          |            |                                                                                                    |                                                          |                                                         |                                               |                                               | *                                           |             |

| Wie Sie auf dem Bild rechts sehen  | 🗶   🛃 🗉      | ) - (2 - | 💕 🗳 🎒 🛛       | )   <del>-</del> |         |            | Mappe1      | - Microsoft Excel |
|------------------------------------|--------------|----------|---------------|------------------|---------|------------|-------------|-------------------|
| hat sich die Menüleiste in ein     | Datei        | Start    | Einfügen      | Seitenlayout     | FormeIn | Daten      | Überprüfen  | Ansicht           |
| <b>Begister</b> verwandelt le nach | 1.1          |          |               | 🖓 Formen 🔻       |         | 💫 Linie 🔹  | M Fläche 🔻  | 🔽 Linie           |
| Register verwardett. Je nach       |              | Tabella  | Grafik ClipAr | - The SmartArt   | Säula   | と Kreis 🔻  | 👯 Punkt 🐐   | 💵 Säule           |
| Registerkarte verändert sich das   | - Fivotrable | labelle  | отапк спрят   | ່ 🔄 Screenshot 🔻 | Jaule   | 늘 Balken 👻 | 🜔 Weitere 👻 | Gewinn/Verlust    |
| darunter stehende Menüband.        | Tabel        | len      | Illus         | trationen        | 3       | Diagramme  | Es.         | Sparklines        |

Hier ist die Registerkarte **Einfügen** aktiviert mit dem darunterliegenden Menüband.

### Erklärung zur Bildschirmdarstellung

Beginnen wir am oberen Bildschirmrand:

Die oberste Leiste heißt **Titelleiste**. In der Mitte steht "Mappe1", rechts die Schaltflächen "Minimieren", "Verkleinern" und "Schließen".

```
🗶 | 🚽 🍈 - 🔍 - 🎽 🗋 | 🖛
```

Mappel - Microsoft Excel

- 6 X

#### **Minimieren:**

Das Fenster verkleinert sich und "verschwindet" in der Taskleiste. Das heißt, das Programm ist nicht geschlossen, sondern nur in der Taskleiste abgelegt (auf dem Bildschirm verschwunden). Ein Klick darauf und schon steht Ihnen das Programm **EXCEL 2010** wieder als Vollbild zur Verfügung.

#### Verkleinern:

Das Fenster wird etwas kleiner (die vorher eingestellte Bildschirmdarstellung). Sie können praktisch aus dem Fenster **EXCEL** auf den Desktop schauen.

#### Maximieren:

Aus dem Fenster **Verkleinern** erhalten Sie ein neues Symbol: **Maximieren**. Das steht Ihnen nur zur Verfügung, wenn Sie die Bildschirmdarstellung verkleinert haben. So können Sie wieder die volle Bildschirmgröße herbeizaubern.

# Maximieren

Schließen:

Das Programm **EXCEL 2010** wird geschlossen. Keine Angst: wenn Sie vergessen haben zu speichern, **EXCEL** erinnert Sie daran!

| - 0 | ×         |
|-----|-----------|
|     | J.        |
|     | Schließen |

### Symbolleiste für den Schnellzugriff

Links oben finden Sie jetzt nur noch eine Symbolleiste, die "**Symbolleiste für den Schnellzugriff**"; standardmäßig sind drei Symbole angezeigt. Diese Symbolleiste lässt sich beliebig erweitern.

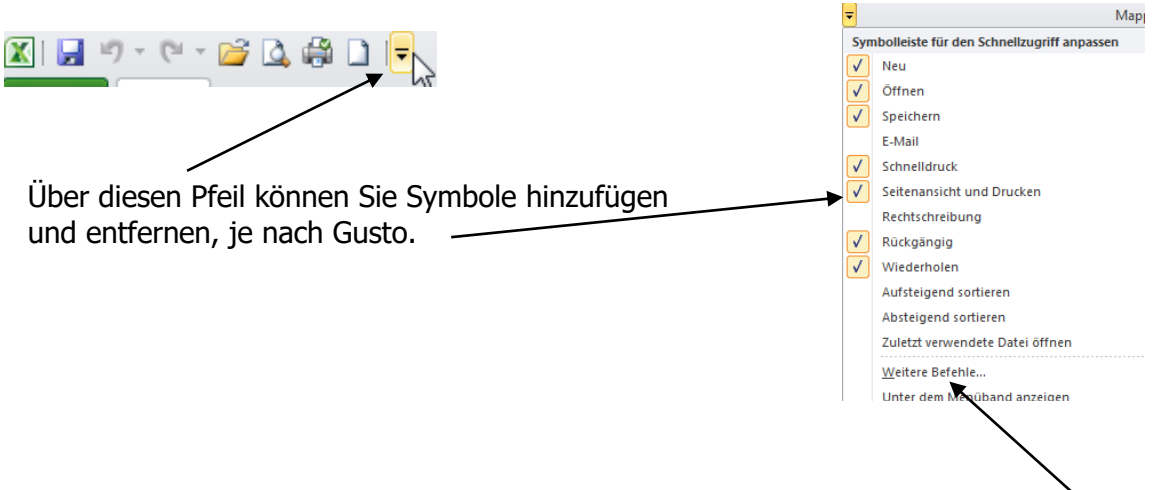

Die angezeigten Symbole reichen Ihnen nicht? Na dann, klicken Sie auf **Weitere Befehle**; hier können Sie aus einer Vielzahl von Symbolen diejenigen auf die Symbolleiste holen, die Sie oft brauchen. Angezeigt wird "**Häufig verwendete Befehle**". Falls Sie die gewünschten Symbole hier nicht finden, klicken Sie auf den kleinen schwarzen Pfeil und auf den Befehl "**Alle Befehle**".

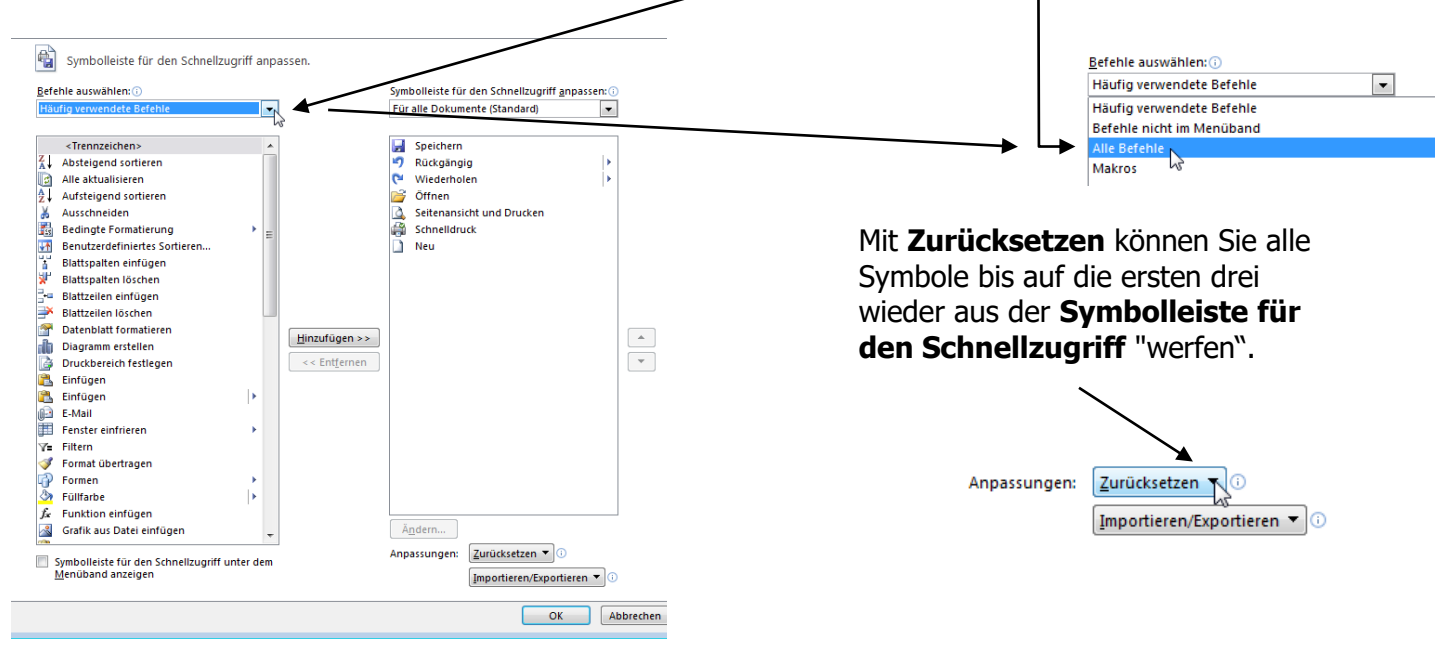

Noch schneller geht es, wenn Sie ein Symbol in die **Symbolleiste für den Schnellzugriff** übernehmen wollen: Klicken Sie mit der **rechten** Maustaste auf das Symbol und wählen den Befehl **Zu Symbolleiste für den Schnellzugriff hinzufügen**. Fertig.

| Symbolleiste fü      | r den Schnellzugriff annassen             | w.            |
|----------------------|-------------------------------------------|---------------|
| Symbolleiste fü      | r den Schnellzugriff unter dem Menü       | hand anteigen |
| Symbolieiste fü      | r den Schneizügnin unter dem <u>m</u> end | band anzeigen |
| Menüband anp         | assen                                     |               |
| Menüband mi <u>n</u> | imieren                                   |               |

Sie haben gespeichert?

Umsatz 2011.xlsx - Microsoft Excel

In der Titelleiste mittig steht der Dateiname (hier: Umsatz 2011.xlsx). Die Speichererweiterung heißt nun: **.xlsx**.

#### Was bedeutet das?

**EXCEL 2010** wie auch sein Vorgänger **EXCEL 2007** unterstützt das neue Open XML-Format. Das bedeutet, dass Sie riesige Mengen Speicherplatz sparen (bis zu 50 %). Das heißt auch, dass Sie Dateien, die Sie im XML-Format gespeichert haben, in **EXCEL 2000** und **EXCEL 2003** verwenden können. Wie Sie richtig speichern, wird auf den folgenden Seiten erklärt.

### Das Menüband

Die Menüleiste hat sich in eine Registratur verwandelt. Klicken Sie auf das Register **Start**, es öffnet sich darunter das so genannte **Menüband** mit den dazugehörigen Befehlen.

| Datei Start      | Einfügen         | Seitenlayout | Formelr | n Daten Über                     | prüfen         | Ansicht    |                                                                                |                                                                     |         |                            | X 🖷 🗆 🕥                   |
|------------------|------------------|--------------|---------|----------------------------------|----------------|------------|--------------------------------------------------------------------------------|---------------------------------------------------------------------|---------|----------------------------|---------------------------|
| Einfügen         | Calibri<br>F K U | • 11 • A     | A I     | ■ <mark>■</mark> ≫,<br>E = ∃ ∉ ∉ | 11<br>12<br>12 | Standard ▼ | Bedingte Formatierung ▼<br>Als Tabelle formatieren ▼<br>Zellenformatvorlagen ▼ | <ul> <li>Einfügen ▼</li> <li>Löschen ▼</li> <li>Format ▼</li> </ul> | Σ ▼<br> | Sortieren<br>und Filtern + | Suchen und<br>Auswählen * |
| Zwischenablage 🕞 | 2                | Schriftart   | E.      | Ausrichtung                      | E.             | Zahl 🕠     | Formatvorlagen                                                                 | Zellen                                                              |         | Bearbeit                   | en                        |

Ein Klick auf das Register Einfügen, es öffnet sich darunter das dazugehörige Menüband.

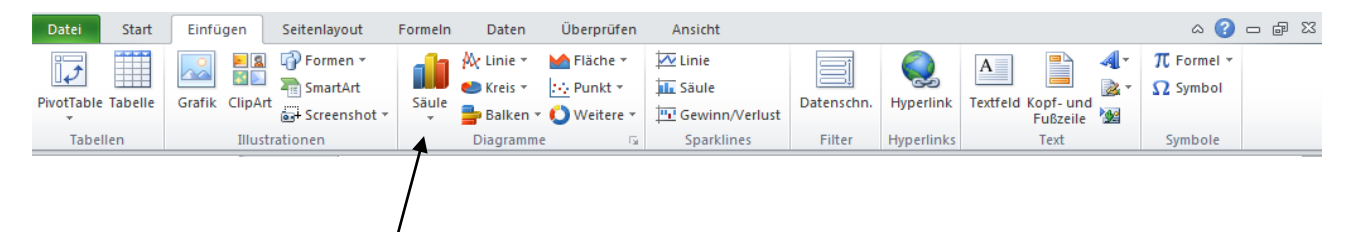

Möchten Sie z. B. ein Säulendiagramm einfügen, so klicken Sie bei **Säule** auf den kleinen schwarzen Pfeil.

Das Menüband können Sie auch ausblenden. So vergrößern Sie die Bildschirmdarstellung entsprechend. Wenn Sie mit der **rechten** Maustaste – dem so genannten **Kontextmenü** – in den Bereich der Registerkarten klicken oder auch im Bereich des Menübands, öffnet sich folgendes Fenster:

| Gruppe zur Symbolleiste für den Schnellzugriff hinzufügen               |
|-------------------------------------------------------------------------|
| Symbolleiste für den Schnellzugriff anpassen                            |
| Symbolleiste für den Schnellzugriff unter dem <u>M</u> enüband anzeigen |
| Menüband anpassen                                                       |
| Menüband mi <u>n</u> imieren                                            |
| - Late                                                                  |

Klicken Sie auf **Menüband minimieren**, so ist es augenblicklich verschwunden. Es erscheint gleich wieder, wenn Sie auf eine Registerkarte klicken und verschwindet wieder, sobald Sie in das Tabellenblatt klicken.

Das Ausblenden des Menübandes ist nicht sehr sinnvoll - außer Sie sind der **EXCEL 2010**-Profi -, weil Sie pausenlos mit der Suche nach den richtigen Befehlen beschäftigt sind.

Oder klicken oben rechts neben den Registerkarten auf das \_\_\_\_\_ kleine Symbol zum Aus- und Einblenden des Menübandes.

| _        | đ  | 23   |    | ē |   |
|----------|----|------|----|---|---|
| <u> </u> |    | F 23 | 2  |   | đ |
| 5        | 44 |      | 13 |   |   |

23

23

#### Symbolleiste für den Schnellzugriff unter dem Menüband anzeigen:

Die Symbolleiste für den Schnellzugriff befindet sich unter dem Menüband.

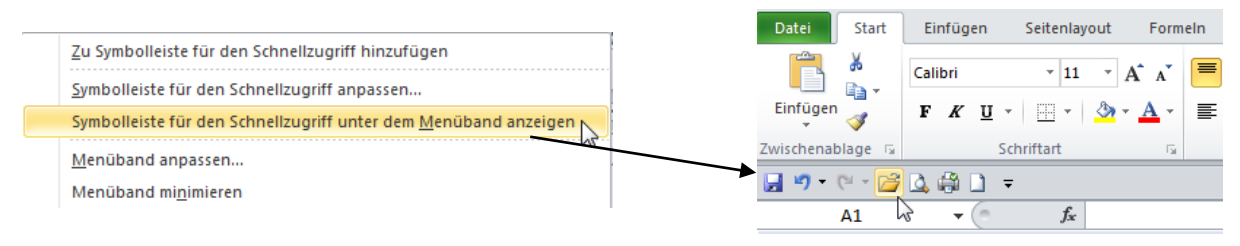

### Statuszeile

Am linken unteren Bildschirmrand sind drei Tabellenblätter, links daneben die Datenbankpfeile.

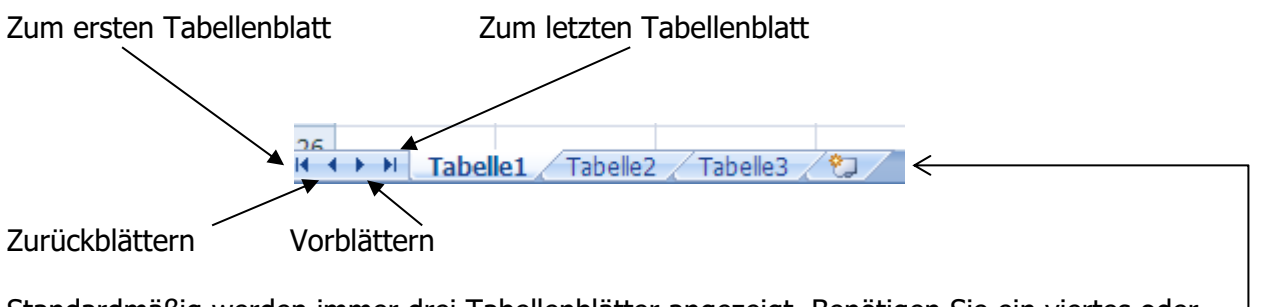

Unter dieser Zeile sehen Sie die Statuszeile. Man könnte diese Zeile auch Meldungszeile nennen. Meldungen wie:

Bereit: Sie können Text oder Zahlen eingeben.

**Eingeben**: Schreiben in der Zelle.

Bearbeiten: Die Zelle ist zum Bearbeiten oder Korrigieren geöffnet.

| H ↔ H Tabelle1 / T | I I I Tabelle1 | Tabelle1   |
|--------------------|----------------|------------|
| Bereit             | Eingeben       | Bearbeiten |

Am rechten unteren Bildschirmrand klicken Sie von der **Normalansicht** in die Ansicht **Seitenlayout**. Das dritte Symbol ist die **Umbruchvorschau**.

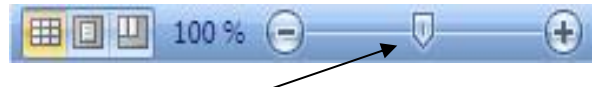

Daneben vergrößern oder verkleinern Sie die Bildschirmdarstellung (Zoom) über den Schieber, z. B. vergrößern auf 150 % oder verkleinern auf 85 %, usw.

### Minisymbolleiste

Die Minisymbolleiste wird dann eingeblendet, wenn Sie die **rechte** Maustaste drücken. In dieser kleinen schwebenden Symbolleiste finden Sie die wichtigsten Formatierungsbefehle wie z. B. Fett, Kursiv, Schriftart, Schriftgröße, Zahlenformate usw.

### Die Registerkarte Datei

Die Registerkarte **Datei** ersetzt die **Office-Schaltfläche** aus dem **Office**-Paket **2007**. Was steckt hinter dem Register **Datei**?

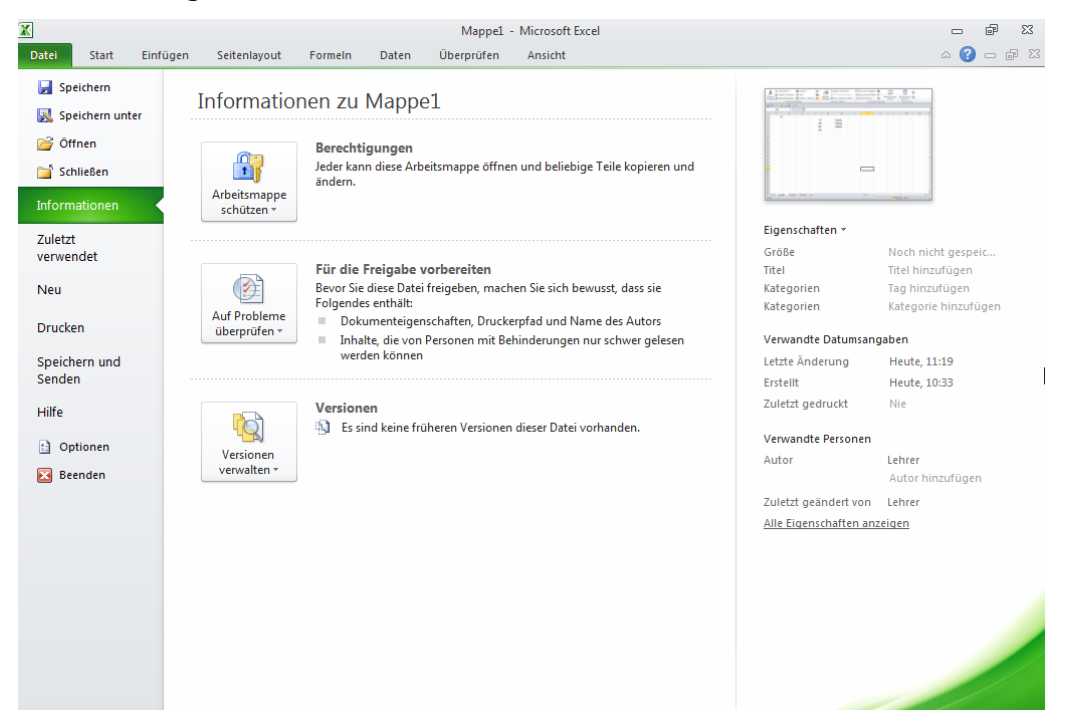

Sie sehen oben links den Befehl Speichern, darunter Speichern unter.

Über den Befehl **Öffnen** können Sie auf die gespeicherten **EXCEL**-Arbeitsmappen zugreifen, **Schließen** schließt Ihre geöffnete Datei, lässt jedoch das Programm **EXCEL** geöffnet.

Der Bereich **Informationen** zeigt Ihnen einige Neuigkeiten: Sie können Dokumente schützen oder freigeben.

**Zuletzt verwendet**: Hier haben Sie einen schnellen Zugriff auf gespeicherte Dokumente, die Sie kürzlich geöffnet oder erstellt haben.

Über den Befehl Neu erzeugen Sie ein neues, leeres Dokument oder Vorlage.

Mit **Drucken** können Sie – wie gewohnt – alle möglichen Druckoptionen einstellen.

Mit **Speichern und Senden** haben Sie Zugang auf alle Befehle, die Sie zum gemeinsamen Bearbeiten Ihrer Dateien mit anderen Personen benötigen.

**Optionen**: Hier passen Sie je nach Belieben das Programm **EXCEL** an.

Mit Beenden schließen Sie das Programm EXCEL 2010.

### **Grundlagen einer Tabelle**

Ein Tabellenblatt in **EXCEL** ist in Spalten und Zeilen eingeteilt. Die Zeilen haben Nummern, die Spalten sind mit Buchstaben versehen. Der Schnittpunkt einer Zeile mit einer Spalte wie z. B. A1 ist eine Zelle, Zellbezug genannt. Alle Zellen eines Tabellenblattes sind einheitlich breit und hoch. **EXCEL 2010** bietet Ihnen ein riesengroßes Tabellenblatt: XFD **16.384** Spalten – die letzte Spalte hat das Kennzeichen XFD (nach dem ABC – AA, AB, IV, usw.) Drücken Sie die Tasten Strg + Pfeiltaste nach rechts und Sie stehen in der letzten Tabellenspalte. Wieder zurück: Tasten Strg + Pfeiltaste nach links. Die Anzahl der Zeilen beträgt 1.048.576. Grandios, oder ☺? Drücken Sie die Tasten Strg + Pfeiltaste nach unten, so 1048575 befinden Sie sich in der letzten Zeile des 1048576 Tabellenblattes. Mit der Tastenkombination Strg + Pfeiltaste nach oben hüpfen Sie wieder in die erste Zeile Ihrer Tabelle.

Das sind Summasummarum 17.179.867.184 Zellen!

Wer's braucht!

 $f_{x}$  =SUMME(A1:A3)

D

Die wichtigste Zeile in **EXCEL** ist die Bearbeitungsleiste oder Eingabezeile.

Beobachten Sie diese Zeile gut, denn nur dort sehen Sie, was wirklich in einer Zelle steht. Und das heißt im Klartext:

In einer Zelle sehen Sie einen Text, eine Zahl oder ein Ergebnis; in der Bearbeitungsleiste sehen Sie, wie Sie zu diesem Ergebnis gekommen sind.

1

2

3

4 5 Δ4

50

100

150 300 <del>-</del> ()

В

Also Vorsicht beim Kopieren von Ergebniszellen.

Sie erleben manches Wunder.

|   | D5  | - (* | fx =SUMME(D2:D4) |
|---|-----|------|------------------|
|   | А   | В    | C D              |
| 1 | 50  |      |                  |
| 2 | 100 |      | $\backslash$     |
| 3 | 150 |      | $\setminus$      |
| 4 | 300 |      |                  |
| 5 |     |      |                  |
| 6 |     |      |                  |

Beim **Eingeben** von Text, Zahl oder Funktionen erscheinen in der Bearbeitungszeile automatisch zwei Symbole:

#### Das Löschen-Symbol:

Entfernt den Zellinhalt, sobald Sie darauf klicken.

Das **Häkchen** rechts daneben  $\checkmark$  bestätigt die Zelleingabe.

х

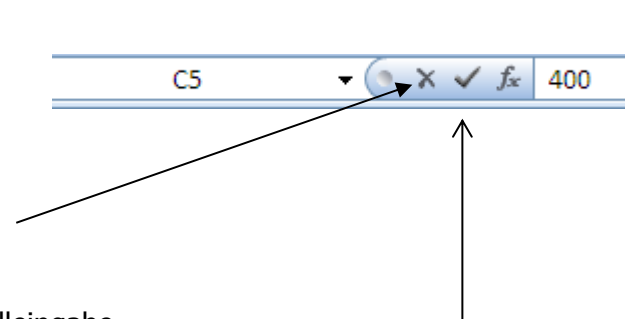

#### Der **Funktionsassistent** f<sub>x</sub> ist immer anwesend.

Links neben dem **Löschen**-Symbol finden Sie den **Verschiebeknopf**. Sie können das Namensfeld (hier C7) vergrößern oder verkleinern. Gehen Sie mit der Maus auf den Kreis die Maus wird ein Doppelpfeil – und ziehen mit links gedrückter Maustaste in die gewünschte Richtung. Das Namensfeld wurde hier auf dem Bild

#### Zelleingabe

Sie haben verschiedene Möglichkeiten, Text oder Zahl in einer Zelle festzuhalten:

- ✓ Sie klicken auf das Häkchen in der Bearbeitungsleiste (bereits oben erklärt);
- ✓ Sie drücken die Eingabetaste.
- ✓ Sie klicken mit dem Cursor in die nächste Zelle.

#### **Text- und Zahleneingabe**

Text steht grundsätzlich **linksbündig** in der Zelle. Zahlen werden standardmäßig **rechtsbündig** in einer Zelle abgestellt.

(Sie können natürlich alle Zellinhalte nach Herzenslust formatieren!)

| С           | D    | E            |
|-------------|------|--------------|
|             |      |              |
| Text        | 1000 | Zahlen       |
| immer       | 50   | immer        |
| linksbündig | 200  | rechtsbündig |
|             |      |              |

### Mauszeiger

In **EXCEL** ändert sich oft der Mauszeiger und Sie wissen nicht warum?

- ✓ Wenn die Maus ein **weißes Kreuz** ist, dann wird markiert.
- ✓ Befinden Sie sich zwischen zwei Spalten oder Zeilen die Maus verändert sich zu einem Doppelpfeil so können Sie die Spaltenbreite oder Zeilenhöhe verändern.
- ✓ Sie wandern mit der Maus in das Menüband, die Maus wird ein **weißer Pfeil**.
- ✓ Ist die Maus zu einem Fadenkreuz geworden, so ist der Befehl AutoAusfüllen an der Reihe.

### Korrigieren

Gerade in **EXCEL** ist es besonders wichtig, die Korrekturfunktionen gut zu kennen. Anders wie in **WORD** korrigieren und löschen Sie in **EXCEL**. Verschiedene Möglichkeiten sollten Sie kennen und auch benützen:

- ✓ Sie möchten Zellinhalt überschreiben. Klicken Sie die Zelle an und schreiben. Fertig. Die neue Zelleingabe hat den "alten" Eintrag überschrieben.
- ✓ Sie drücken die **Entf**.-Taste.

- ✓ F2-Taste: Editier-Funktion der Cursor steht immer am Ende der Zelle und ist eingabebereit.
- ✓ Direkte Zellbearbeitung: Doppelklick auf die Zelle der Cursor steht dort, wo Sie geklickt haben.

Das funktioniert aber nicht immer ..., ©?!

Haben Sie in einer Zelle ein Datum eingegeben, löschen es mit der **Entf**.-Taste, geben die Zahl 200 ein, dann erzeugen Sie folgenden Zellinhalt:

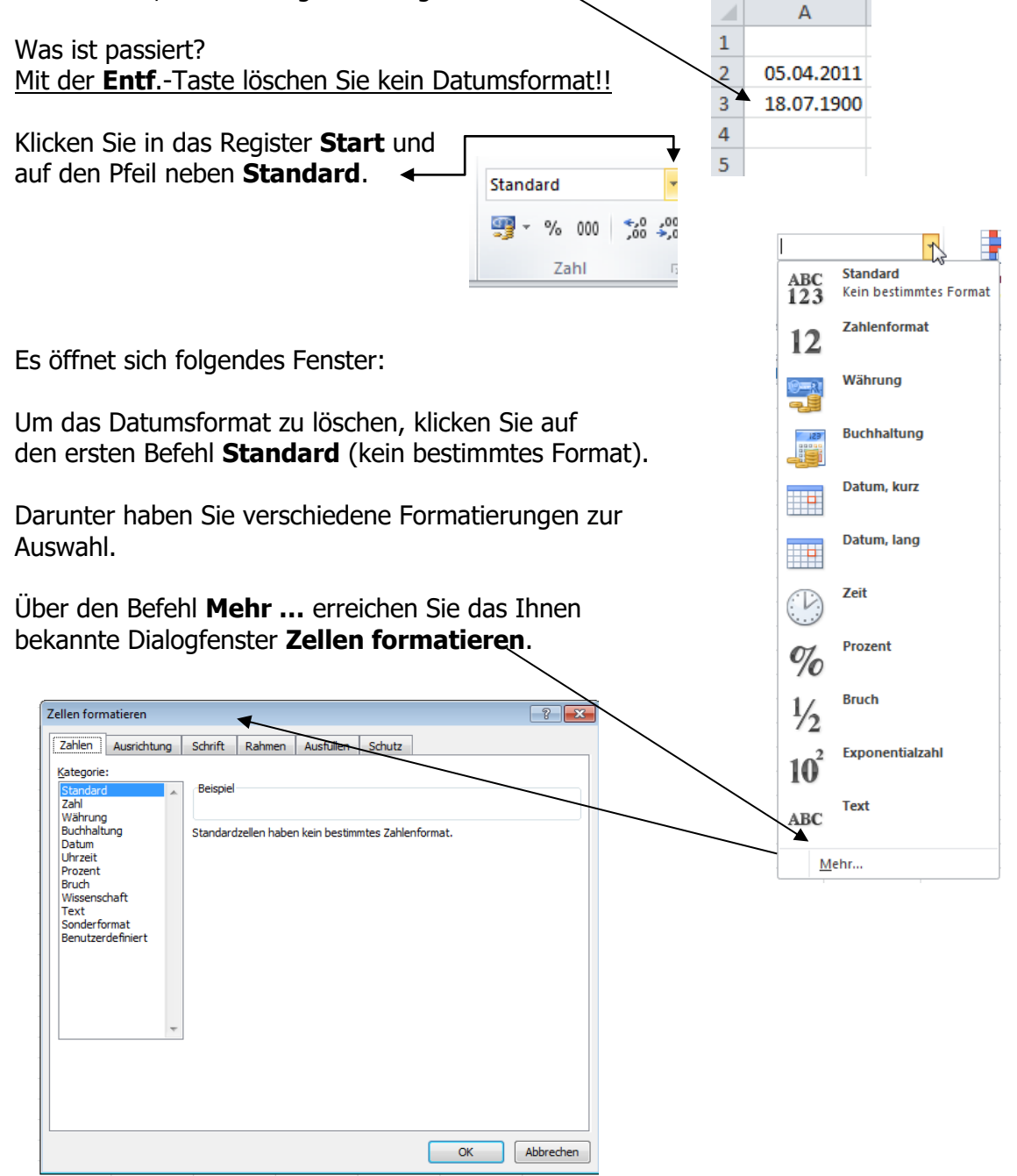

Wichtig: Mit der **Entf**.-Taste löschen Sie keine **Formatierungen**, sondern nur Text, Zahl oder Formel.

Wollen Sie Formatierungen löschen – Formatierungen sind z. B. Fett/Kursiv/Unterstreichen, Schriftart und Farbe oder Schriftgröße, Rahmen, Schattierungen – Zahlenformate, Datumsund Monatsformate – so gehen Sie wie oben angezeigt vor.

Sie können auch im Register **Start** rechts neben dem Symbol **Radiergummi** auf den kleinen Pfeil klicken und auswählen, was zu löschen ist.

#### Alles löschen:

Es wird die komplette Zelle gesäubert: Text, Zahl, Formel, alle Formatierungen, Kommentare.

#### Formate löschen:

Alle Formatierungen (siehe oben) werden gelöscht, jedoch kein Text, Zahl und Formel.

#### Inhalte löschen (= Entf.-Taste):

Es werden Text, Zahl und Formel gelöscht, jedoch keine Formatierungen.

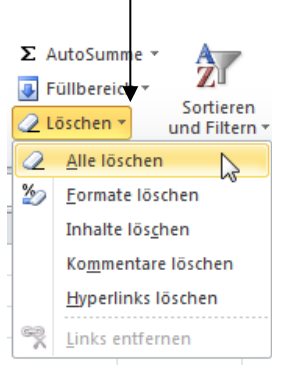

В

A 100

¢

2

3

4

5

6 7

8

9

150

200

250

#### Kommentare löschen:

Nur der Kommentar wird wegradiert, keine Zahl, Text, Formel oder Formatierung. Hyperlink löschen:

Es wird der Hyperlink gelöscht (Sie haben verschiedene Möglichkeiten, einen Hyperlink zu löschen).

### Markieren

Sie möchten mehrere Zellen hervorheben, mit Fettschrift oder mit einer anderen Schriftfarbe? Dann müssen Sie sie markieren.

#### **Individuelles Markieren:**

Ziehen Sie mit links gedrückter Maustaste über den zu markierenden Tabellenteil. Die erste markierte Zelle bleibt weiß, der Rest ist hellblau unterlegt.

#### Zeile und Zeilen markieren:

Klicken Sie in die gewünschte Zeilennummer. Aber Vorsicht: Sie haben 16.384 Spalten markiert!

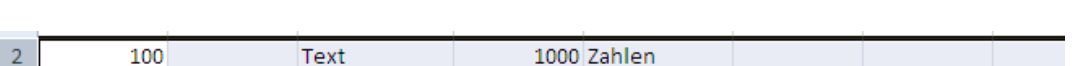

Wenn Sie mehrere Zeilen markieren wollen, so ziehen Sie mit links gedrückter Maustaste auf den Zeilennummern nach unten.

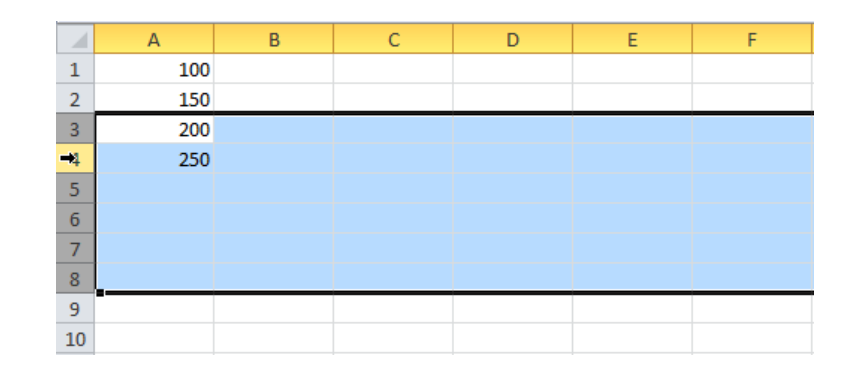

Genauso einfach funktioniert es mit der Spaltenmarkierung.

Klicken Sie auf einen Spaltenbuchstaben, die gesamte Spalte ist markiert.

Aber Vorsicht: Sie haben 1.048.576 Zeilen lang markiert!

Möchten Sie mehrere Spalten markieren, so klicken Sie oben in den gewünschten Spaltenbuchstaben und ziehen mit links gedrückter Maustaste über die zu markierenden Spalten.

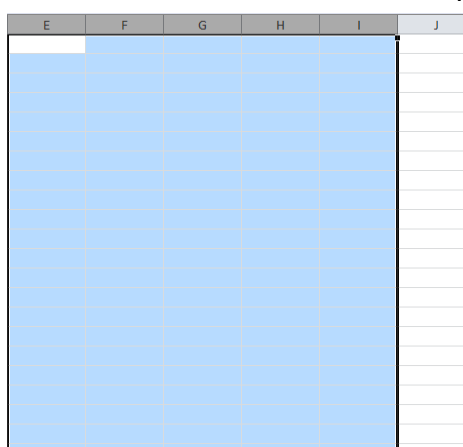

| В | С | D |
|---|---|---|
|   |   |   |
|   |   |   |
|   |   |   |
|   |   |   |
|   |   |   |
|   |   |   |
|   |   |   |
|   |   |   |
|   |   |   |
|   |   |   |
|   |   |   |
|   |   |   |
|   |   |   |
|   |   |   |
|   |   |   |
|   |   |   |
|   |   |   |
|   |   |   |
|   |   |   |
|   |   |   |
|   |   |   |
|   |   |   |
|   |   |   |
|   |   |   |
|   |   |   |

*Sie müssen – aus welchem Grund auch immer – das gesamte Tabellenblatt markieren?* Drücken Sie die Tastenkombination **Strg + A** oder klicken links über der **Ziffer 1** auf das **Markierungsrechteck**.

| ÷ | А   | в |
|---|-----|---|
| 1 | 100 |   |
| 2 | 150 |   |
| 3 | 200 |   |
| 4 | 250 |   |
| 5 |     |   |
| 6 |     |   |
| 7 |     |   |
| 8 |     |   |

#### Markieren über die Tastatur:

Halten Sie die **Umschalttaste** (**Shift**) gedrückt und verwenden dazu die **Cursortasten**. Oder: Drücken Sie die Funktionstaste **F8** (Erweiterungstaste zum Markieren), klicken entweder mit der Maus bis zum Markierungsende oder arbeiten mit den Cursortasten. Zum Ausschalten der Markierungsfunktion drücken Sie wieder **F8**.

### Kontextmenü

Das Kontextmenü erreichen Sie immer mit der **rechten** Maustaste. Wichtig ist, dass Sie mit der **rechten** Maustaste genau dorthin klicken, wo Sie etwas verändern wollen. Möchten Sie kopieren, so klicken Sie ganz kurz mit der **rechten** Maustaste in die Markierung und es öffnet sich folgendes Fenster (siehe rechte Abbildung):

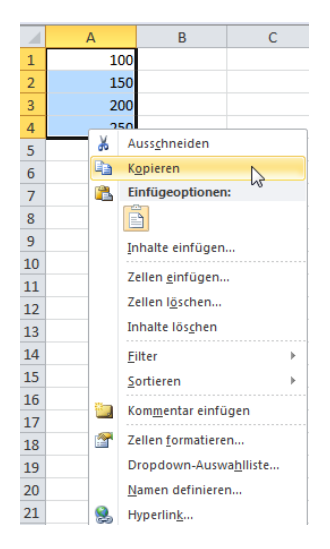

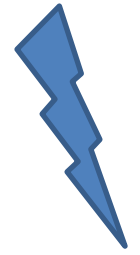

Die rechte Maustaste ist ein "Spritsparer". Warum?

Sie markieren den Tabellenteil und klicken mit der **rechten** Maustaste in die Markierung.

Sie sparen sich, mit der Maus auf das Kopiersymbol im Menüband zu fahren ... und wieder zurück ...

Beim **Einfügen** der kopierten Zellinhalte ist es genauso. Sie klicken dorthin, wo sie eingefügt werden sollen, kurz mit der **rechten** Maustaste und wählen den Befehl Einfügen.

Fertig.

(Die verschiedenen Einfügemöglichkeiten werden auf den folgenden Seiten ausführlich erklärt.)

Wenn Sie mit der rechten Maustaste auf ein Tabellenblatt klicken, so erscheinen im Kontextmenü die Befehle, die zu den Tabellenblättern gehören.

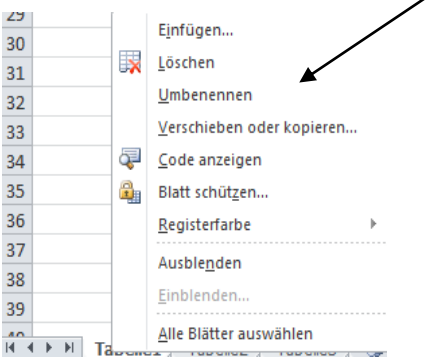

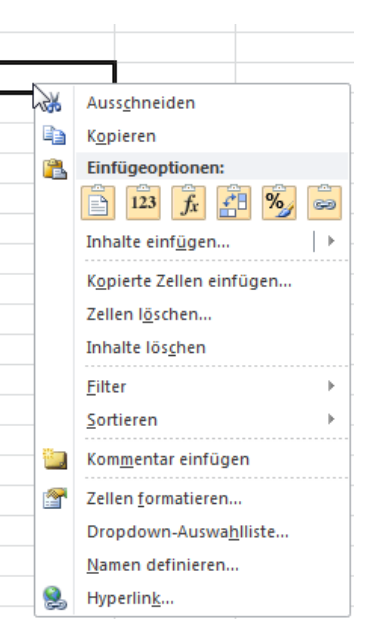

### Tabellenblätter

Jede Arbeitsmappe wird mit jeweils drei Tabellenblättern angezeigt. Bis zu 255 Tabellenblätter können Sie einfügen. Sie wollen, dass in Zukunft die Arbeitsmappe mit 5 Tabellenblättern geöffnet wird? Dazu klicken Sie auf die Registerkarte Datei und wählen unten **EXCEL**-Optionen.

In der Ansicht Allgemein geben Sie an, wie viele Tabellenblätter in Zukunft in Ihren Arbeitsmappen angezeigt werden sollen.

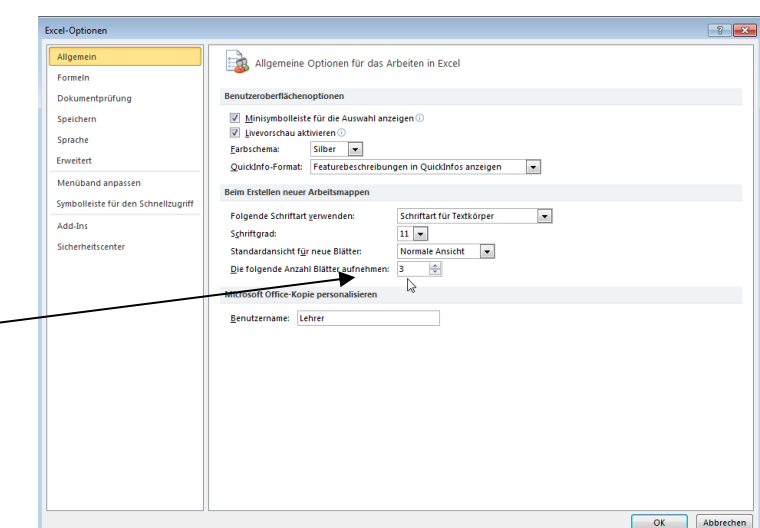

### Tabellenblatt umbenennen

Unter dem Namen **Tabelle1** kann man sich schlecht vorstellen, was dahintersteckt. Also geben Sie der Tabelle einen individuellen Namen, wie z. B. Januar 2011. Sie klicken mit der **rechten** Maustaste auf das Tabellenblatt **Tabelle1** und wählen den Befehl **Umbenennen**.

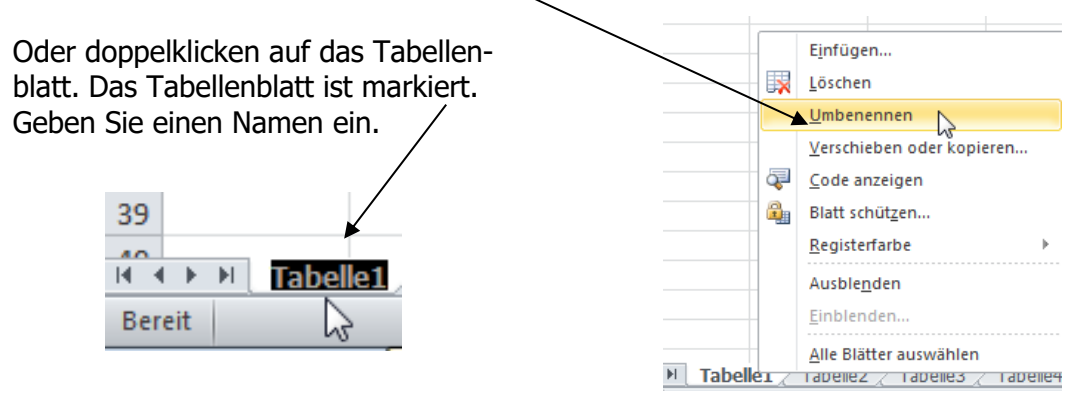

#### Markieren von Tabellenblättern

#### Markieren mehrerer nicht zusammenliegender Tabellenblätter

Das erste Tabellenblatt ist bereits markiert, halten Sie dazu die Taste **Strg** gedrückt und klicken auf die noch zu markierenden Tabellenblätter.

#### Markieren mehrerer zusammenliegender Tabellenblätter

Klicken Sie das <u>erste</u> zu markierende Tabellenblatt an, halten die **Umschalttaste** (**Shift**) gedrückt und klicken auf das letzte von Ihnen gewünschte Tabellenblatt. Alle Tabellenblätter dazwischen wurden markiert.

#### Und wozu der ganze Aufwand?

Wenn Sie drei von zehn Tabellenblättern drucken möchten, markieren Sie z. B. Tabelle1, Tabelle5 und Tabelle8 und klicken auf das Druckersymbol oder wählen im Druckerfenster den Befehl **Ausgewählte Blätter**. Dann werden Tabelle1, Tabelle5 und Tabelle8 gedruckt.

#### Markierung aufheben

Wichtig ist es, die Gruppierung (Markierung) wieder aufzuheben. Vergessen Sie es und tragen anschließend in irgendwelche Zellen Text oder Zahlen ein, <u>dann werden diese Eingaben in alle</u> <u>markierten Tabellenblättern eingetragen</u>. Und das wollen Sie doch nicht, oder? Sie erkennen oben in der Titelleiste, dass Tabellenblätter gruppiert bzw. markiert wurden.

Sie klicken in ein nicht markiertes Tabellenblatt, die Gruppierung ist aufgehoben; oder klicken mit der **rechten** Maustaste auf ein markiertes Tabellenblatt. Es öffnet sich folgendes Kontextmenü:

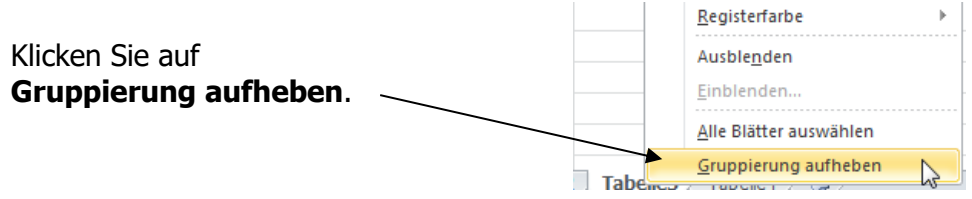

Mappe1 [Gruppe] - Microsoft Excel

### Tabellenblatt einfügen

Sie benötigen weitere Tabellenblätter? Dann fügen Sie welche ein. Klicken Sie auf das Register **Start** und auf das Symbol **Einfügen.** 

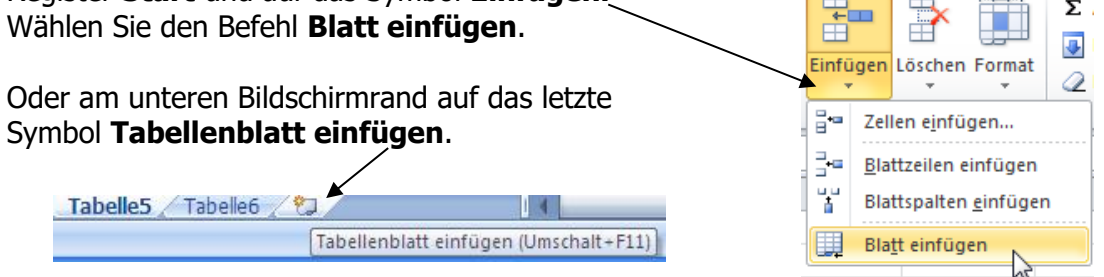

Sie können auch mit der **rechten** Maustaste auf ein Tabellenblatt klicken und den Befehl **Einfügen** wählen. Es öffnet sich ein Fenster. Wählen Sie aus ...

| fügen                                |
|--------------------------------------|
| Mgemen Tabelenvorlagen               |
| Vorlagen auf Office.com OK Abbrechen |

### Tabellenblatt löschen

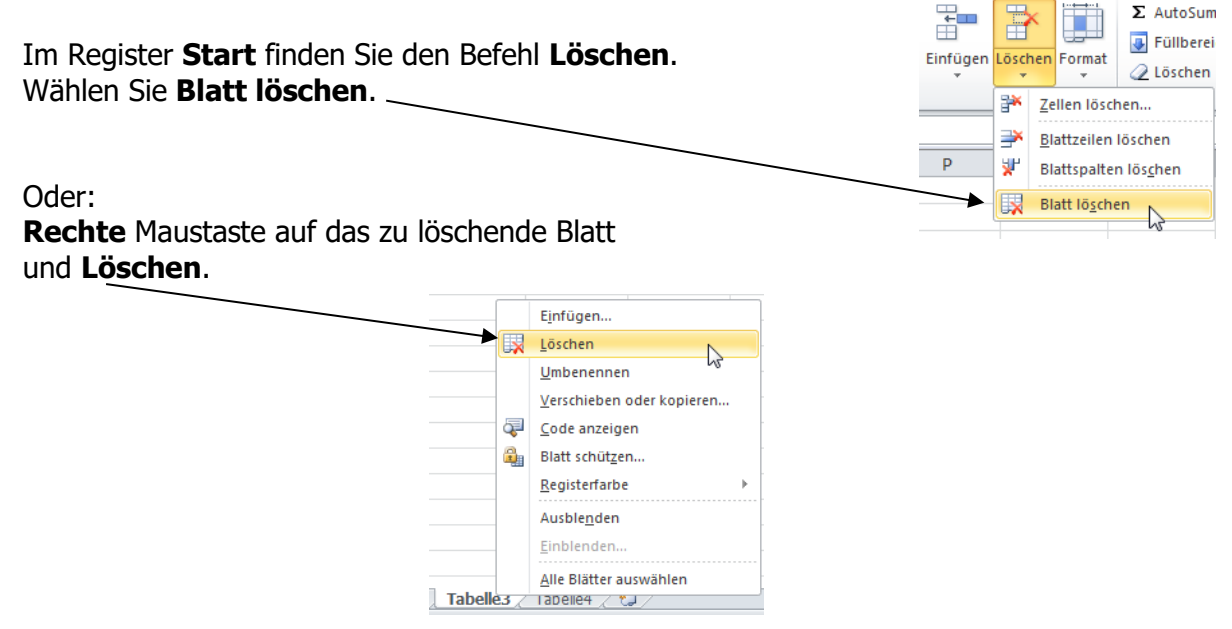

### Tabellenblatt Verschieben/Kopieren

Um ein Blatt innerhalb der Arbeitsmappe zu verschieben, halten Sie das Tabellenblatt mit links gedrückter Maustaste fest (an der Maus klebt ein kleines Blatt) und ziehen es an die gewünschte Stelle (es geht ein kleines schwarzes Dreieck mit spazieren). Durch gleichzeitiges Drücken der Taste **Strg** wird das Tabellenblatt kopiert (an der Maus klebt ein kleines Blatt mit einem Pluszeichen). Achten Sie darauf, dass Sie bei dieser Kopierart zuerst die **linke Maustaste** loslassen und dann erst die Taste **Strg**. Sie erkennen die Kopie an der Zahl in der Klammer hinter dem Tabellenblattnamen.

|                                                           | Januar 2011 / Februar 2011 / Februar 2011                                                                      | (2) 🖉        |                                                                                                    |
|-----------------------------------------------------------|----------------------------------------------------------------------------------------------------|--------------|----------------------------------------------------------------------------------------------------|
| Klicken Sie auf das<br>rechten Maustast                   | s zu kopierende Tabellenblatt mit der<br>e und wählen den Befehl <b>Verschieben</b> /                          |              | Einfügen<br>Löschen<br>Umbenennen<br>Verschieben oder kopieren                                                 |
|                                                           | Verschieben oder kopieren        Ausgewählte Blätter verschieben       Zur Mappe:       Mappe1                 |              | <u>C</u> ode anzeigen<br>Blatt schüt <u>z</u> en<br><u>R</u> egisterfarbe<br>Ausble <u>n</u> den<br>Einblenden |
| Vergessen Sie<br>nicht, hier das<br>Häkchen zu<br>setzen! | Einfügen vor:<br>Januar 2011<br>Februar 2011<br>Februar 2011 (2)<br>Tabelle3<br>Tabelle4<br>(ans Ende stellen) | Februar 2011 | Alle Blätter auswählen<br>Februar 2011 (2) / Tabelle3                                                          |
|                                                           | Kopie erstellen                                                                                                |              |                                                                                                    |

Übrigens: dieser Kopierbefehl für Tabellenblätter kopiert nicht nur Zellinhalte, sondern auch Kopf- und Fußzeilen, Querformate, Gitternetzlinien ... Das wird alles beim Befehl **Kopieren – Einfügen** <u>nicht</u> mitkopiert, also beachten!

### **Neue Arbeitsmappe**

Starten Sie **EXCEL**, steht auf dem Bildschirm eine neue leere Arbeitsmappe mit dem Namen **Mappe1**.

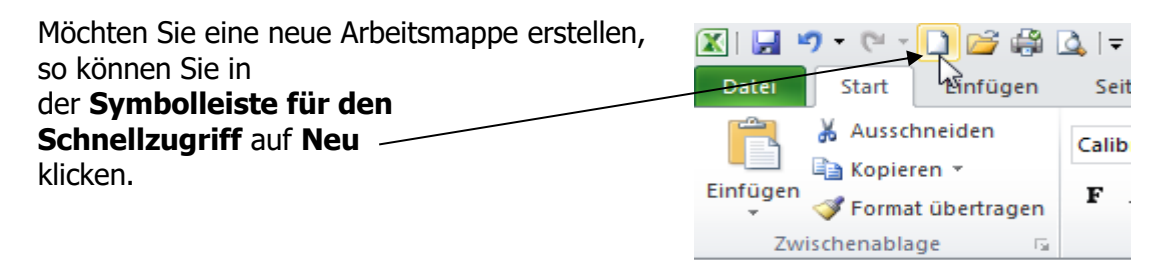

#### Oder: 🗶 i 🕞 🤊 - (°' - 🗋 i Klicken Sie in die Registerkarte Datei und wählen den Befehl Neu. Fertig. Datei Start Ein Speichern Datei Start Einfügen Seitenlayout Formeln Daten Überprüfen Ansicht 🔣 Speichern unter 🛃 Speichern Verfügbare Vorlagen 🔣 Speichern unte 对 Öffnen 🔄 🤄 🚮 Start 对 Öffnen 📄 Schließen 📄 Schließer Informationen 67 Zuletzt Leere Arbeitsmappe Zuletzt ver Meine Vorlage Neu aus vorhande verwendet Zuletzt auf Office.com sucher verwendet Neu .....

### Öffnen einer Datei

Sie wollen an der Tabelle weiterarbeiten? Öffnen Sie eine Datei, indem Sie auf das Öffnen-Symbol in der Symbolleiste für den Schnellzugriff klicken oder über die Registerkarte Datei und dem Befehl Öffnen.

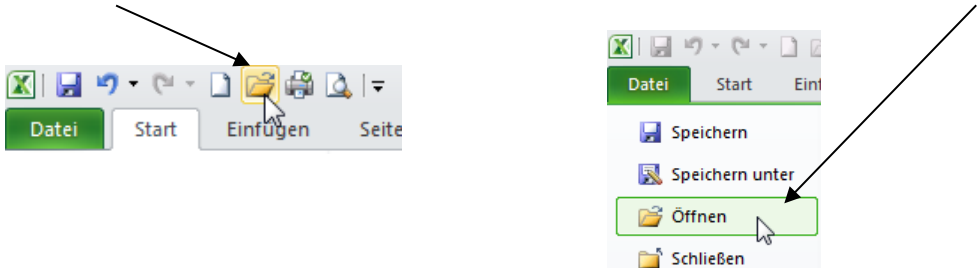

### Speichern einer Arbeitsmappe

Möchten Sie Ihre Tabelle speichern, dann klicken Sie in der Registerkarte Datei auf den Befehl Speichern unter oder auf das Speichern-Symbol in der Symbolleiste für den Schnellzugriff.

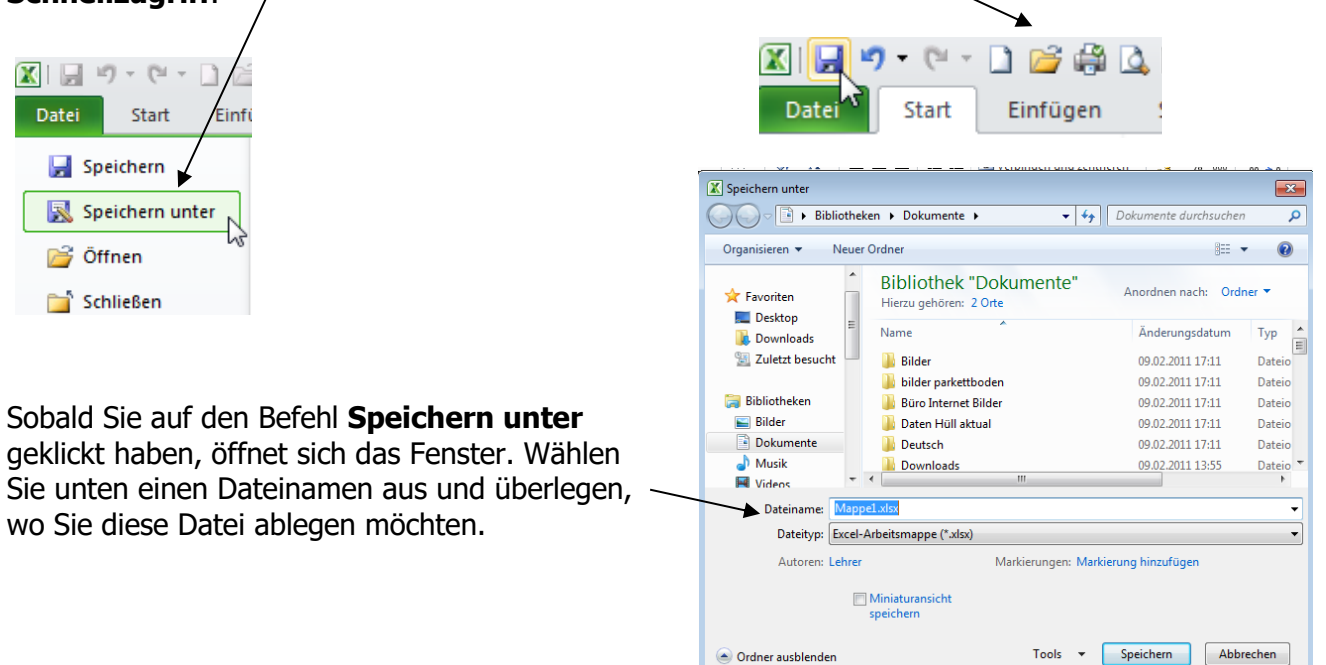

Ordner ausblenden

### Was ist beim Speichern zu beachten?

- ✓ Der Dateiname soll eindeutig sein.
- ✓ Der Dateiname kann bis zu 255 Zeichen lang sein (besser nicht ©!)
- ✓ Erlaubt sind folgende Sonderzeichen: Leertaste, Punkt, Bindestrich, Unterstrich.
- ✓ Verboten sind Sonderzeichen wie: Sternchen \*, Schrägstrich /, Fragezeichen ?, usw.

| Möchten Sie die Datei vor Dritten                         | То | ols 🔻 Speichern         | Abł | prechen  |
|-----------------------------------------------------------|----|-------------------------|-----|----------|
| sichern?                                                  |    | Netzlaufwerk verbinden. |     | H.       |
| Klicken Sie links unten im Fenster <b>Speichern unter</b> |    | Weboptionen             |     |          |
| auf den Befehl Tools und                                  |    | Allgemeine Optionen     |     | ]        |
| und auf Allgemeine Optionen.                              |    | Bild komprimieren       | NE  | <u> </u> |
| und geben hier ein Kennwort ein.                          |    |                         |     |          |

Sie müssen das Kennwort zweimal eingeben.

1

| Allgemeine Optionen                                  | ? 💌                     |
|------------------------------------------------------|-------------------------|
| Sicherungsdatei erstelle<br>Gemeinsamer Dateizugriff | en                      |
| Kennwort zum Öffnen                                  | •••••                   |
| Kennwort zum Ändern:                                 |                         |
| Kenimore zu <u>m</u> Andern.                         |                         |
| _                                                    | Schreibschutz empfehlen |
|                                                      | OK Abbrechen            |

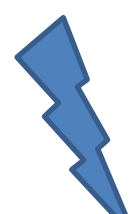

### Schließen einer Datei

Die schnellste Methode, eine geöffnete Datei zu schließen ist über das **Schließen-X** oben rechts am Bildschirm (in der zweiten Zeile).

Das X in der ersten Zeile schließt das Programm **EXCEL**, das X in der zweiten Zeile schließt die **Datei**.

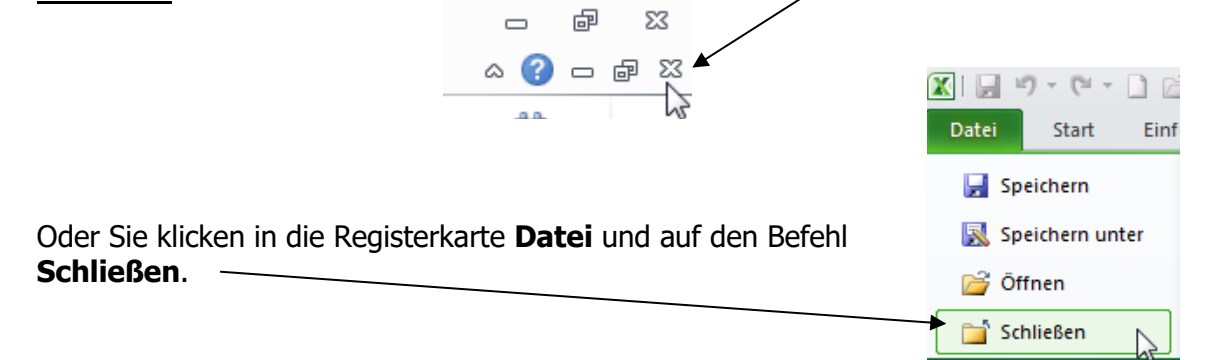

### **Spalten und Spaltenbreite**

### Spaltenbreite ändern

Mehrere Möglichkeiten haben Sie, um die Spaltenbreiten zu ändern.

∑ AutoSumme ▼ **\*•**• \* 27 Ó Im Register Start finden Sie rechts den Befehl Format. 🛃 Füllbereich 🛪 Einfügen Löschen Format Sortieren Such 🖉 Löschen 🔻 Klicken Sie darauf und wählen Spaltenbreite. und Filtern \* Ausv Zellen Zellengröße Zeilen<u>h</u>öhe... Geben Sie die gewünschte Spaltenbreite ein. Fertig. Zeilenhöhe automatisch anpassen Spalten<u>b</u>reite... Spaltenbreite automatisch anpassen Stan<u>d</u>ardbreite... Spaltenbreite ? × Sichtbarkeit Ausblenden & Einblenden Spaltenbreite: 10.71 Blätter anordnen Blatt <u>u</u>mbenennen OK Abbrechen Blatt verschieben/kopieren... Registerfarbe Schutz Blatt schützen... Zelle sperren Zellen formatieren...

Der schnellere Weg ist: Bewegen Sie die Maus zwischen zwei Spaltenbuchstaben – die Maus verwandelt sich in einen schwarzen Doppelpfeil – halten die linke Maustaste gedrückt und ziehen nach rechts.

Was bedeutet: Spaltenbreite automatisch anpassen?

In den früheren **EXCEL**-Versionen hieß der Befehl **Optimale Spaltenbreite**.

Auf Deutsch: Die optimale Spaltenbreite richtet sich immer nach dem längsten Eintrag, der sich in dieser Spalte befindet. Praktisch, oder ©?

Noch schneller: Doppelklick zwischen zwei Spaltenbuchstaben (die Maus verändert sich zu einem schwarzen Doppelpfeil).

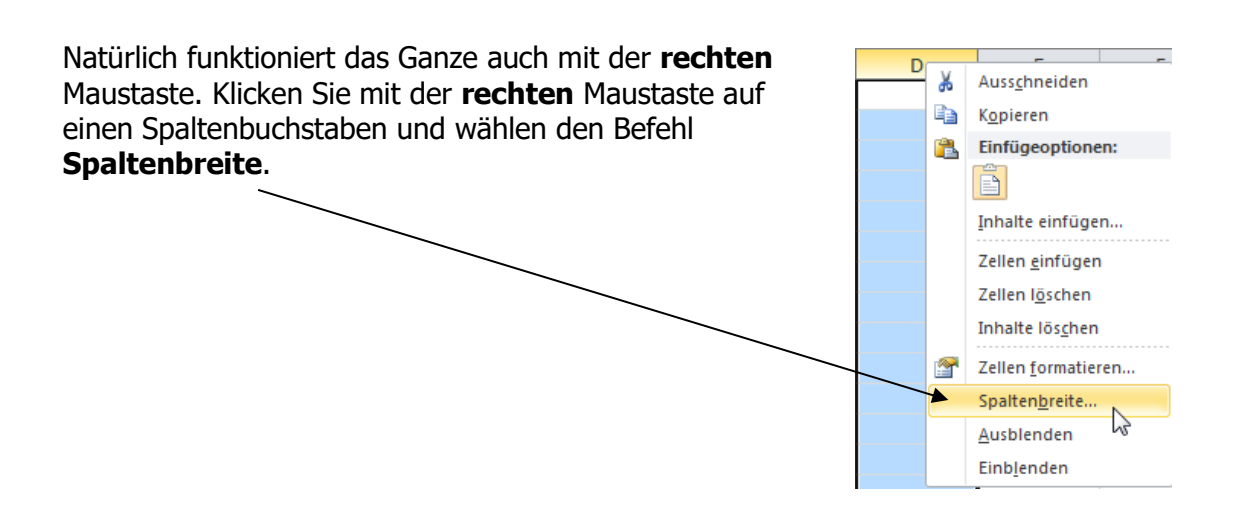

### Zeile und Zeilenhöhe

### Zeilenhöhe ändern

Genauso einfach wie bei den Spaltenbreiten funktioniert es mit der Zeilenhöhe. Markieren Sie die gewünschte Zeile und klicken auf den Befehl **Format** im Register **Start**.

Hier wählen Sie **Zeilenhöhe**; es öffnet sich folgendes Fenster: Geben Sie eine Zahl ein. Die Zeilenhöhe wurde für die markierte/n Zeile/n verändert.

| Zeilenhöhe          | - /? 🛛    |
|---------------------|-----------|
| <u>Z</u> eilenhöhe: |           |
| ОК                  | Abbrechen |

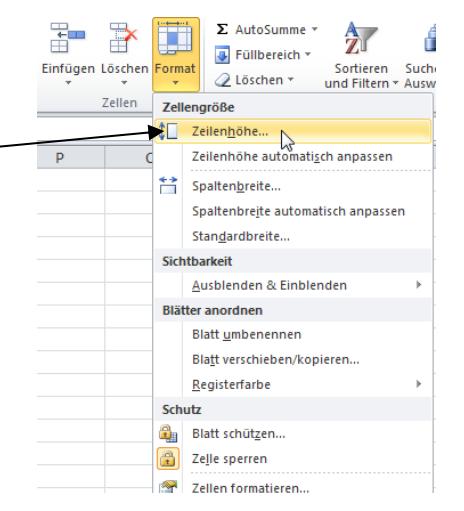

Der schnellere Weg ist: Bewegen Sie die Maus zwischen zwei Zeilennummern – die Maus verwandelt sich in einen schwarzen Doppelpfeil – halten die linke Maustaste gedrückt und ziehen nach unten.

#### Was bedeutet: Zeilenhöhe automatisch anpassen?

Auf Deutsch: Die optimale Zeilenhöhe richtet sich immer nach dem höchsten Wert, der sich in dieser Zeile befindet. Praktisch, oder ©?

Noch schneller: Doppelklick zwischen zwei Zeilennummern (die Maus verändert sich zu einem schwarzen Doppelpfeil).

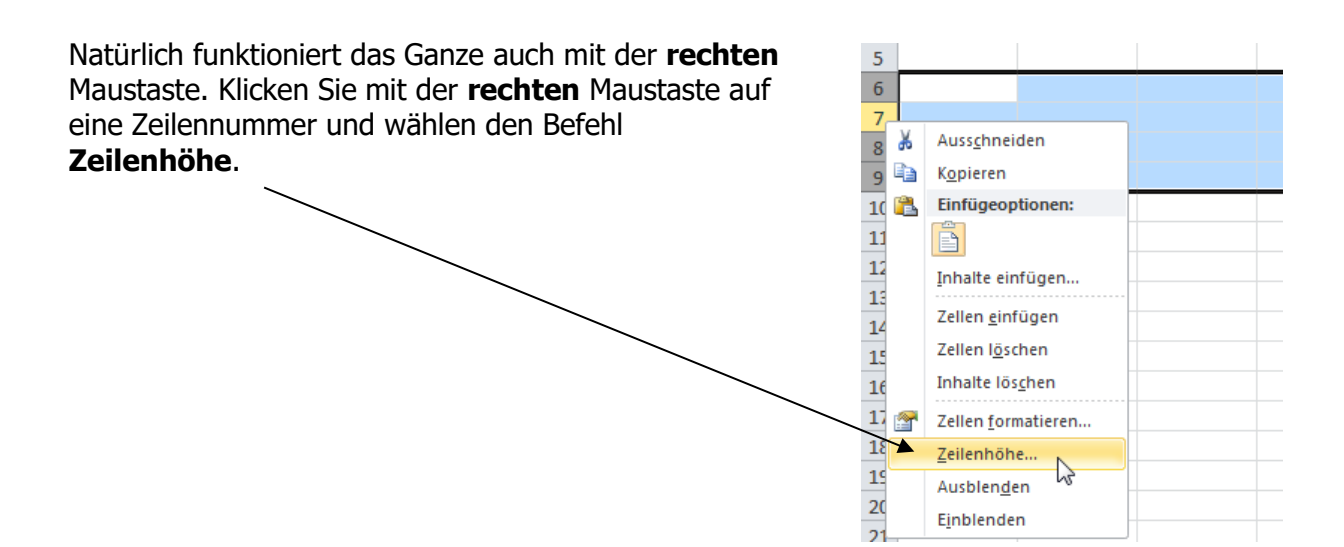

### Zeilen einfügen

Markieren Sie so viele Zeilen, so viele Sie einfügen wollen. Die leeren Zeilen werden grundsätzlich in **EXCEL** <u>über</u> der oder den markierten Zeile/n eingefügt.

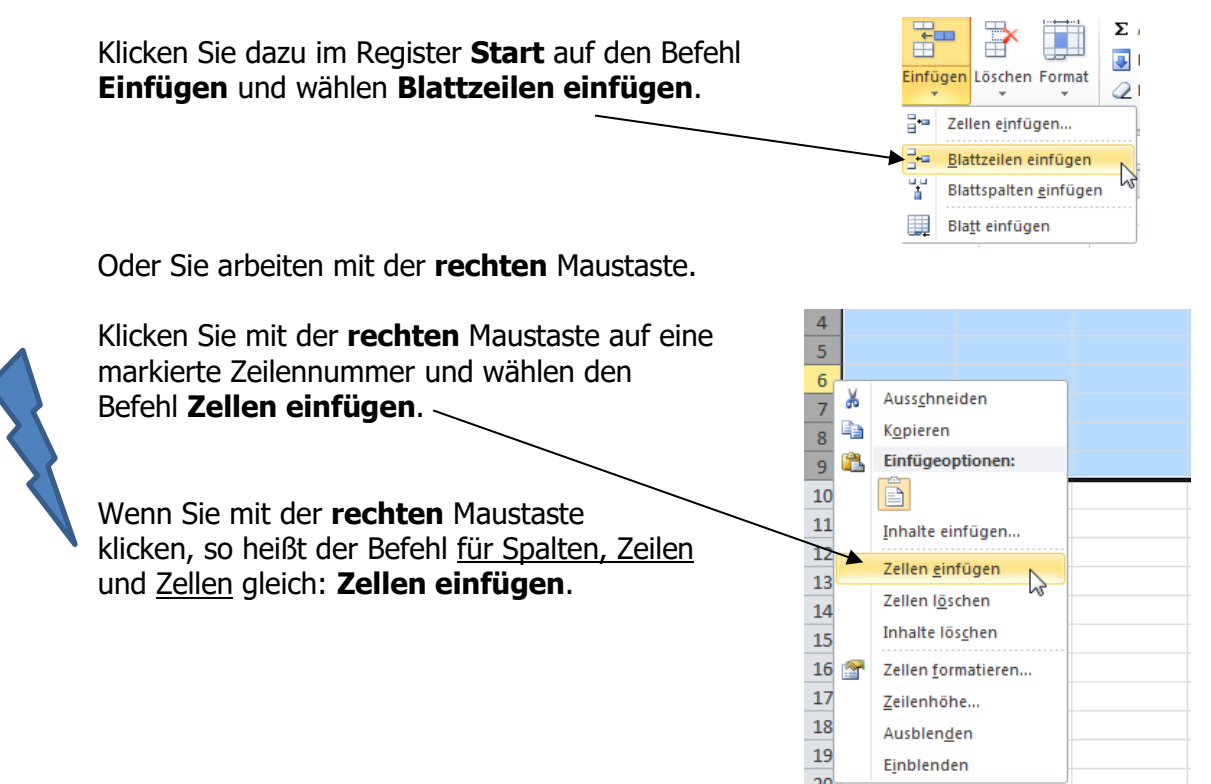

### Zeilen löschen

Markieren Sie die zu löschende Zeile oder Zeilen und wählen im Register **Start** den Befehl **Löschen**. Darin klicken Sie auf **Blattzeilen löschen**.

Genauso wie Sie Zeilen einfügen, löschen Sie Zeilen mit der **rechten** Maustaste.

Klicken Sie mit der **rechten** Maustaste in eine Zeilennummer oder markieren mehrere Zeilen und wählen den Befehl **Zellen löschen**.

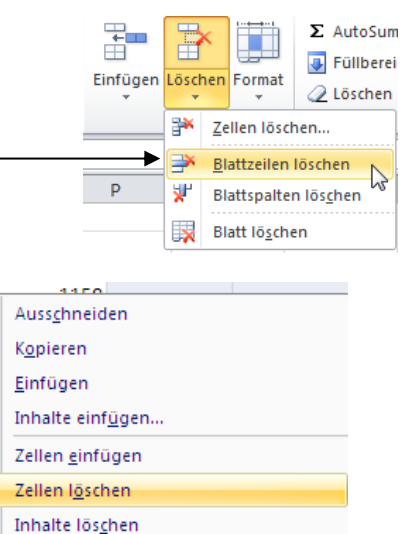

Ж

8

2

1

Zellen <u>f</u>ormatieren... <u>Z</u>eilenhöhe...

<u>A</u>usblenden Einb<u>l</u>enden

### Spalten einfügen

Wie auf der vorherigen Seite für Zeilen bereits erwähnt, funktioniert es bei den Spalten genauso. Die einzufügende/n Spalte/Spalten werden immer <u>links</u> neben der oder den markierten Spalten eingefügt.

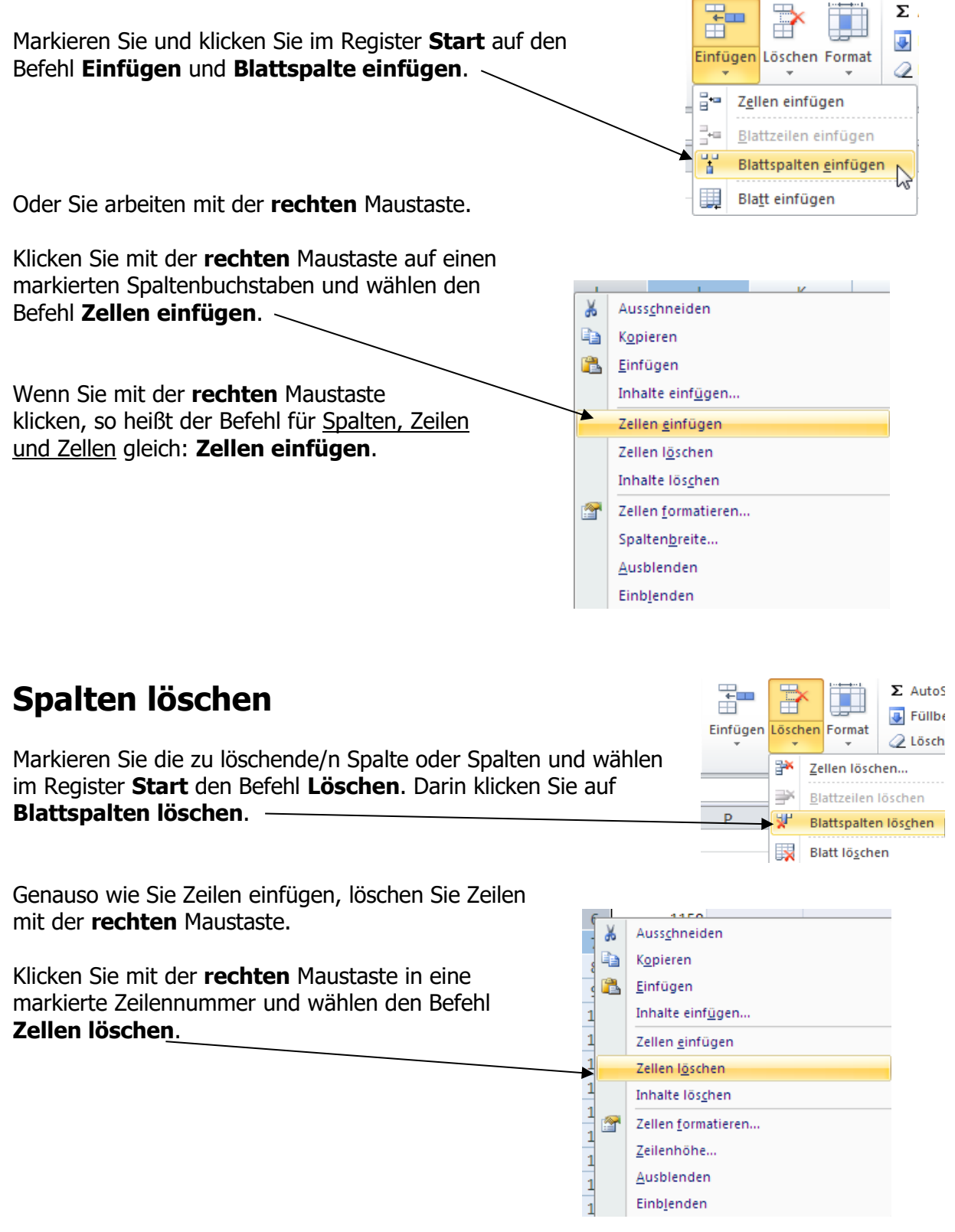

### Ausschneiden und Einfügen von Zellinhalten

Sie möchten einen Teil der Tabelle an eine andere Stelle verschieben? Dann schneiden Sie diese Zellen aus und setzen sie an die von Ihnen gewünschte Stelle. Sie haben mehrere Möglichkeiten:

#### 1. Möglichkeit:

**Oberste Priorität:** zuerst markieren Sie die gewünschten Zellen. Über die Tastenkombination **Strg + X** (übrigens die schnellste Möglichkeit) schneiden Sie die markierten Zellinhalte aus. Sie liegen im Programm Zwischenablage (wird später erklärt).

Sie können die ausgeschnittenen Zellen wieder einfügen über die Tastenkombination **Strg + V** (der Cursor muss vorher an der richtigen Stelle blinken).

#### 2. Möglichkeit:

Klicken Sie mit der **rechten** Maustaste in die Markierung und es öffnet sich folgendes Kontextmenü:

Wählen Sie den Befehl **Ausschneiden** und die markierten Zellen werden mit einem Laufrahmen umgeben.

Klicken Sie da, wo die kopieren Zellen eingefügt werden sollen mit der **rechten** Maustaste und wählen den Befehl **Einfügen**. Fertig! Die ausgeschnittenen Zellinhalte wurden verschoben und der Laufrahmen ist weg.

#### 3. Möglichkeit:

Arbeiten Sie mit der **Schere**. Die Schere finden Sie im Register **Start**. Sobald Sie markiert haben, ist die Schere aktiviert und Sie können darauf klicken.

Möchten Sie den Zellinhalt an anderer Stelle wieder einfügen, so wählen Sie das **Einfügensymbol**.

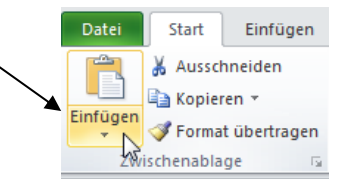

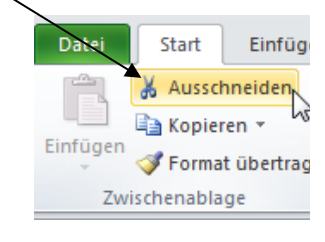

456

¥

Þ

°,

Ausschneiden

Einfügeoptionen:

Inhalte einfügen...

Zellen <u>e</u>infügen.. Zellen l<u>ö</u>schen...

Inhalte löschen

**Kopieren** 

Filter

<u>S</u>ortieren

#### 4. Möglichkeit:

Markieren Sie die gewünschten Zellen und klicken mit links gedrückter Maustaste an den Rand der Markierung, halten die linke Maustaste gedrückt und ziehen sie an die vorgesehene Stelle.

Diese Möglichkeit funktioniert auf dem sichtbaren Bildschirm am schnellsten.

### Kopieren und Einfügen von Zellinhalten

#### Der Unterschied zwischen Ausschneiden und Kopieren ist:

Beim **Ausschneiden** ist der Zellinhalt an der Originalstelle verschwunden und wird an anderer Stelle eingefügt, ist also verschoben. Beim **Kopieren** bleibt der Zellinhalt an der Originalstelle erhalten und kann beliebig oft an anderen Stellen wieder eingefügt werden (auch in andere Dateien und Programme).

Auch hier finden sich wieder mehrere Möglichkeiten:

#### 1. Möglichkeit:

Oberste Priorität: Zuerst markieren Sie die gewünschten Zellen. Über die Tastenkombination **Strg + C** kopieren Sie die markierten Zellen. Dieser Zellinhalt liegt im Programm Zwischenablage.

Sie können die kopierten Zellen einfügen über die Tastenkombination **Strg + V** (der Cursor muss an der richtigen Stelle positioniert werden).

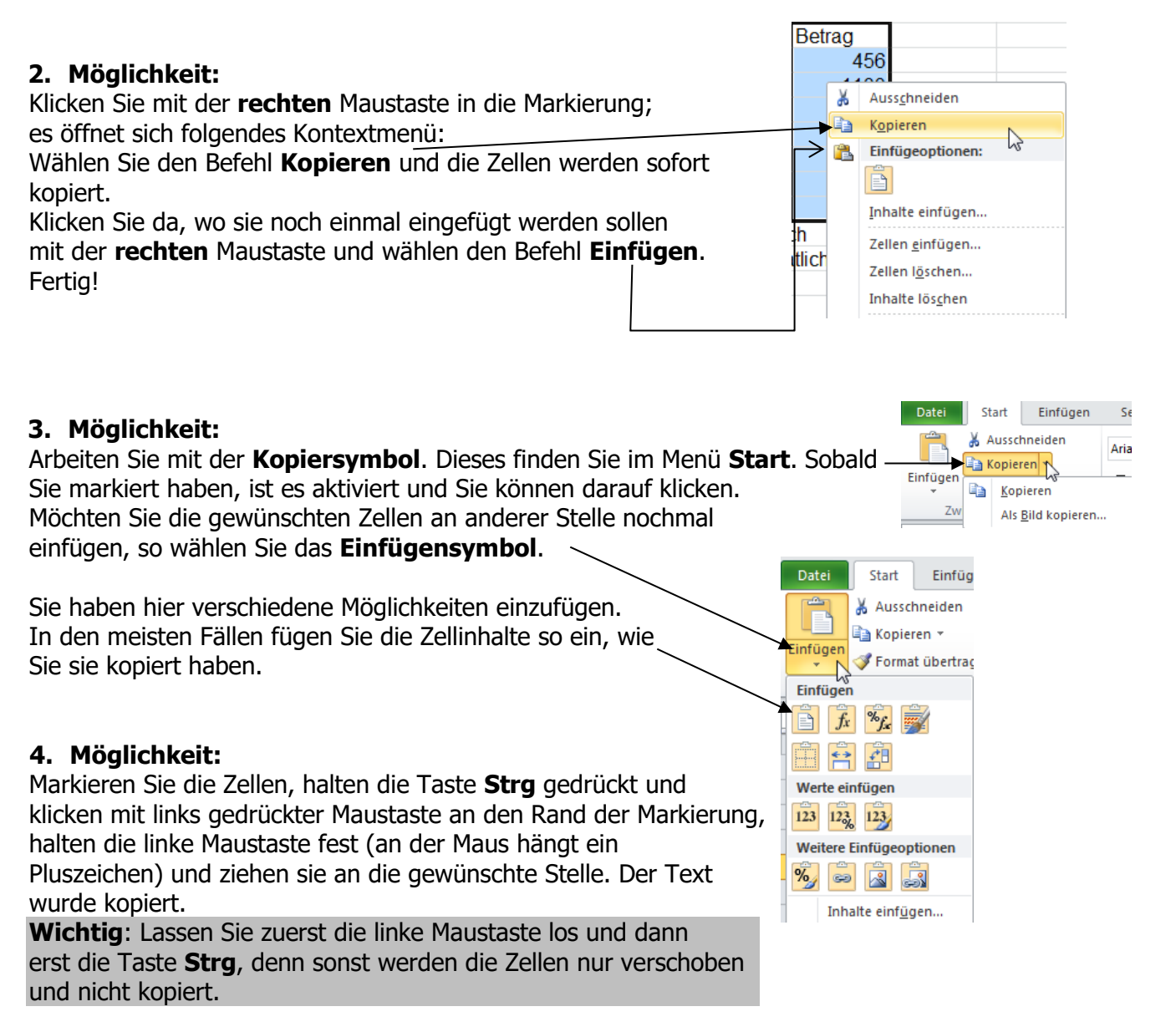

### Rückgängig / Wiederherstellen

Das Symbol **Rückgängig** ist wohl der wichtigste Befehl in allen **Office**-Programmen. Dieses Symbol finden Sie oben in der **Symbolleiste für den Schnellzugriff**.

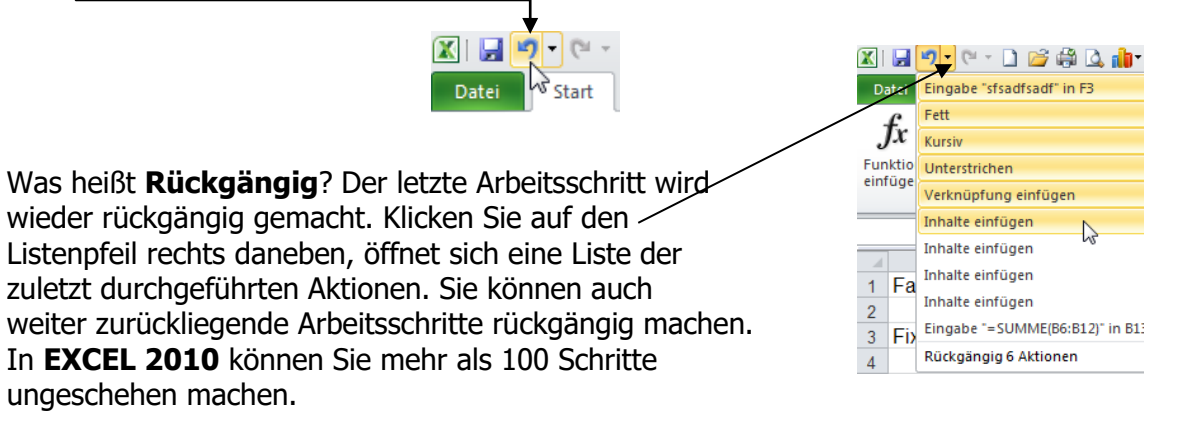

Das Symbol Wiederherstellen steht rechts neben dem Symbol Rückgängig.

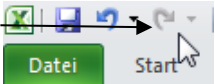

### Formatieren einer Tabelle

Im neuen **EXCEL 2010** haben Sie fast unbegrenzte Möglichkeiten, die Tabelle zu formatieren. Viele definierte Vorlagen stehen Ihnen zur Verfügung.

Markieren Sie die Tabelle und wählen im Register **Start** und dem Befehl **Formatvorlagen** das gewünschte Format aus.

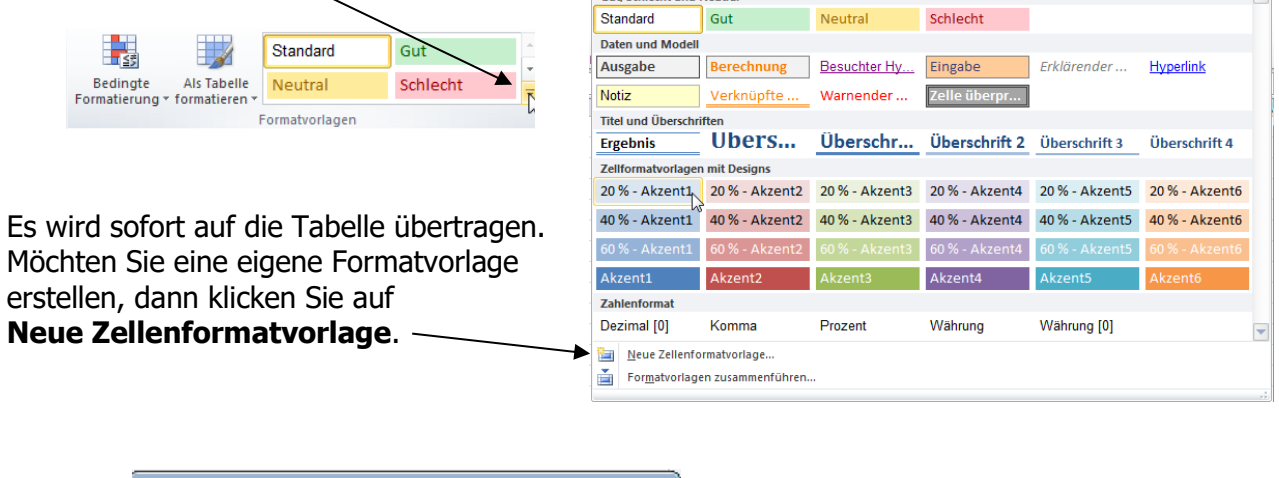

| Formatvorlage                    |        | ? 🔀         |
|----------------------------------|--------|-------------|
| Name der Format <u>v</u> orlage: | Stil 1 |             |
|                                  | 2      | Eormatieren |

Vergeben Sie einen Namen für die Vorlage. Darunter können Sie die gewünschten Formatierungen vornehmen.

Sobald Sie auf den Befehl **Formatieren** klicken, erscheint das Fenster zum Formatieren der Zellen.

| Zellen formatieren 🔹 🔀                                                                                                    |                                                                                                    | Form1                                                                                                    | Standard                            | *    |
|----------------------------------------------------------------------------------------------------|----------------------------------------------------------------------------------------------------|----------------------------------------------------------------------------------------------------|-------------------------------------|------|
| Zahlen Ausrichtung Schrift Rahmen Ausfüllen Schutz                                                                                                    |                                                                                                    | Gut                                                                                                    | Neutral                             | =    |
| Kategorie:       Beispiel         Eahrzeugkosten von Herrn Huber       Dezimalstellen:         Datum       Uhrzeit         Uhrzeit       I 000er-Trennzeichen verwenden (.)         Weisenschaft       1.234,10         Text       Sonderformat         Benutzerdefiniert       1.234,10         -1.234,10       -1.234,10         -1.234,10       -1.234,10         -1.234,10       -1.234,10         Sonderformat       Enutzerdefiniert         Zahl wird für die allgemeine Anzeige von Zahlen verwendet. Währung und Buchhaltung bieten spezielle         Formate für monetäre Werte. | Formatvorlage<br>Name der Formatvo<br>Formatvorlage enth<br>V Zahlenformat<br>Ausrichtung<br>Schriftart<br>V Behmen<br>V Füllbereich<br>V Zellschutz | vrlage: Form1 T<br>nält<br>#.##0,00<br>Standard, unten au<br>Berlin Sans FB Demi<br>Kein Rahmen<br>Schattiert<br>Gesperrt | Eormatier<br>sgerichtet<br>10; Fett | en   |
| OK Abbrechen                                                                                                    |                                                                                                    |                                                                                                    | OK Abbre                            | chen |

Hier wählen Sie die Formatierung aus, sei es eine andere Schrift, das Zahlenformat, Schattierung, Ausrichtung.

Aber Vorsicht: Die Formatierungen gelten immer für die gesamte Tabelle.

Möchten Sie die von Ihnen erstellte Formatvorlage auf eine Tabelle übertragen, so finden Sie diese Vorlage im Fenster **Zellenformatvorlagen** ganz oben.

Oder im Fenster Formatvorlagen und oben im Abschnitt **Benutzerdefiniert** (hier: Form1).

| Benutzerdefiniert   | ×          |              |          |
|---------------------|------------|--------------|----------|
| Form1               |            |              |          |
| Gut, Schlecht und M | Neutral    |              |          |
| Standard            | Gut        | Neutral      | Schlecht |
| Daten und Modell    |            |              |          |
| Ausgabe             | Berechnung | Besuchter Hy | Eingabe  |

|                                                      | Form1         | Standard | * |
|------------------------------------------------------|---------------|----------|---|
| Bedingte Als Tabelle<br>Formatierung + formatieren + | Gut           | Neutral  | Ŧ |
| F                                                    | ormatvorlagen |          |   |

Sie löschen eine benutzerdefinierte Vorlage, indem Sie mit der **rechten** Maustaste auf die Vorlage klicken und den Befehl **Löschen** wählen. Die Vorlage wird sofort gelöscht.

١

| Form1     | Standard $\wedge$ $\leftarrow$ $\Sigma$                            |
|-----------|--------------------------------------------------------------------|
| Gut       | Ü <u>b</u> ernehmen                                                |
| our       | Ä <u>n</u> dern                                                    |
| ormatvorl | Duplizieren                                                        |
|           | Löschen                                                            |
| Μ         | Katalog <u>z</u> ur Symbolleiste für den Schnellzugriff hinzufügen |

Übrigens: Formatieren ist die Tabellengestaltung, also das Aussehen der Tabelle!

Bevor Sie formatieren, sollten Sie immer markieren; denn sonst wird nur die Zelle formatiert, die angeklickt ist.

Im Register **Start** stehen Ihnen sämtliche Formatierungsarten zur Verfügung; also diejenigen, die jeder **EXCEL**-Anwender am häufigsten benötigt.

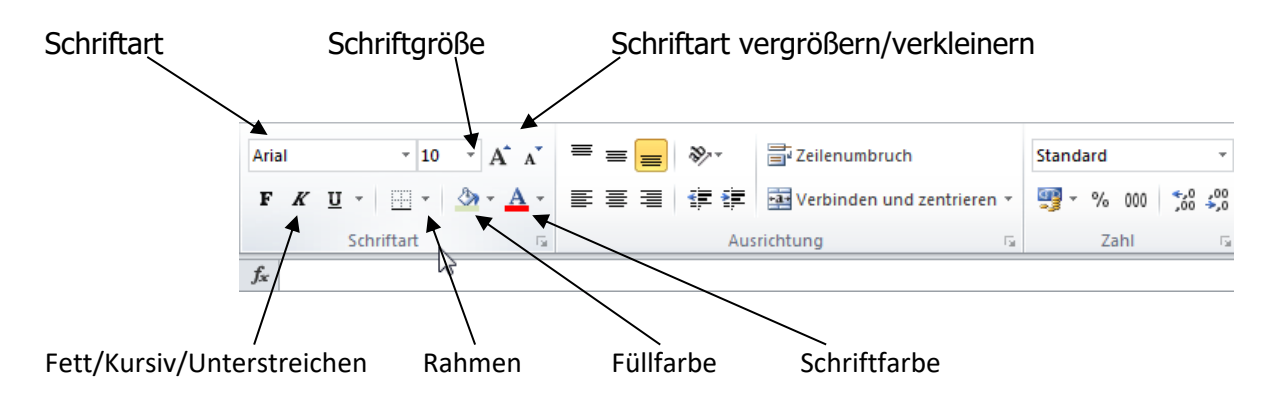

Sie haben noch mehr Möglichkeiten. Jedes Symbol mit einem kleinen Pfeil auf der rechten Seite bietet Ihnen eine Vielzahl von Verschönerungen ...

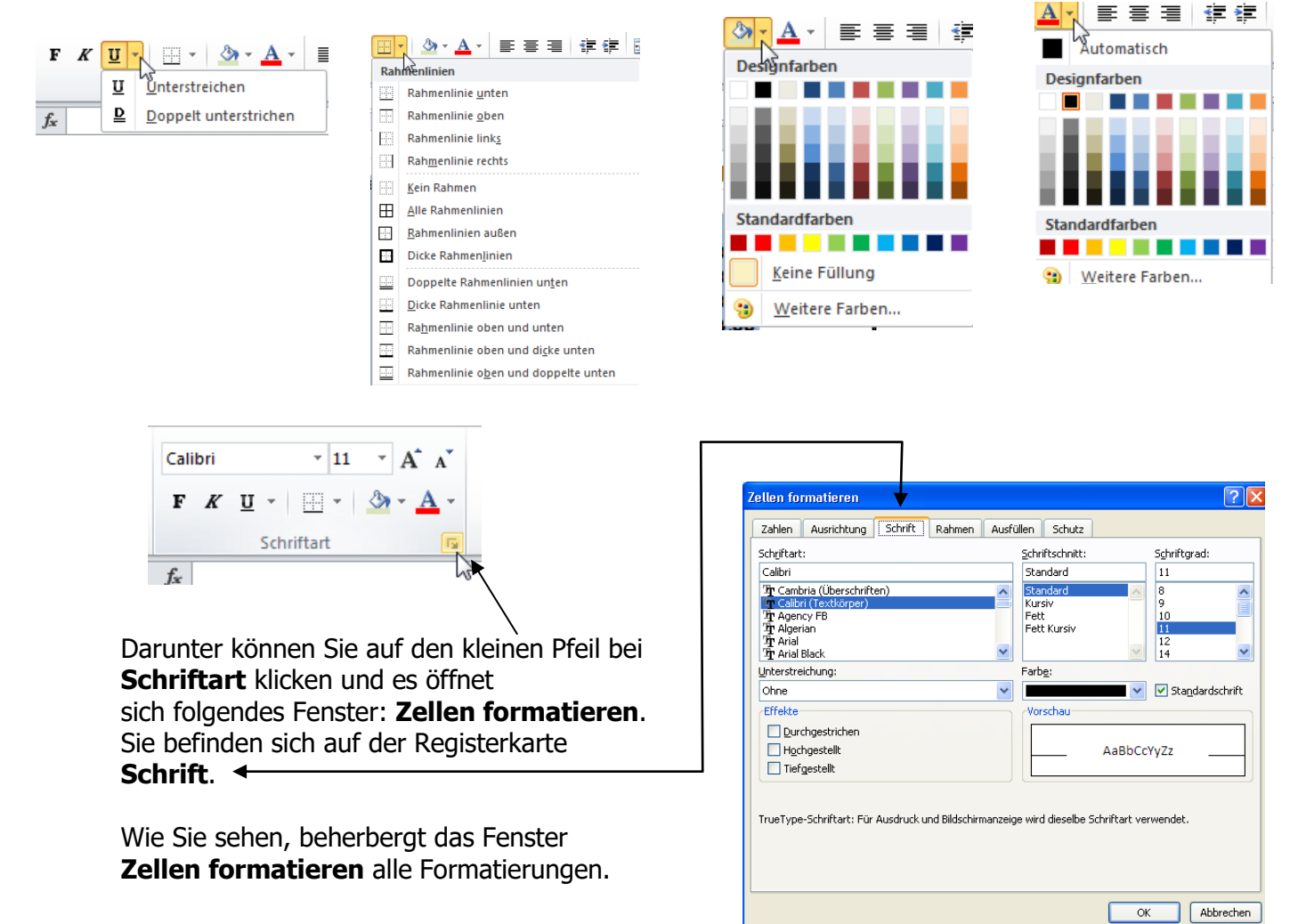

Kehren wir zurück zum Menüband im Register Start.

Neben der Zeichenformatierung finden Sie im nächsten Abschnitt die Absatzformatierung.

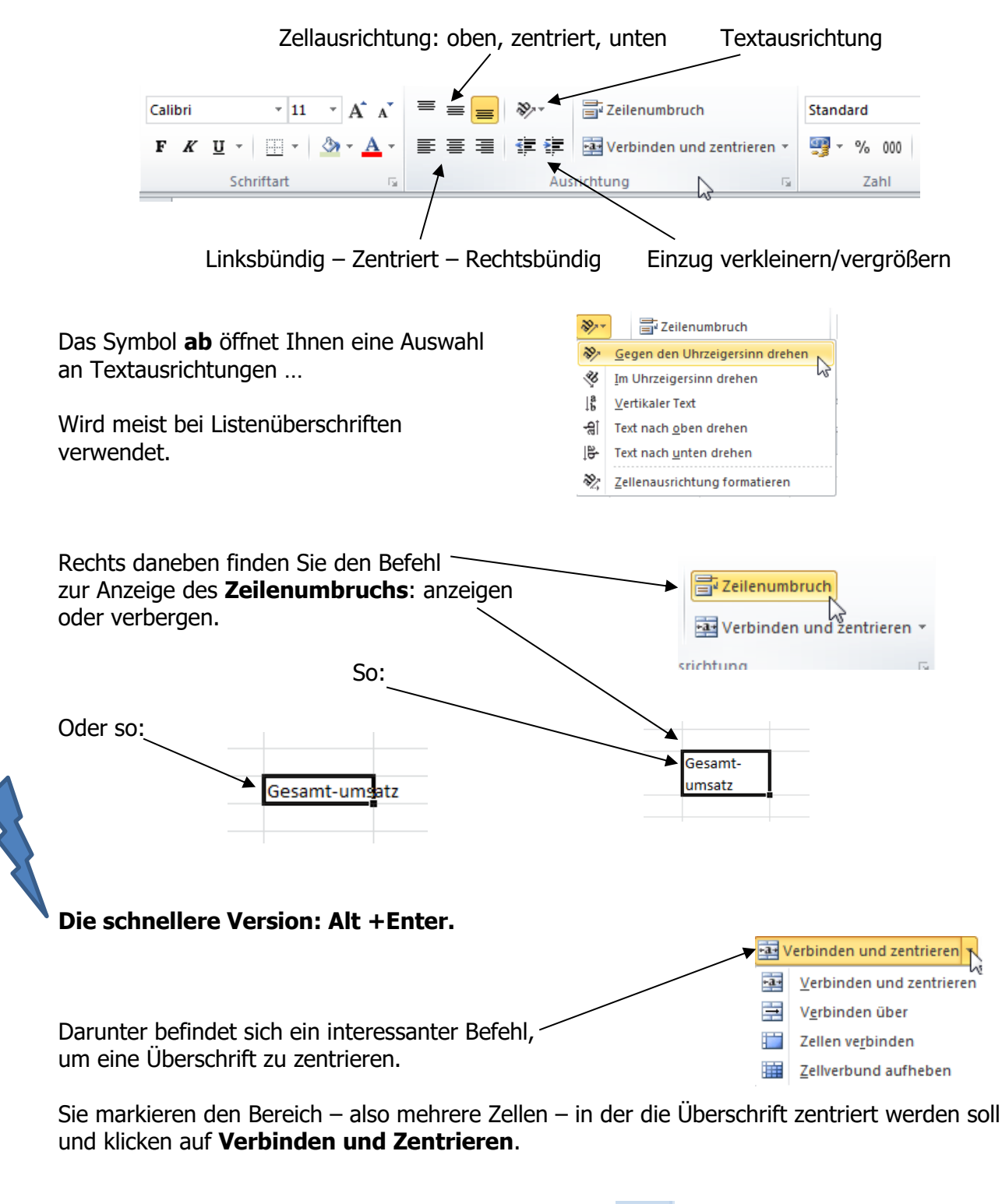

Sie müssen wissen, dass das Symbol **Zentrieren** nur den Inhalt <u>in einer</u> Zelle zentriert! Sie möchten die Überschrift Ihrer Tabelle nicht linksbündig, sondern zentriert über der Tabelle stehen haben:

Übrigens, die **EXCEL**-Erläuterung erklärt Ihnen, was dieser Befehl macht. \*a\* \* \*,0 ,00 Format -Zellenformatvo ien i Verbinden und zentrieren atvorlage Zellen Verbind Verknüpft die ausgewählten Zellen zu einer größeren Zelle und Zellen Excel D B zentriert den Inhalt in der neuen Zellverb 1 2 Fahrzeugkosten von Herrn Huber Zelle. 2 Hiermit werden oft Beschriftungen erstellt, die sich auf mehrere 3 Fixkosten pro Jahr Excel Spalten erstrecken. 4 1 2 5 Bezeichnung Betrag Monatsbetra Tagesbetrag MWSt. Brutto

Markieren Sie den gewünschten Bereich und klicken auf das Symbol Verbinden und Zentrieren.

- Hier das Ergebnis: Die Zellen wurden in der Markierung zentriert.

Klicken Sie beim Befehl **Ausrichtung** rechts auf den Pfeil und schon stehen Sie wieder im Fenster **Zellen formatieren**.

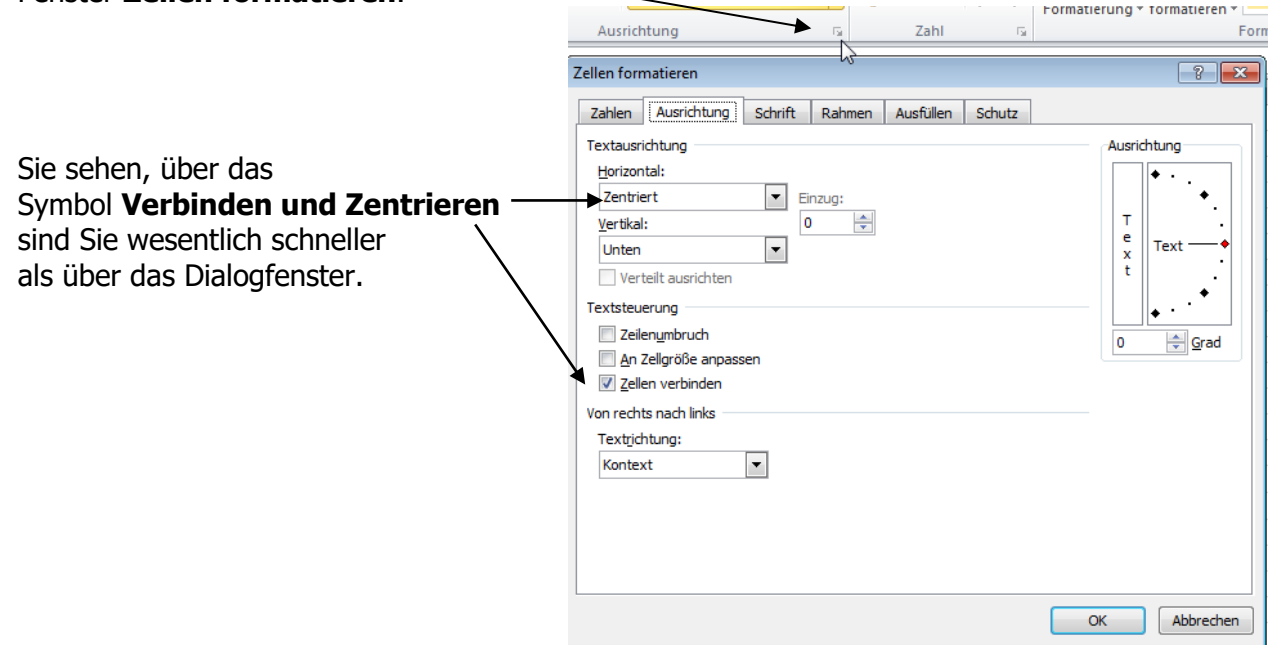

Der nächste Abschnitt im Menüband gibt Ihnen einen Überblick über die Zahlenformatierungen.

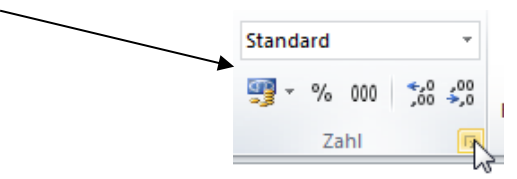

|                            |                 | ✓                                                 |                                                                                                    |          |
|----------------------------|-----------------|---------------------------------------------------|----------------------------------------------------------------------------------------------------|----------|
|                            | ABC<br>123      | Standard<br>Kein bestimmtes Format                |                                                                                                    |          |
|                            | 12              | Zahlenformat<br>Fahrzeugkosten von Herrn Huber    | 7.11. francisco                                                                                              |          |
|                            |                 | Währung<br>Fahrzeugkosten von Herrn Huber         | Zahlen Ausrichtung Schrift Rahmen Ausfüllen Schutz                                                           |          |
| Hier formatieren Sie Ihre  | 129             | Buchhaltung<br>Fahrzeugkosten von Herrn Huber     | Kategorie:                                                                                                   |          |
| Zahlen nach Herzenslust:   |                 | Datum, kurz<br>Fahrzeugkosten von Herrn Huber     | Zahu<br>Wahrung<br>Dedishter                                                                                 |          |
| Buchhaltungsformat, und    |                 | Datum, lang<br>Fahrzeugkosten von Herrn Huber     | Datum<br>Unrzeit V 1000er-Trennzeichen verwenden (.)                                                         |          |
| und, und                   |                 | Zeit<br>Fahrzeugkosten von Herrn Huber            | Prozent Negative Zahlen:<br>Bruch Negative Zahlen:<br>Wissenschaft -1.234,10                                 | <b>^</b> |
|                            | %               | Prozent<br>Fahrzeugkosten von Herrn Huber         | Iext         1.234,10           Sonderformat         -1.234,10           Benutzerdefiniert         -1.234,10 |          |
| Wenn Ihnen das nicht       | 1/2             | <b>Bruch</b><br>Fahrzeugkosten von Herrn Huber    |                                                                                                    |          |
| reicht, dann klicken Sie   | 10 <sup>2</sup> | Exponentialzahl<br>Fahrzeugkosten von Herrn Huber | -                                                                                                    | -        |
| ganz unten auf <b>Mehr</b> | ABC             | Text<br>Fahrzeur kosten von Herrn Huber           | Zahl wird für die allgemeine Anzeige von Zahlen verwendet. Währung und Buchhaltung bieten spezi              | ielle    |
|                            |                 | <u>A</u> ehr                                      | Formate für monetare werte.                                                                                  |          |
|                            |                 |                                                   |                                                                                                    |          |
|                            |                 |                                                   | OK Abb                                                                                                    | echen    |

Schon befinden Sie sich wieder im Fenster **Zellen formatieren**, Registerkarte **Zahlen**.

|   | Auf dieser Registerkarte sind sehr viele                    | 1       | Zellen for           | matieren                                | 1                         |                         |                          | 1                                |                                            | ? <mark>- x</mark>           |
|---|-------------------------------------------------------------|---------|----------------------|-----------------------------------------|---------------------------|-------------------------|--------------------------|----------------------------------|--------------------------------------------|------------------------------|
|   | Formatierungen für das Datum, Uhrzeit,                      |         | Zahlen               | Ausrichtung                             | Schrift                   | Rahmen                  | Ausfülle                 | en Schutz                        | 1                                          |                              |
|   | usw. hinterlegt.                                            |         | Kategori             | e:                                      |                           |                         |                          |                                  | 1                                          |                              |
|   | -                                                           |         | Standar              | d 🔺                                     | Beispiel                  |                         |                          |                                  |                                            |                              |
|   |                                                             |         | Zahl<br>Währun       | g                                       | 31.03.1901                |                         |                          |                                  |                                            |                              |
|   |                                                             |         | Buchhaltung<br>Datum |                                         | Typ:                      | 2001                    |                          |                                  |                                            |                              |
|   |                                                             |         | Uhrzeit<br>Prozent   | :                                       | *Mittwoo                  | h, 14. Mä               | z 2001                   | <i>B</i>                         |                                            |                              |
|   |                                                             |         | Bruch<br>Wissens     | schaft                                  | 14.3.01                   |                         |                          |                                  |                                            |                              |
|   |                                                             |         | Text<br>Sonder       | rformat                                 | 14. Mrz. 01               |                         |                          |                                  |                                            | -                            |
|   |                                                             |         | Benutze              | erdefiniert                             | Gebietsso                 | hema:                   |                          |                                  |                                            |                              |
|   |                                                             |         |                      |                                         | Deutsch                   | (Deutschla              | and)                     |                                  |                                            | •                            |
|   |                                                             |         |                      |                                         |                           |                         |                          |                                  |                                            |                              |
|   |                                                             |         |                      | -                                       |                           |                         |                          |                                  |                                            |                              |
|   |                                                             |         | Datumsf              | ormate zeigen die                       | e fortlaufen              | den Zahler              | n des Datu               | ms und der Uh                    | rzeit als Datumswer                        | te an.                       |
|   |                                                             |         | Datumsf<br>und Uhr;  | ormate, die mit e<br>zeiteinstellungen, | nem Sterno<br>die für das | hen (*) be<br>Betriebss | ginnen, re<br>/stem ange | agieren auf Är<br>egeben sind. F | nderungen an regior<br>formate ohne Sterno | alen Datums-<br>hen sind von |
|   |                                                             |         | Betriebs             | systemeinstellung                       | jen nicht be              | troffen.                |                          | 2                                |                                            |                              |
|   |                                                             |         |                      |                                         |                           |                         |                          |                                  |                                            |                              |
|   |                                                             |         |                      |                                         |                           |                         |                          |                                  | OK                                         | Abbrechen                    |
| X |                                                             |         |                      |                                         |                           |                         |                          |                                  |                                            |                              |
|   |                                                             |         |                      |                                         |                           |                         |                          |                                  |                                            |                              |
|   | Das Symbol mit den drei Nullen ist etwas                    | hinter  | listig.              |                                         | _                         |                         |                          |                                  |                                            | -                            |
|   | <sup>°</sup> Zwar wird erklärt, dass <b>EXCEL</b> ein Buchh | altung  | sform                | nat                                     |                           |                         | Zahl                     |                                  | *                                          |                              |
|   | aus den markierten Zellen zaubert, sagt u                   | uns abe | er nic               | ht,                                     |                           |                         | 200                      | → _                              |                                            |                              |
|   | dass man diese Zellen nicht so ohne weit                    | eres ve | erklei               | nern                                    |                           |                         |                          | % 00                             | 0, ,,,,,,,,,,,,,,,,,,,,,,,,,,,,,,,,,,,,    |                              |
|   | kann                                                        |         |                      |                                         |                           |                         |                          | Zabl                             | 3                                          |                              |
|   | Lind warum ist das so?                                      |         |                      |                                         |                           | 1                       |                          | Zani                             |                                            |                              |
|   |                                                             | 456     | 00                   |                                         |                           |                         |                          |                                  |                                            |                              |
|   |                                                             | 1 100   | 00                   |                                         |                           |                         |                          |                                  |                                            |                              |
|   | Diese Zeilen naben das                                      | 1.100,  | ,00                  |                                         |                           |                         |                          |                                  |                                            |                              |
|   | Buchhaltungsformat übernommen.                              | 200,    | ,00                  |                                         |                           |                         |                          |                                  |                                            |                              |
|   | Schauen Sie sich diese Zellen ganz                          | 90,     | ,00                  |                                         |                           |                         |                          |                                  |                                            |                              |
|   | genau an: Sie sind weder linksbündig,                       | 69,     | ,00                  |                                         |                           |                         |                          |                                  |                                            |                              |
|   | noch zentriert, noch rechtsbündig.                          | 56,     | ,00                  |                                         |                           |                         |                          |                                  |                                            |                              |
|   | ;                                                           | 1.200,  | ,00                  |                                         |                           |                         |                          |                                  |                                            |                              |
|   |                                                             | -       |                      |                                         |                           |                         |                          |                                  |                                            |                              |

Aber darauf achtet eigentlich niemand. Unangenehm wird das Ganze nur, wenn Sie diese Zellen verkleinern wollen.

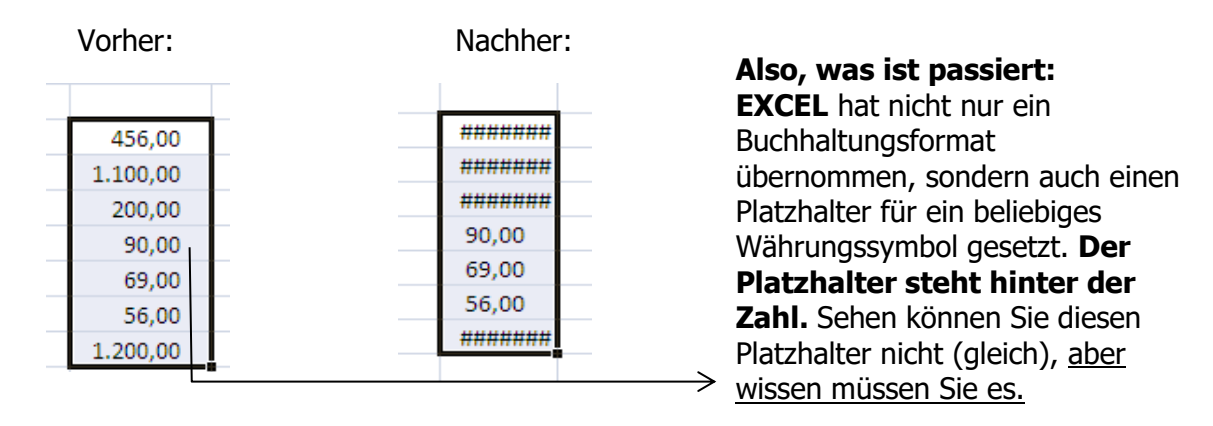

Und genau deshalb können Sie diese formatierten Zellen **Tausenderpunkt** nicht so einfach verkleinern, da ein Platzhalter gesetzt wurde.

#### Mein Tipp: benützen Sie dieses Symbol einfach nicht!

Lieber wählen Sie die längere Vorgehensweise und klicken in der Registerkarte **Zahlen** und wählen Kategorie **Zahl**. Hier klicken Sie das 1000er-Trennzeichen an. Fertig!

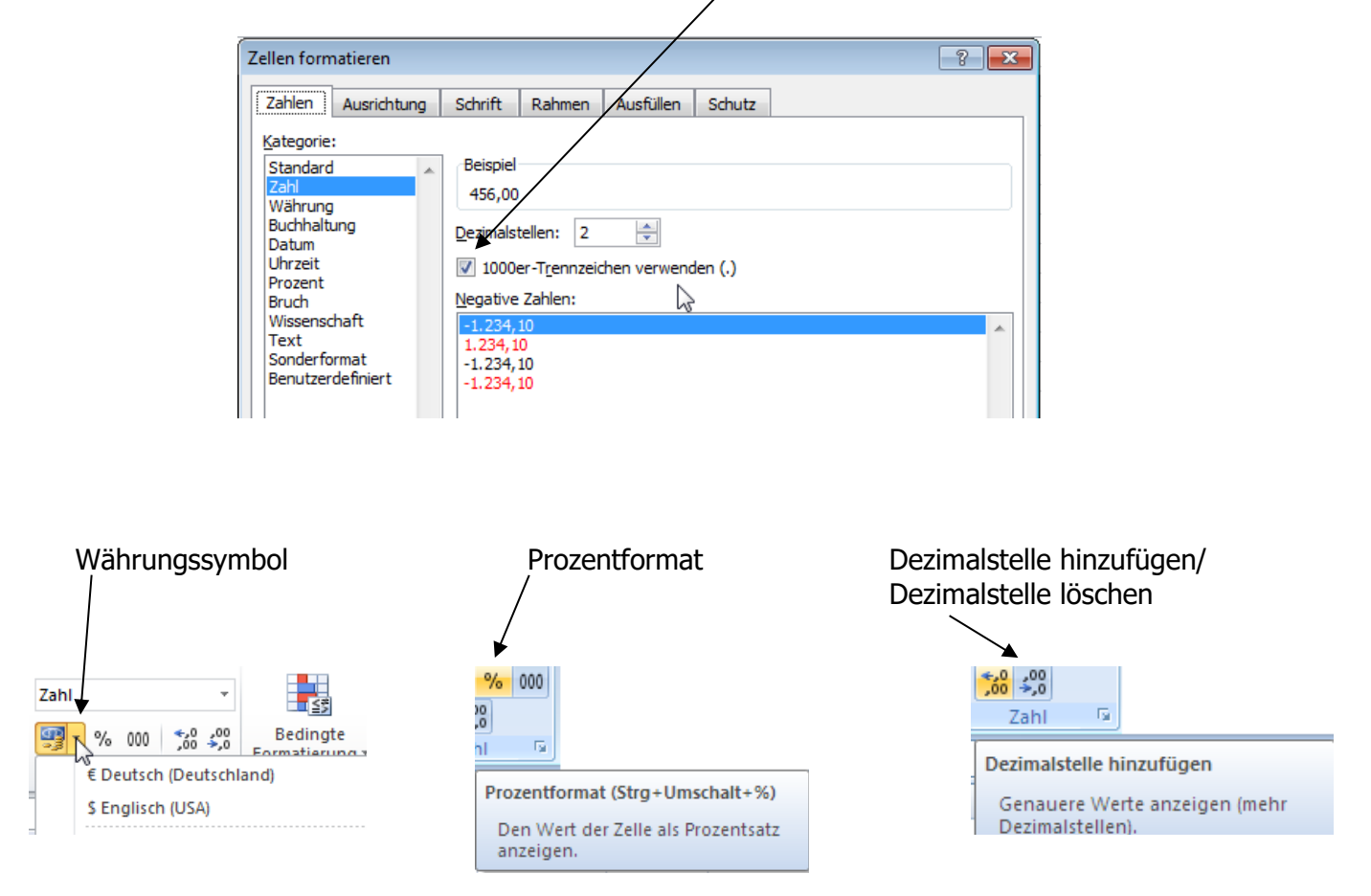

### **Bedingte Formatierung**

#### Die erste Formatvorlage ist die Bedingte Formatierung.

Dieser Befehl Bedingte Formatierung gab es auch schon in den früheren EXCEL-Versionen, jedoch nicht so komfortabel. Schauen wir doch einmal hinter die Kulissen: ₩ - **5** Standard Gut Bedingte Als Tabelle Schlecht Einf Neutral Sie wollen bestimmte Zahlen hervorheben. Ŧ ormatierung v formatieren Sie können natürlich die gesamte Tabelle Regeln zum Hervorheben von Zellen Größe<u>r</u> als.. mit Argusaugen durchschauen. 1 10 Obere/untere R Schneller geht es mit einer bedingten Kleiner als... Formatierung. Zwischen.. **Datenbalken** (Interessant bei großen Datenbanken.) Farbskalen Gleich.. Alle Zahlen, die größer sind als 200, sollen Textinhalt.. Symbolsätze mit einem gelben Hintergrund dargestellt werden. ШŤ Neue Regel... Datum.. ₿. Regeln löschen Regeln verwalten. Doppelte Werte.. Weitere Regeln.. Netto Größer als ? X Zellen formatieren, die GRÖSSER SIND ALS: 1.100,00 200 📧 mit gelber Füllung 2 200,00 • 90,00 OK Abbrechen 69,00 56.00 4.67 0.15 10.64 66.64 100,00 3,29 228,00 1.428,00

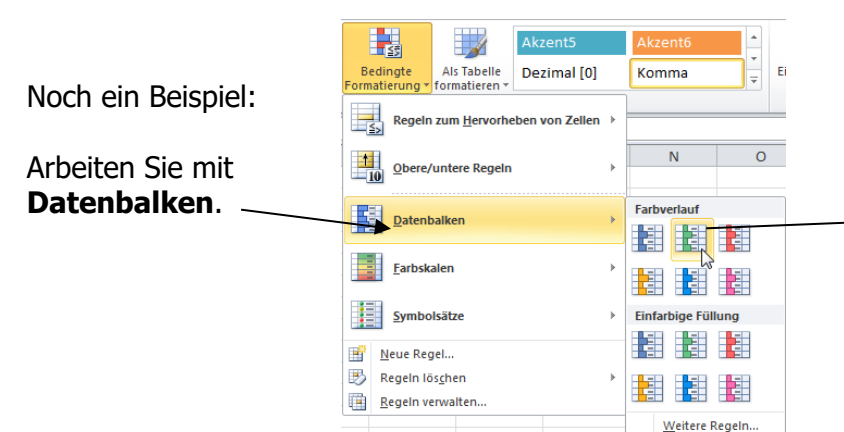

| 5  | Bezeichnung    | Netto    |  |  |
|----|----------------|----------|--|--|
| 6  | Kfz-Steuer     | 456,00   |  |  |
| 7  | Haftpflicht    | 1.100,00 |  |  |
| 8  | Teilkasko      | 200,00   |  |  |
| 9  | Insassenschutz | 90,00    |  |  |
| 10 | Auto-Club      | 69,00    |  |  |
| 11 | Rechtschutz    | 56,00    |  |  |
| 12 | Garagenmiete   | 1.200,00 |  |  |
| 13 | Summe jährlich | 3.171,00 |  |  |

Sie möchten die **Bedingte Formatierung** wieder loswerden? Markieren Sie die formatierten Zellen, klicken auf den Befehl **Bedingte Formatierung** und wählen

# Regeln in ausgewählten Zellen löschen.

Die bedingte Formatierung wird sofort und ohne Rückfrage gelöscht. <u>(Schneller: Radiergummi – Formate</u> <u>löschen</u>.) Fertig.

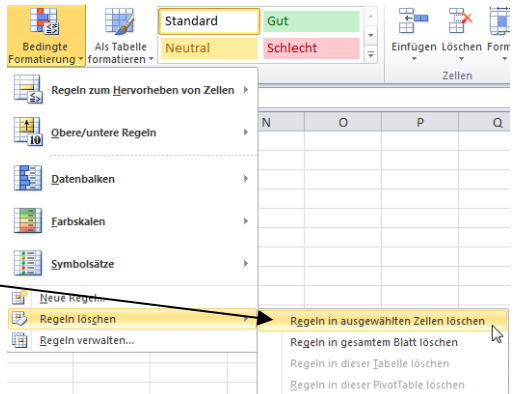

### Als Tabelle formatieren

Dieses Tabellenformat wird mit einer neuen Überschriftszeile versehen, d. h.in jeder Spalte erscheint das Filter-Symbol.

| Sobald Sie auf eine Vorlage klicken,<br>öffnet sich ein weiteres Fenster und | Als Tabelle Neutral Schlecht Einfügen Löschen Format Löss                                                                                                    |
|------------------------------------------------------------------------------|----------------------------------------------------------------------------------------------------|
| sind. Natürlich haben Sie schon                                              |                                                                                                    |
| vorher markiert und klicken dann                                             |                                                                                                    |
| auf <b>OK</b> .                                                              |                                                                                                    |
| nn Sie noch nicht markiert haben,<br>In klicken Sie auf das Symbol           |                                                                                                    |
| Tabelle verkleinern, und markieren                                           |                                                                                                    |
| die Zellen.                                                                  |                                                                                                    |
|                                                                              |                                                                                                    |
| Als Tabelle formatieren ? 🔀                                                  |                                                                                                    |
| Wo sind die Daten für die Tabelle?                                           | Dunkel                                                                                                    |
| =\$A\$5:\$F\$13                                                              |                                                                                                    |
| ✓ Tabelle hat Überschriften                                                  |                                                                                                    |
| OK Abbrechen                                                                 | Neue Tabellenformatvorlage           Image: Description of the second second |

Bestätigen Sie mit **OK** und schauen sich das Ergebnis an. In dieser Tabellenform wurden automatisch Listenpfeile zum **Filtern** und **Sortieren** eingefügt und das von Ihnen gewählte Formatierungsprofil angewendet.

|    |         |                                            | <b>`</b>     |             |           |           |
|----|---------|--------------------------------------------|--------------|-------------|-----------|-----------|
| 2  |         |                                            |              |             |           |           |
| 3  | Fixkos  | ten pro Jahr                               |              |             |           |           |
| 4  |         |                                            |              |             |           |           |
| 5  | Spalte  | 1 🔽 Spalte2 🔽 Spalte3 🍸                    | Spalte4 🗾 💌  | Spalte5 🔽   | Spalte6 💌 | Spalte7 💌 |
| 6  | Be∄↓    | Nach Größe <u>s</u> ortieren (aufsteigend) | Monatsbetrag | Tagesbetrag | Mwst.     | Brutto    |
| 7  | Kf 🗛    | Nach Größe sortieren (absteigend)          | 38,00        | 1,25        | 86,64     | 542,64    |
| 8  | На      | Nach Farbe sortieren                       | 91,67        | 3,01        | 209,00    | 1309      |
| 9  | Te 🐷    | Filter löschen aus "Snalte3"               | 16,67        | 0,55        | 38,00     | 238       |
| 10 | ) In: 🗋 | Ned Schediker                              | 7,50         | 0,25        | 17,10     | 107,1     |
| 11 | Ι Αι    | Nach Farbe flitern                         | 5,75         | 0,19        | 13,11     | 82,11     |
| 12 | 2 Re    | Zahlen <u>f</u> ilter                      | 4,67         | 0,15        | 10,64     | 66,64     |
| 13 | 3 Ga    | Suchen 🔎                                   | 100,00       | 3,29        | 228,00    | 1428      |
| 14 | 1 Su    | (Alles auswählen)                          | 264,25       | 8,69        | 602,49    | 3773,49   |
| 15 | 5 Su    |                                            |              |             |           |           |
| 16 | 5       | <b>2</b> 69                                |              |             |           |           |
| 17 | 7       |                                            |              |             |           |           |
| 18 | 3       | ₹ 456                                      |              |             |           |           |
| 19 | Э       |                                            |              |             |           |           |
| 20 | )       | 1200                                       |              |             |           |           |
| 21 | L       | ✓ 31/1<br>✓ Netto                          |              |             |           |           |
| 22 | 2       | Enecto                                     |              |             |           |           |
| 23 | 3       | OV Abbrachap                               |              |             |           |           |
| 24 | 1       | Abbrechen                                  |              |             |           |           |
| 2  | 5       |                                            |              |             |           |           |

### Designs

Weisen Sie Ihren Tabellen, Diagrammen oder SmarArts einheitliches Aussehen zu, indem Sie mit den definierten **EXCEL**-Designs arbeiten oder selber welche definieren.

Über das Register Seitenlayout und dem ersten Abschnitt finden Sie die Designs.

Suchen Sie sich das gewünschte Design heraus; es wird sofort übernommen. Im Listenfeld **Farben** können Sie die Farben für das Design ändern.

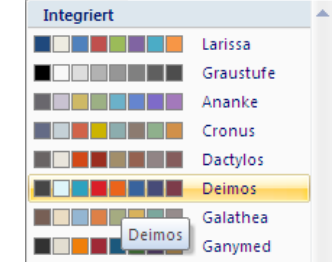

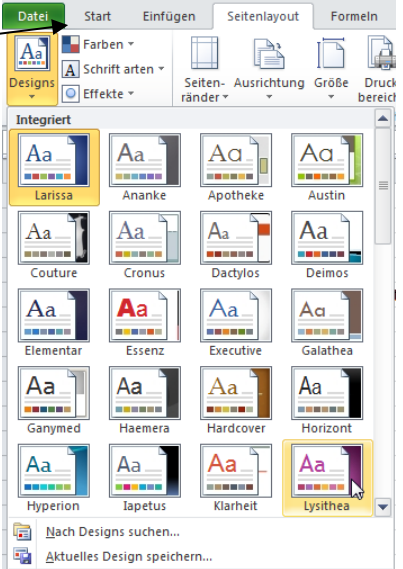

Darunter im Feld **Schriftarten** ändern Sie je nach Lust die Schriftart.

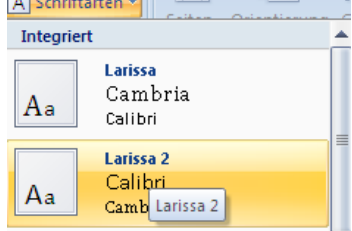

### Zum Schluss die Effekte.

Was sind Effekte und wozu werden sie eingesetzt? Sie können die Darstellung von Formen, Diagrammen und SmartArts verändern (vergleichbar wie Formatvorlagen in **WORD**).

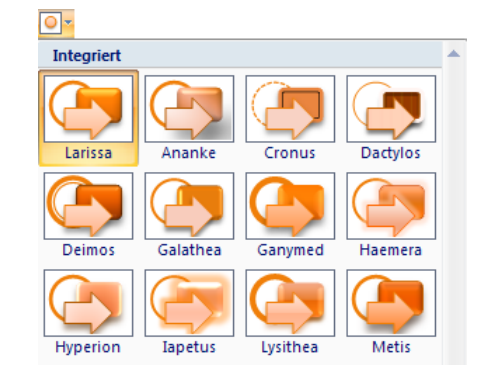

Beispiel:

Klicken Sie im Register **Einfügen** auf die Gruppe **SmartArt** und wählen die gewünschte Darstellungsart (hier einfache Blockliste).

Diese Objekte können Sie über die Effekte verändern.

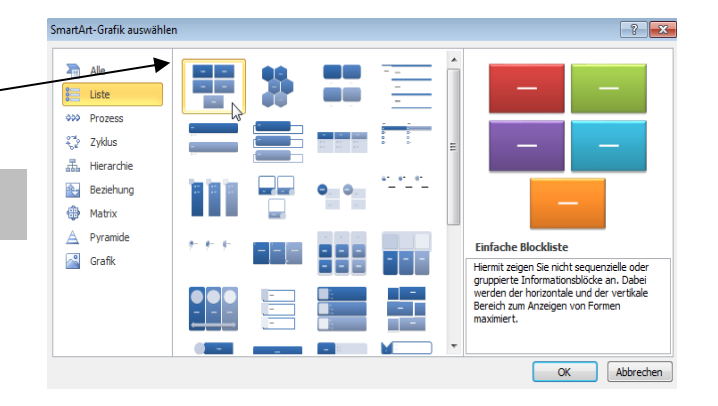

Sobald Sie mit der Maus über die verschiedenen Darstellungen fahren, können Sie bereits sehen, wie das Objekt nachher aussieht.

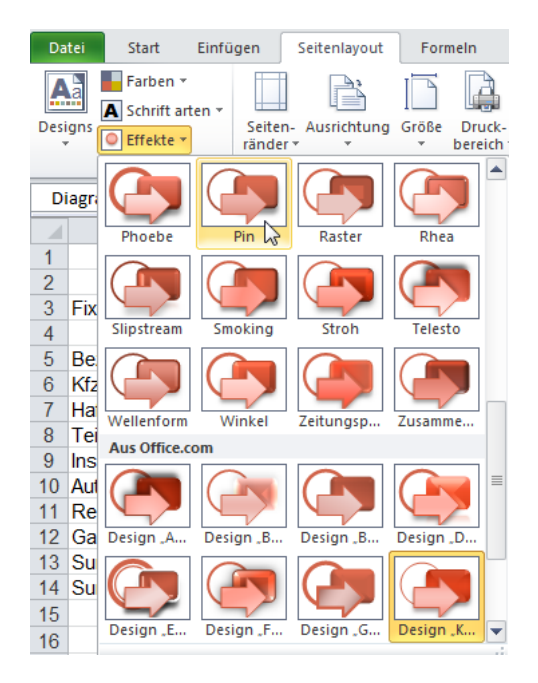

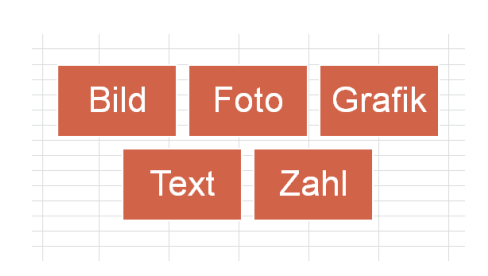

#### Designfarben erstellen

Wenn Sie wollen, können Sie die Designfarben ändern. Klicken Sie im Register **Seitenlayout** links vorne auf die Schaltfläche **Designfarben** und wählen ganz unten den Befehl **Neue Designfarben erstellen**. Ändern Sie nach Belieben die Farben. Vergeben Sie einen geeigneten Design-Namen und klicken auf **Speichern**.

Dieses neue Design wird ganz oben unter **Benutzerdefiniert** abgelegt.

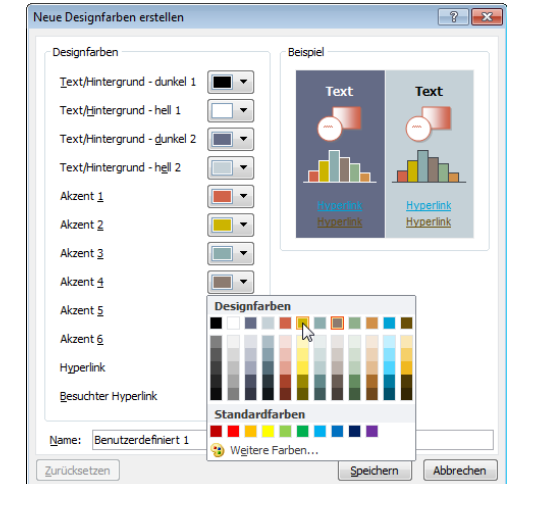

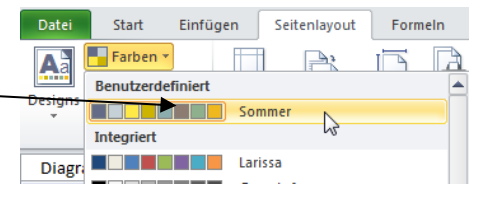

Möchten Sie das Design löschen, so klicken Sie mit der **rechten** Maustaste auf das Design **Sommer** und wählen den Befehl **Löschen**.

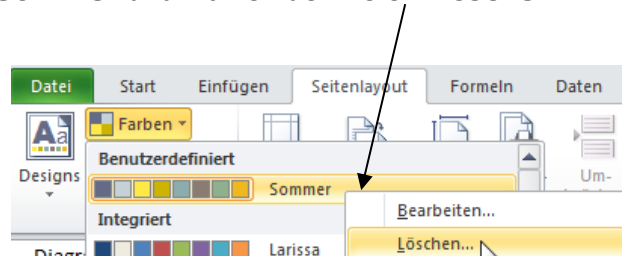

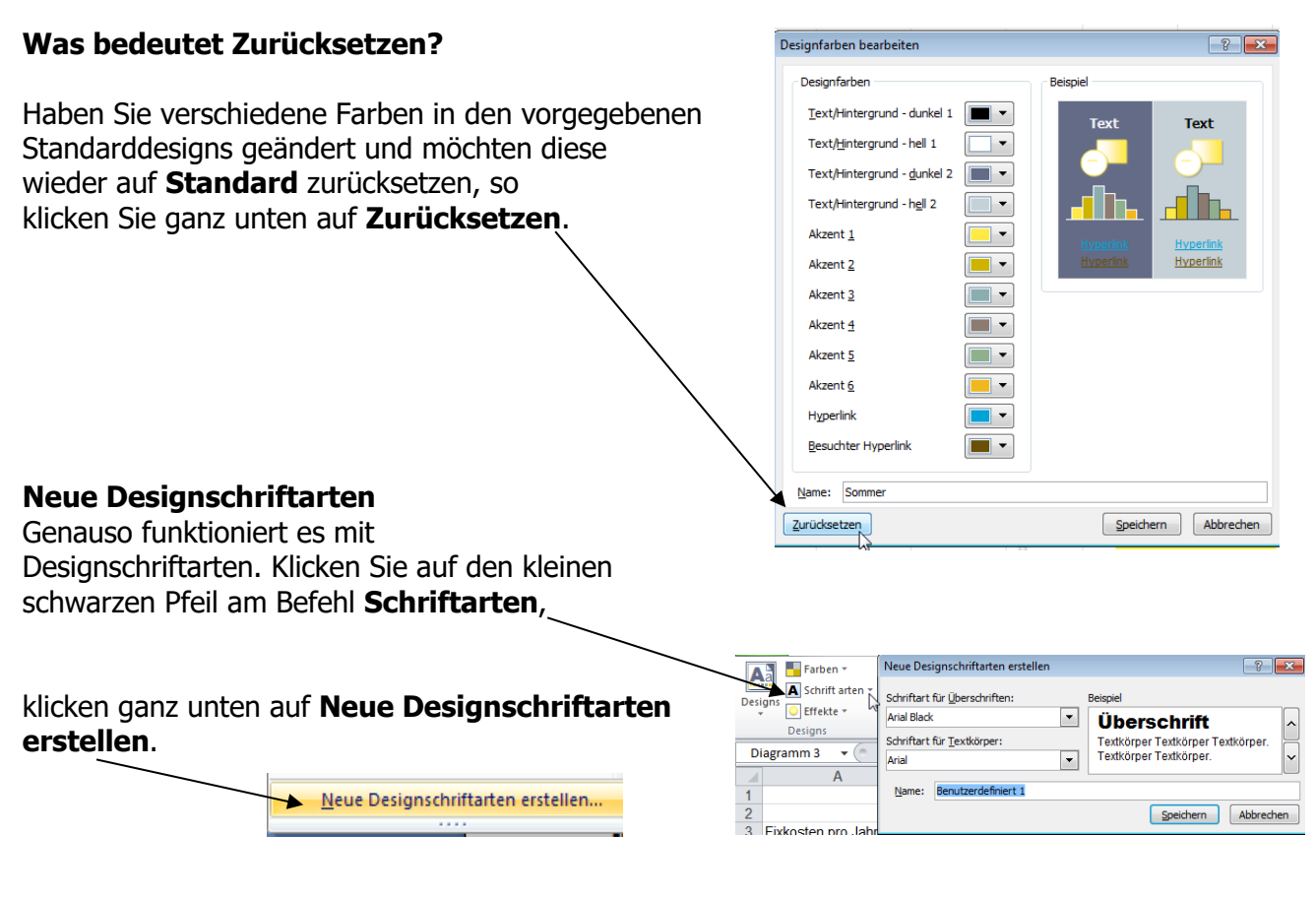

Ändern Sie die Schriftarten für die Überschrift und für Textkörper und vergeben einen Namen. Fertig.

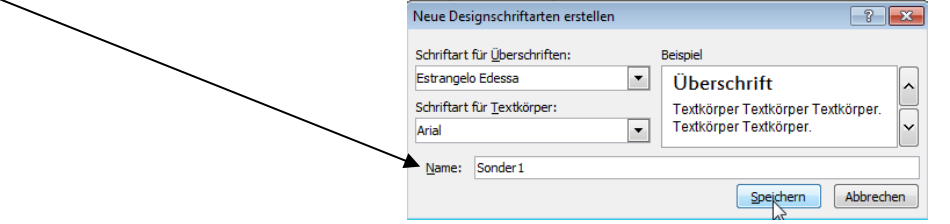

### **Benutzerdefiniertes Zahlenformat erstellen**

Benutzerdefiniert heißt grundsätzlich, dass Sie etwas Eigenes machen, sei es ein eigenes Format oder eine eigene Kopf- und Fußzeile, Design, usw.

Wie oft schon hätten Sie gern auf das Format "Stück" oder "km" oder "l", und, und, und ... zurückgegriffen, ohne eine neue Spalte zu benützen? Gibt es aber nicht.

# Wie Sie wissen, können Sie nicht **50 Stück** in eine Zelle eingeben, da **EXCEL** mit dieser Zelle nicht rechnen kann.

Sie können sich jedoch ein so genanntes **Benutzerdefiniertes Format** selbst erstellen (geht auch ganz einfach, ©).
Klicken Sie in der Registerkarte **Start** im Abschnitt **Zahl** auf den kleinen Pfeil rechts. Es öffnet sich das Fenster **Zellen formatieren**.

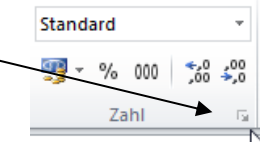

9

Gehen Sie wie folgt vor: Klicken Sie im Register **Zahlen** unten auf **Benutzerdefiniert**.

7ellen formatier

Diese Formatierung gilt nur für diese Datei.

Möchten Sie Ihre Zahlenkolonne mit der Formatierung **Stück** versehen, markieren Sie die gewünschten Zellen, klicken im Fenster **Zellen formatieren** ins Register **Zahlen** und dort auf **Benutzerdefiniert**. Ganz unten finden Sie Ihre selbsterstellte Formatierung.

| Zellen formatieren                                                                                                    | ?      | x |
|----------------------------------------------------------------------------------------------------|--------|---|
| Zahlen         Ausrichtung         Schrift         Rahmen         Ausfüllen         Schutz           Kategorie:         Standard | Lösche |   |

Wollen Sie die Formatierung löschen, dann klicken Sie sie an und wählen den Befehl **Löschen**. Ihre **Benutzerdefiniertes Format** wird wieder gelöscht.

## Zahlen als Text formatieren

#### Was soll das denn bedeuten?

Sie möchten mit Zahlen nicht rechnen, wie z. B. einer Jahreszahl. Diese Zahl steht ohne eine leere Zeile über den zu berechnenden Zellen. (Natürlich gibt es auch andere Möglichkeiten, die Formel zu berechnen.)

Oder: Sie geben Artikelnummern ein, die mit einer **0** beginnen. Sobald Sie diese Zahl eingegeben haben, lässt **EXCEL** diese erste **0** verschwinden.

Geben Sie als erstes Zeichen in die Zelle das **Hochkomma** ein. Und wo finden Sie es? Auf der Tastatur links neben der Taste Enter (oder Return oder Zeilenschaltung genannt) finden Sie eine Taste mit einem **#** und darüber ein '. Dieses Hochkomma ist ein **EXCEL**-Befehl und macht aus Ihrer *Zahl einen Text*; oder lässt Ihre *Null* am Anfang der Zelle stehen.

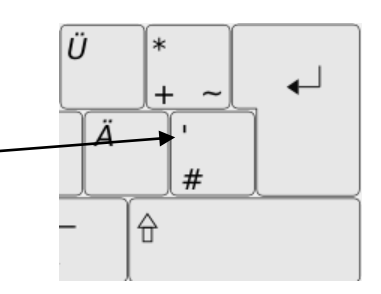

|    | А    | В    | С | D         | E |
|----|------|------|---|-----------|---|
| 1  |      |      |   |           |   |
| 2  |      |      |   | 5623      |   |
| 3  | 2007 | 2007 |   | 05623     |   |
| 4  | 456  | 456  |   |           |   |
| 5  | 1100 | 1100 |   | =a3+b5    |   |
| 6  | 200  | 200  |   |           |   |
| 7  | 90   | 90   |   | Jan 07    |   |
| 8  | 69   | 69   |   | Januar 07 |   |
| 9  | 56   | 56   |   |           |   |
| 10 | 1200 | 1200 |   |           |   |
| 11 |      |      |   |           |   |

Beispiele:

In der Zelle A3 steht: 2007 **linksbündig**. Diese Zahl wurde mit einem

Hochkomma eingetragen. Sie können das Hochkomma (auch Apostroph genannt) in der Bearbeitungszeile sehen, aber **nicht** in der Zelle im Arbeitsblatt.

| A3 🗕 💿 | <i>f</i> <sub>*</sub> '2007 |
|--------|-----------------------------|
|        | •                           |

Wichtig ist, dass Zahlen standardmäßig immer rechtsbündig eingetragen werden. So können Sie erkennen, dass die Zahl 2007 nicht mehr als Zahl erkannt wird. Außerdem erhalten Sie von **EXCEL** einen Hinweis über das Kästchen mit dem Ausrufezeichen.

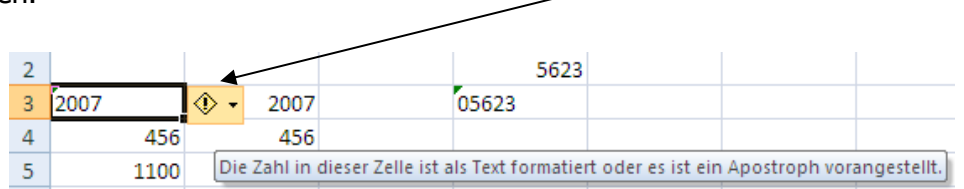

Berechnen wir beide Spalten, so sehen Sie, dass in der **Spalte B** die Zahl **2007** mit einbezogen wurde, in der **Spalte A** nicht.

|    | 1         |               |
|----|-----------|---------------|
| 2  |           |               |
| 3  | 2007      | 2007          |
| 4  | 456       | 456           |
| 5  | 1100      | 1100          |
| 6  | 200       | 200           |
| 7  | 90        | 90            |
| 8  | 69        | 69            |
| 9  | 56        | 56            |
| 10 | 1200      | 1200          |
| 11 | =SUMME(A4 | :A10)         |
| 12 | SUMME(Zah | l1; [Zahl2];) |
| 13 |           |               |

| In der Zelle <b>D2</b> wurde eingegeben: <b>05623</b> .<br>Die <b>0</b> wurde von <b>EXCEL</b> ignoriert.<br>In der Zelle <b>D3</b> wurde die Zahl <b>05623</b> mit einem<br>Hochkomma eingegeben.                             | D<br>5623<br>05623  | D3 <b>▼</b> (05623                          |
|----------------------------------------------------------------------------------------------------|---------------------|---------------------------------------------|
| In der Zelle <b>D5</b> wurde eingegeben: '=a3+b5<br>Sie sehen das Ergebnis.                                                                                                    | ► =a3+b5            | D5 <b>▼</b> ( <b>f</b> <sub>x</sub> '=a3+b5 |
| Sobald Sie einen <b>Monatsnamen</b> mit einer <b>Jahreszahl</b><br>eingeben, kürzt <b>EXCEL</b> diesen Monatsnamen.<br>Darunter in der Zelle <b>D8</b> wurde der Monatsnamen und<br>Jahreszahl mit einem Hochkomma eingegeben. | Jan 07<br>Januar 07 | D8 ▼ 🕜 🏂 'Januar 07                         |

Wenn Sie in die Zelle ein Hochkomma eingeben, so muss **EXCEL** diese Eingabe akzeptieren und genauso darstellen, wie Sie sie eingetippt haben. Basta.

#### **Aktuelles Datum und Uhrzeit**

Geben Sie ein Datum in eine Zelle ein, so ist das ein Erstelldatum; das heißt, dass sich dieses Datum niemals verändert.

Geben Sie jedoch anstatt des Datums eine Formel ein: =heute()

so wird das Datum aktualisiert, sobald Sie diese Datei öffnen.

Die Formel für ein aktualisierendes Datum und Uhrzeit: =jetzt().

Die Uhrzeit aktualisiert sich immer, wenn Sie wieder Eingaben machen. Ist Ihre Tabelle fertig, Sie geben nichts mehr ein, dann drücken Sie die Funktionstaste **F9** zum Aktualisieren.

Geben Sie diese Formeln immer ohne Leerzeichen ein!

Sie möchten doch lieber ein Erstelldatum eingeben, ohne dass Sie es eintippen müssen?

Dann drücken Sie die Tastenkombination: **Strg** und **Punkt**. Wenn Sie die Tastenkombination **Strg** und **Umschalttaste** (Shift) und **Punkt** eingeben, so erzeugen Sie eine Uhrzeit, die sich nie aktualisiert.

| 13 |            |
|----|------------|
| 14 | 11.04.2007 |
| 15 |            |
| 16 | 10:46      |

## AutoAusfüllen

**AutoAusfüllen** heißt automatisches Ausfüllen von Zellen ... Und was wird automatisch ausgefüllt?

Geben Sie in eine Zelle den Monatsnamen ein und klicken auf das Ausfüllkästchen – die Maus verändert ihre Darstellung, sie wird ein Fadenkreuz – und ziehen mit links gedrückter Maustaste nach unten. Fertig.

Januar

AutoAusfüllen heißt: EXCEL füllt solange aus, solange Sie mit der Maus nach unten oder nach rechts ziehen.

Beispiele:

| Januar    | Montag     | Filiale 1  | KW 13 | Quartal 1 |
|-----------|------------|------------|-------|-----------|
| Februar   | Dienstag   | Filiale 2  | KW 14 | Quartal 2 |
| März      | Mittwoch   | Filiale 3  | KW 15 | Quartal 3 |
| April     | Donnerstag | Filiale 4  | KW 16 | Quartal 4 |
| Mai       | Freitag    | Filiale 5  | KW 17 | Quartal 1 |
| Juni      | Samstag    | Filiale 6  | KW 18 | Quartal 2 |
| Juli      | Sonntag    | Filiale 7  | KW 19 | Quartal 3 |
| August    | Montag     | Filiale 8  | KW 20 | Quartal 4 |
| September | Dienstag   | Filiale 9  |       | Quartal 1 |
|           | Mittwoch   | Filiale 10 |       | Quartal 2 |
|           | Donnerstag |            |       | Quartal 3 |
|           | Freitag    |            |       | Quartal 4 |
|           | Samstag    |            |       |           |
|           | Sonntag    |            |       |           |

Das füllt **EXCEL** alles automatisch aus.

Geben Sie ein: **2011** und ziehen mit links gedrückter Maustaste über das Ausfüllkästchen nach unten – sehen Sie selbst.

EXCEL füllt eben 2011 nach unten aus, was sonst? -

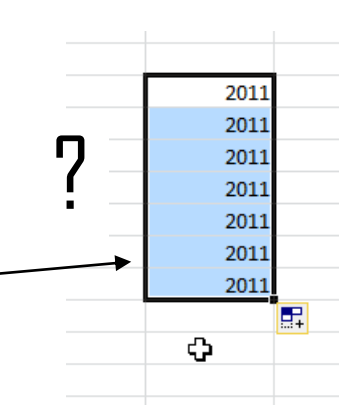

Jetzt müssen anders vorgehen: Geben Sie **EXCEL** <u>zwei Zahlen</u> vor, **markieren beide Zellen** und ziehen mit links gedrückter Maustaste am Ausfüllkästchen nach unten.

| В    |            | 01.05.2011 | 5  |
|------|------------|------------|----|
|      | 01.05.2007 | 01.06.2011 | 10 |
|      | 01.05.2007 | 01.07.2011 |    |
| 2011 | 01.00.2007 | 01.08.2011 | 5  |
| 2012 |            | 01.09.2011 | 10 |
|      |            | 01.10.2011 | 15 |
|      |            | 01.11.2011 | 20 |
|      |            | 01.12.2011 | 25 |
|      |            | 01.01.2012 | 30 |
|      |            | 01.02.2012 | 35 |
|      |            |            | 40 |

## **Benutzerdefinierte Listen**

Irgendwann haben auch die **EXCEL**-Listen ein Ende. Sie können sich jedoch individuell solche **AutoAusfüll**-Listen erstellen.

Benötigen Sie oft eine Liste Ihrer Abteilungen oder Namen der Mitarbeiter, oder Artikel-Nummern, so geben Sie z. B. die Namen der Abteilungen in das Tabellenblatt ein.

Markieren Sie die Liste und klicken auf das Register Datei. Unten finden Sie die EXCEL-Optionen.

| Einkauf     |  |
|-------------|--|
| Vertrieb    |  |
| Lager       |  |
| Poststelle  |  |
| Buchhaltung |  |
| Technik     |  |
|             |  |

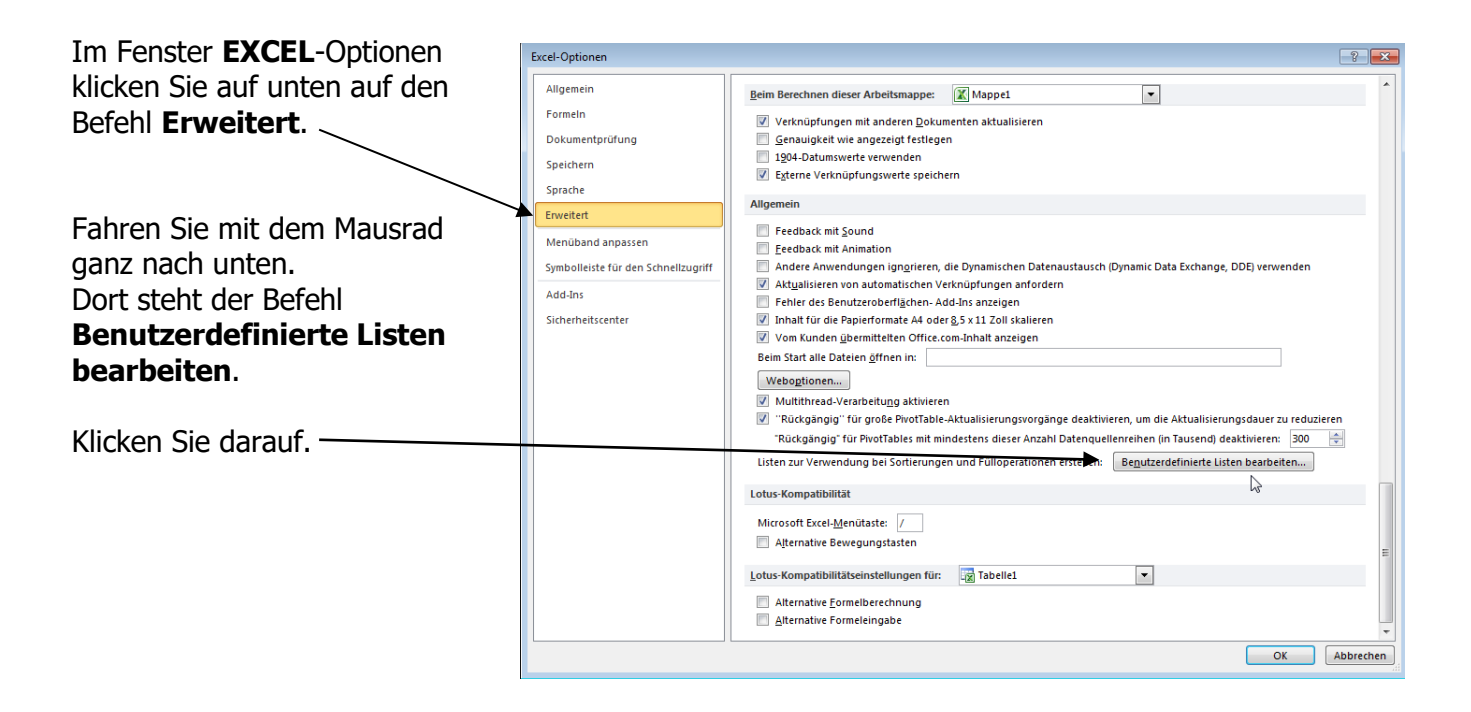

🔀 Beenden

2

Wählen Sie unten rechts auf den Befehl **Importieren**. Die markierten Zellinhalte werden sofort eingefügt.

| Benutzerdefinierte Listen                                                                                                    | ? 💌                    |
|----------------------------------------------------------------------------------------------------|------------------------|
| Benutzerdefinierte Listen                                                                                                    |                        |
| Benutzerdefinierte Listen: Listeneinträge:                                                                                                    |                        |
| Neue Liste<br>Mon, Tue, Wed, Thu, Fri, Sat, Sun<br>Monday, Tuesday, Wednesday, Thursda<br>Jan, Feb, Mar, Apr, May, Jun, Jul, Aug,<br>January, February, March, April, May, Ju<br>Mo, Di, Mi, Do, Fr, Sa, So<br>Montag, Dienstag, Nittwoch, Donnerstag<br>Jan, Feb, Mrz, Apr, Mai, Jun, Jul, Aug, S<br>Januar, Februar, März, April, Mai, Juni, J<br>Huber, Meier, Müller, Schulz<br>Einkauf, Verbrieb, Lager, Poststelle, Buch | Hinzufügen     Löschen |
| Drücken Sie die Eingabetaste, um Listeneinträge zu trennen.                                                                                                    | ★                      |
| Liste aus Zellen importieren: \$C\$7:\$C\$12                                                                                                    |                        |
|                                                                                                    |                        |
|                                                                                                    | OK Abbrechen           |

Wenn Sie sich in diesem Fenster befinden, können Sie hier unter **Listeneinträge** Ihre neue Liste eingeben, über **Hinzufügen** werden die einzelnen Einträge aufgenommen.

Möchten Sie eine von Ihnen erstellte Liste wieder löschen, so markieren Sie diese und klicken auf den Befehl **Löschen**.

Sie werden gefragt, ob Sie diese Liste löschen wollen, bestätigen Sie mit OK.

| Benutzerdefinierte Listen                                                                                                    | ? 🔀  | Microsoft Excel                |
|----------------------------------------------------------------------------------------------------|------|--------------------------------|
| Benutzerdefnierte Listen Benutzerdefnierte Listen Uiter Stennen von Aufgebruck und der Stennen von Aufgebruck und der Stenne | äge: | Liste wird endgültig gelöscht. |

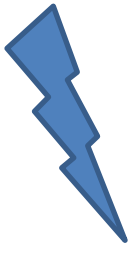

## Formeln und Berechnungen

Wenn Sie in **EXCEL** eine Berechnung machen, müssen Sie folgende Grundsätze beachten:

Wichtig ist für die Formeleingabe: jede Formel fängt mit einem Gleichheitszeichen = an. Wichtig ist: Arbeiten Sie immer mit den Zellbezügen, z. B. A3, D9, usw. und nicht mit den Zellinhalten!

Die wichtigste und am häufigsten gebrauchte Funktion ist die **Summe**. Es gibt hier verschiedene Möglichkeiten, die Summe zu berechnen.

Die langsamste Version der Eingabe ist folgende:

Sie beginnen die Formel mit einem Gleichheitszeichen und geben die zu addierenden Zellen mit einem Pluszeichen ein.

Für Zwischensummen ist diese Möglichkeit in Ordnung. Ansonsten verhungern Sie bei dieser Eingabe.

|             | 2007 | Monatsbetrag | Tagesb |
|-------------|------|--------------|--------|
|             | 456  |              |        |
|             | 1100 |              |        |
|             | 200  |              |        |
|             | 90   |              |        |
| $\setminus$ | 69   |              |        |
|             | 56   |              |        |
|             | 1200 |              |        |
|             |      |              |        |

=B5+B6+B7+B8+B9+B10+B11+B12

#### Die zweite Möglichkeit:

Geben Sie ein: **=summe(b6:b12) und Enter** (Return oder Zeilenschaltung). Fertig. <u>Das ist die klassische Summenformel.</u> Der Doppelpunkt steht für die Bereichsangabe **von ... bis**. (Der Bindestrich gehört zum Subtrahieren.)

#### Die dritte Möglichkeit:

Sie schreiben: **=summe(** 

dann ziehen Sie mit links gedrückter Maustaste über die zu addierenden Zellen und drücken **Enter**. Sie müssen die Klammer nicht mehr schließen.

|    | 🔻 💿 🗙 🖌 🏂 🛛 =summe(B6:B12 |               |              |  |  |  |  |  |  |  |  |
|----|---------------------------|---------------|--------------|--|--|--|--|--|--|--|--|
|    | А                         | В             | С            |  |  |  |  |  |  |  |  |
| 1  | Fahrzeugkosten von I      | Herrn Huber   |              |  |  |  |  |  |  |  |  |
| 2  |                           |               |              |  |  |  |  |  |  |  |  |
| 3  | Fixkosten pro Jahr        |               |              |  |  |  |  |  |  |  |  |
| 4  |                           |               |              |  |  |  |  |  |  |  |  |
| 5  | Bezeichnung               | Betrag        | Monatsbetra  |  |  |  |  |  |  |  |  |
| 6  | Kfz-Steuer                | 456           |              |  |  |  |  |  |  |  |  |
| 7  | Haftpflicht               | 1100          |              |  |  |  |  |  |  |  |  |
| 8  | Teilkasko                 | 200           |              |  |  |  |  |  |  |  |  |
| 9  | Insassenschutz            | 90            |              |  |  |  |  |  |  |  |  |
| 10 | Auto-Club                 | 69            |              |  |  |  |  |  |  |  |  |
| 11 | Rechtschutz               | 56            |              |  |  |  |  |  |  |  |  |
| 12 | Garagenmiete              | 1200          |              |  |  |  |  |  |  |  |  |
| 13 | Summe jährlich            | =summe(B6:B12 |              |  |  |  |  |  |  |  |  |
| 14 | Summe monatlich           | SUMME(Zah     | 1; [Zahl2];) |  |  |  |  |  |  |  |  |
|    |                           |               |              |  |  |  |  |  |  |  |  |

Klicken Sie mit dem Cursor in die Zelle, in der die Summe erscheinen soll. Klicken Sie **1-mal** auf das Summensymbol im Register **Start**.

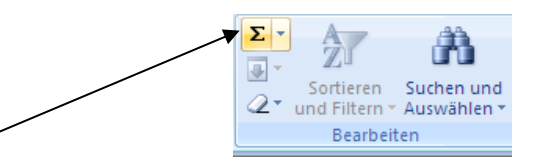

|     | $\bullet$ (• $\times \checkmark f_x$ = | summe(b6:b12)  |
|-----|----------------------------------------|----------------|
|     | A                                      | В              |
| -1- | Fahrzeugkosten vo                      | n Herrn Huber  |
| 2   |                                        |                |
| 3   | Fixkosten pro Jahr                     |                |
| 4   |                                        |                |
| 5   | Bezeichnung                            | Betrag Mon     |
| 6   | Kfz-Steuer                             | 456            |
| 7   | Haftpflicht                            | 1100           |
| 8   | Teilkasko                              | 200            |
| 9   | Insassenschutz                         | 90             |
| 10  | Auto-Club                              | 69             |
| 11  | Rechtschutz                            | 56             |
| 12  | Garagenmiete                           | 1200           |
| 13  | Summe jährlich                         | =summe(b6:b12) |
| 14  | Summo monatlich                        |                |

So können Sie prüfen, ob **EXCEL** die richtigen Zellen markiert hat und drücken anschließend die **Enter**-Taste.

#### Noch eine Möglichkeit, die schnellste eigentlich:

Sie stehen in der Zelle, in der die Summe erscheinen soll. Doppelklicken Sie auf das Summensymbol und schon hat **EXCEL** die Summe errechnet. (Diese Möglichkeit funktioniert aber nicht immer.)

#### Gut, noch eine Möglichkeit:

Markieren Sie die zu addierenden Zellen, inklusive der Summenzelle, und klicken 1-mal auf das Summensymbol. Fertig.

Beispiele für Formeln:

| =A1+B1         | Inhalte der Zellen A1 und B1 werden <b>addiert</b> .                 |
|----------------|----------------------------------------------------------------------|
| =A1*B1         | Inhalte der Zellen A1 und B1 werden <b>multipliziert</b> .           |
| =A1-B1         | Inhalte der Zellen A1 und B1 werden <b>subtrahiert</b> .             |
| =A1/B1         | Inhalte der Zellen A1 und B1 werden <b>dividiert</b> .               |
| =A1*5          | Inhalt der Zelle A1 wird mit der Ziffer 5 multipliziert.             |
| =((A1/3)+5)*B2 | Inhalt der Zelle A1 wird durch 3 dividiert. Zu dem Ergebnis wird die |
|                | Ziffer 5 addiert. Anschließend wird das Ergebnis mit der Zelle B2    |
|                | multipliziert.                                                       |

Bei umfangreichen Formeln mit verschiedenen Rechenoperationen sollten Sie immer Klammern setzen (Punkt vor Strich). Durch Setzen von Klammern wird die Formel eindeutig.

Grundrechenarten:

- + Addition
- Subtraktion
- \* Multiplikation
- / Division
- % Prozent

Vergleichsoperationen:

- gleichkleiner als
- > größer als
- >= größer oder gleich
- < kleiner als <= kleiner oder gleich
- <> ungleich

Bereichsoperator:

: bis (von .... bis)

## **Relative und Absolute Bezüge**

#### Was ist ein relativer Bezug?

Ein relativer Bezug ist: **A1**.

Ein relativer Bezug bezieht sich nicht auf eine bestimmte Zelle, sondern auf eine exakte Entfernung von der Formelzelle, z. B. **zwei Zellen nach oben und eine Zelle nach links**. Wer über den Befehl **AutoAusfüllen** arbeitet, weiß in kurzer Zeit, was ein relativer Bezug bedeutet.

#### Was ist ein absoluter Bezug?

Ein absoluter Bezug ist: **\$A\$1**.

Bei absoluten Bezügen wird immer die genannte Zelle zur Berechnung verwendet. Soll in der Formel **immer** mit der **Zelle A1** gerechnet werden, so verändert sich die Angabe auch nicht, wenn Sie über das Ausfüllkästchen nach unten oder nach rechts ziehen.

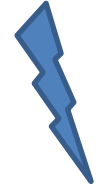

Wichtig: Für **EXCEL** sind die relativen Bezüge Standard. Absolute Bezüge müssen definiert werden.

Müssen Sie aus einem relativen Bezug einen absoluten Bezug machen, so setzen Sie entweder **Dollarzeichen** oder <u>arbeiten mit der Funktionstaste **F4**.</u>

Zum Verwirren: Es gibt nicht nur **relative** und **absolute** Bezüge, sondern auch **gemischte** Bezüge. Und wie sieht das Ganze aus?

| Formelschreibweise | Beschreibung                                                  |
|--------------------|---------------------------------------------------------------|
| E4                 | Relativer Bezug auf die Zelle E4                              |
| \$E\$4             | Absoluter Bezug auf die Zelle E4                              |
| \$E4               | Gemischter Bezug:                                             |
|                    | Die Spalte E ist absolut, die Zeile 4 ist relativ. Das heißt: |
|                    | Die Zahlen, mit denen gerechnet wird, stehen in der Spalte E. |
| E\$4               | Gemischter Bezug:                                             |
|                    | Die Zeile 4 ist absolut, die Spalte E ist relativ. Das heißt: |
|                    | Die Zahlen, mit denen gerechnet wird, stehen in der Zeile 4.  |

Arbeiten Sie am besten immer mit der **Funktionstaste F4**; hinter dieser Taste verstecken sich alle Bezüge.

Geben Sie immer zuerst die Zelle an und drücken dann die Funktionstaste F4.

(Andersherum funktioniert es nicht, also nicht zuerst die Funktionstaste F4 drücken und dann die Zelle!).

Drücken Sie **F4** und Sie erhalten den absoluten Bezug: Spalte A ist absolut, Zeile 17 ist absolut.

Drücken Sie noch einmal **F4** und Sie erhalten einen gemischten Bezug: Spalte A ist relativ, Zeile 17 ist absolut.

Drücken Sie noch einmal **F4** und Sie erhalten einen gemischten Bezug: Spalte A ist absolut, Zeile 17 ist relativ.

Drücken Sie noch einmal **F4** und Sie erhalten einen relativen Bezug: Spalte A ist relativ, Zeile 17 ist relativ.

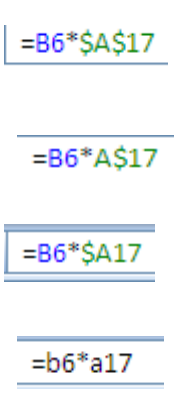

Beispiel:

Wie Sie auf unten stehendem Bild sehen können, steht in der Zelle E6 die Formel: =b6\*a17.

Der Mehrwertsteuersatz steht in der Zelle A17.

Wenn Sie über das Ausfüllkästchen nach unten ziehen, wird relativ kopiert. Das ist in diesem Fall aber falsch, weil Sie nur mit der Zelle A17 arbeiten dürfen, <u>denn nur hier steht der Wert</u>, mit dem multipliziert werden darf.

|    | E6          | (0        |       | f <sub>x</sub> | =B6*A17 |                 |      |             |       |       |        |
|----|-------------|-----------|-------|----------------|---------|-----------------|------|-------------|-------|-------|--------|
|    |             | А         | В     |                | В       | С               |      | D           | E     |       | F      |
| 1  |             |           |       |                | Fahrze  | ugkosten von He | errr | n Huber     |       |       |        |
| 2  |             |           |       |                |         |                 |      |             |       |       |        |
| 3  | Fixkosten   | pro Jahr  |       |                |         |                 |      |             |       |       |        |
| 4  |             |           |       |                |         |                 |      |             |       |       |        |
| 5  | Bezeichn    | ung       |       | Net            | to      | Monatsbetrag    |      | Tagesbetrag | Mwst. |       | Brutto |
| 6  | Kfz-Steue   | er        |       | •              | 456     | 38,             | 00   | 1,25        | >     | 86,64 | 542,64 |
| 7  | Haftpflicht | t         |       |                | 1100    | 91,0            | 67   | 3,01        |       |       | 1100   |
| 8  | Teilkasko   |           |       |                | 200     | 16,             | 67   | 0,55        |       |       | 200    |
| 9  | Insassens   | schutz    |       |                | 90      | 7               | 50   | 0,25        |       |       | 90     |
| 10 | Auto-Club   | )         |       |                | 69      | 5,              | 75   | 0,19        |       |       | 69     |
| 11 | Rechtsch    | utz       |       |                | 56      | 4,0             | 67   | 0,15        |       |       | 56     |
| 12 | Garagenn    | niete     |       |                | 1200    | 100,0           | 00   | 3,29        |       |       | 1200   |
| 13 | Summe jä    | ährlich   |       |                | 3171    | 264,3           | 25   | 8,69        |       |       | 3171   |
| 14 | Summe n     | nonatlich | /     |                |         |                 |      |             |       |       |        |
| 15 |             |           |       |                |         |                 |      |             |       |       |        |
| 16 |             |           |       |                |         |                 |      |             |       |       |        |
| 17 | · · ·       | 1         | 19%   |                |         |                 |      |             |       |       |        |
| 10 |             |           | 10 /0 |                |         |                 |      |             |       |       |        |

Schauen Sie sich das Ergebnis an:

Es wurde relativ kopiert:

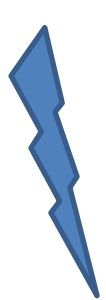

Und das heißt:

Ein relativer Bezug bezieht sich nicht auf eine bestimmte Zelle, sondern auf die exakte Entfernung von der Formelzelle. **Also:** 

Gehe drei Zellen nach links und anschließend eine Zelle nach links und 11 Zeilen nach unten. <u>Immer nach dem</u> <u>gleichen Raster.</u>

Das ist in diesem Fall falsch.

Deshalb steht in der Zelle E7: =B7\*A18 **die Zelle A18 ist aber leer!** 

|    | E13 🔻 💿                                                                                                    | <i>f</i> <sub>x</sub> =B13*A24 | l .                |             |         |        |
|----|----------------------------------------------------------------------------------------------------|--------------------------------|--------------------|-------------|---------|--------|
|    | Α                                                                                                    | В                              | С                  | C D         |         | F      |
| 1  |                                                                                                    | Fahrze                         | ugkosten von Herri | n Huber     |         |        |
| 2  |                                                                                                    |                                |                    |             |         |        |
| 3  | Fixkosten pro Jahr                                                                                                    |                                |                    |             |         |        |
| 4  |                                                                                                    |                                |                    |             |         |        |
| 5  | Bezeichnung                                                                                                    | Netto                          | Monatsbetrag       | Tagesbetrag | Mwst.   | Brutto |
| 6  | Kfz-Steuer                                                                                                    | <ul> <li>456</li> </ul>        | 38,00              | 1,25        | > 86,64 | 542,64 |
| 7  | Haftpflicht                                                                                                    | <ul> <li>1100</li> </ul>       | 91,67              | 3,01        | > 0,00  | 1100   |
| 8  | Teilkasko                                                                                                    | <ul> <li>200</li> </ul>        | 16,67              | 0,55        | > 0,00  | 200    |
| 9  | Insassenschutz                                                                                                    | • 90                           | 7,50               | 0,25        | > 0,00  | 90     |
| 10 | Auto-Club                                                                                                    | • 69                           | 5,75               | 0,19        | > 0,00  | 69     |
| 11 | Rechtschutz                                                                                                    | • <del>56</del>                | 4,67               | 0,15        | > 0,00  | 56     |
| 12 | Garagenmiete                                                                                                    | <ul> <li>1200</li> </ul>       | 100,00             | 3,29        | > 0,00  | 1200   |
| 13 | Summe jährlich                                                                                                    | • 3171                         | 264,25             | 8,69        | > 0,00  | 3171   |
| 14 | Summe monatlich                                                                                                    | ///                            | ///                | //          |         |        |
| 15 |                                                                                                    | //                             | ///                |             |         |        |
| 16 |                                                                                                    |                                | ///                |             |         |        |
| 17 | 19%                                                                                                    | //                             |                    |             |         |        |
| 18 | <b>* * / / /</b>                                                                                                    | //                             |                    |             |         |        |
| 19 |                                                                                                    | //                             |                    |             |         |        |
| 20 |                                                                                                    |                                |                    |             |         |        |
| 21 | ×///                                                                                                    |                                |                    |             |         |        |
| 22 |                                                                                                    |                                |                    |             |         |        |
| 23 |                                                                                                    |                                |                    |             |         |        |
| 24 | <ul> <li>Image: A set of the set of the</li></ul> |                                |                    |             |         |        |

Hier muss also mit einem **absoluten** Bezug gearbeitet werden. Müssen Sie immer mit ein und derselben Zelle rechnen, setzen Sie diese Zelle absolut, in unserem Fall \$A\$17.

|                     |    | F12 - (a           | f                              | 17           |             |               |      |  |  |  |
|---------------------|----|--------------------|--------------------------------|--------------|-------------|---------------|------|--|--|--|
|                     |    | EI3 V              | J* =B13*\$A\$                  | 517<br>C     | -           | -             |      |  |  |  |
| N 1 1 1 1 1 1       |    | A                  | В                              | C            | D           | E             |      |  |  |  |
| Na also, gent doch! | 1  |                    | Fahrzeugkosten von Herrn Huber |              |             |               |      |  |  |  |
|                     | 2  |                    |                                |              |             |               |      |  |  |  |
|                     | 3  | Fixkosten pro Jahr |                                |              |             |               |      |  |  |  |
|                     | 4  |                    |                                |              |             |               |      |  |  |  |
|                     | 5  | Bezeichnung        | Netto                          | Monatsbetrag | Tagesbetrag | Mwst.         | Brut |  |  |  |
|                     | 6  | Kfz-Steuer         | <ul> <li>456</li> </ul>        | 38,00        | 1,25        | > 86,64       | t (  |  |  |  |
|                     | 7  | Haftpflicht        | <ul> <li>1100</li> </ul>       | 91,67        | 3,01        | > 209,00      | )    |  |  |  |
|                     | 8  | Teilkasko          | • 200                          | 16,67        | 0,55        | > 38,00       | )    |  |  |  |
|                     | 9  | Insassenschutz     | • 90                           | 7,50         | 0,25        | > 17,10       | )    |  |  |  |
|                     | 10 | Auto-Club          | • 69                           | 5,75         | 0,19        | > 13,11       |      |  |  |  |
|                     | 11 | Rechtschutz        | • <del>56</del>                | 4,67         | 0,15        | <b></b> 10,64 | Ļ    |  |  |  |
|                     | 12 | Garagenmiete       | <ul> <li>1200</li> </ul>       | 100,00       | 3,29        | → 228,00      | )    |  |  |  |
|                     | 13 | Summe jährlich     | - 3171                         | 204,25       | 8,69        | - 602,49      | 3    |  |  |  |
|                     | 14 | Summe monatlich    |                                |              |             |               |      |  |  |  |
|                     | 15 |                    |                                |              |             |               |      |  |  |  |
|                     | 16 |                    |                                |              |             |               |      |  |  |  |
|                     | 17 | 19%                |                                |              |             |               |      |  |  |  |
|                     | 10 |                    |                                |              |             |               |      |  |  |  |

Prüfen Sie das Ganze über die **Formelüberwachung**. Oft weist sie uns zum Fehler. Und wo finden Sie die Formelüberwachung (in den früheren Versionen hieß die Formelüberwachung **Detektiv**)?

| Klicken Sie in das Register <b>Formeln</b> und wählen im Abschnitt Formelüberwachung den |                                                                                                    |  |  |  |  |
|------------------------------------------------------------------------------------------|----------------------------------------------------------------------------------------------------|--|--|--|--|
| ersten Befehl Spur zum Vorgänger.                                                        |                                                                                                    |  |  |  |  |
| Es werden blaue Pfeile                                                                   |                                                                                                    |  |  |  |  |
| angezeigt, die meist auf die<br>Fehlerquelle hinweisen.                                  | Spur zum Vorgänger  Formeln anzeigen     Spur zum Nachfolge <sup>®</sup> ♦ Fehlerüberprüfung                                                                                                    |  |  |  |  |
| Pfeile entfernen:                                                                        | Generation →      Generation →      Gen |  |  |  |  |
| Pfeile entfernen.                                                                        |                                                                                                    |  |  |  |  |

### Überwachungsfenster

Sie wollen alles im Blickfeld haben? Im Register **Formeln** klicken Sie das Überwachungsfenster an. **EXCEL** blendet ein Fenster ein, in dem Name, Herkunft, Wert und Formel der Zelle angezeigt werden.

Mit **Überwachung hinzufügen** und **Überwachung löschen** können Sie Zellen in das Fenster aufnehmen oder entfernen. Wenn Sie im Überwachungsfenster auf einen Eintrag doppelklicken, so springt **EXCEL** direkt zu dieser Zelle.

| l | Überwachungsfenster 🔹 🔻                        |         |      |       |       |   |         |  |  |
|---|------------------------------------------------|---------|------|-------|-------|---|---------|--|--|
|   | 🖧 Überwachung hinzufügen 🦄 Überwachung löschen |         |      |       |       |   |         |  |  |
| l | Arbeit                                         | Tabelle | Name | Zelle | Wert  | 3 | Formel  |  |  |
| l | Auto H                                         | Fixkos  |      | E6    | 86,64 |   | =B6*A17 |  |  |
| l | Auto H                                         | Fixkos  |      | E8    | 0,00  |   | =B8*A19 |  |  |
| l |                                                |         |      |       |       |   |         |  |  |
| l |                                                |         |      |       |       |   |         |  |  |
|   |                                                |         |      |       |       |   |         |  |  |
| L |                                                |         |      |       |       |   |         |  |  |

## Seitenränder und Querformat

Im Register **Seitenlayout** finden Sie alles, was Sie brauchen:

|                                                                                                    | igen Seitenlayout                                                                        | Formeln<br>Formeln<br>Größe Druck<br>Vereich<br>Seite einrich | Daten<br>- Um-<br>• brüche v<br>ten | Überprüfen                                                                                                    | Ansi<br>Druck-<br>titel                                                                                                    |                                                                                                    |                                                                                                    |
|----------------------------------------------------------------------------------------------------|------------------------------------------------------------------------------------------|---------------------------------------------------------------|-------------------------------------|----------------------------------------------------------------------------------------------------|----------------------------------------------------------------------------------------------------|----------------------------------------------------------------------------------------------------|----------------------------------------------------------------------------------------------------|
| Seitenrände<br>Hier legen Sie die<br>Es gibt Standardv<br>Möchten Sie die S<br>so klicken Sie unt<br>Seitenränder. | <b>r</b><br>Seitenränder fes<br>orgaben.<br>Seitenränder ande<br>en auf <b>Benutze</b> r | st.<br>ers festlege<br>r <b>definiert</b> e                   | en,<br>e                            | Letzte ber<br>Oben:<br>Links:<br>Kopfzeile:<br>Mormal<br>Oben:<br>Links:<br>Kopfzeile:<br>Breit<br>Coben:<br>Links:<br>Kopfzeile:<br>Schmal<br>Oben:<br>Links:<br>Kopfzeile:<br>Benutzerdefinier | 1,8 cm<br>1,8 cm<br>0,8 cm<br>1,91 cm<br>1,78 cm<br>0,76 cm<br>2,54 cm<br>2,54 cm<br>2,54 cm<br>1,27 cm<br>1,91 cm<br>0,64 cm<br>0,76 cm<br>1,91 cm<br>0,64 cm<br>0,76 cm | e Einstellung<br>Unten:<br>Rechts:<br>Fußzeile:<br>Unten:<br>Rechts:<br>Fußzeile:<br>Unten:<br>Rechts:<br>Fußzeile:<br>Unten:<br>Rechts:<br>Fußzeile:<br>nränder | 2 cm<br>1,8 cm<br>0,8 cm<br>1,91 cm<br>1,78 cm<br>0,76 cm<br>2,54 cm<br>2,54 cm<br>1,27 cm<br>1,91 cm<br>0,64 cm<br>0,76 cm |

Sie erhalten das Fenster, das sich mit **Seite einrichten** auch öffnen würde.

| Ändern Sie die Seitenränder <b>Oben Unten</b>                                                                                                    | Seite einrichten                                                                            | ? 💌      |
|----------------------------------------------------------------------------------------------------|---------------------------------------------------------------------------------------------|----------|
| Links oder Rechts.                                                                                                    | Papierformat Seitenränder Kopfzeile/Fußzeile Blatt                                          |          |
| Auf der Seite zentrieren heißt:                                                                                                    | Oben:         Kopfzeile:           2         ↓                                              |          |
| Setzen Sie ein Häkchen bei <b>Horizontal</b> und<br><b>Vertikal</b> , so steht Ihre Tabelle in der Mitte<br>des Blattes.<br>(Das sieht oft nicht besonders schön aus!)<br>Testen Sie! | Links:                                                                                      |          |
|                                                                                                    | Unten: Eußzeile:<br>2 2 0,8 2<br>Auf der Seite zentrieren<br>Horizontal<br><u>V</u> ertikal | \$<br>   |
|                                                                                                    | Drucken Seitenansicht Opt                                                                   | ionen    |
|                                                                                                    | ОК А                                                                                        | bbrechen |

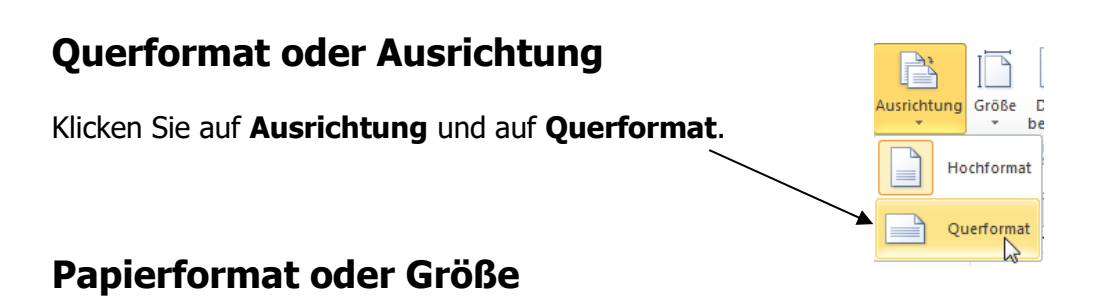

#### Hier können Sie wieder aus den Standardformaten wählen. Oder Sie klicken ganz unten auf **A**4 21 cm x 29,7 cm Weitere Papierformate und Letter stehen im Fenster Seite 21,59 cm x 27,94 cm einrichten. Legal 21,59 cm x 35,56 cm Executive 18,41 cm x 26,67 cm Organizer K 9,52 cm x 17,14 cm A5 14,8 cm x 21 cm Weitere Papierfor<u>m</u>ate... A6 10,5 cm x 14,8 cm **B**5 17,6 cm x 24,99 cm

In diesem Fenster haben Sie alles kompakt beieinander:

| Papierformat – Seitenränder -                                                             |                                                                                                    |
|-------------------------------------------------------------------------------------------|----------------------------------------------------------------------------------------------------|
| Kopf- und Fußzeile – Tabelle.                                                             | Seite einrichten                                                                                                    |
|                                                                                           | Papierformat Seitenränder Kopfzeile/Fußzeile Blatt                                                                                                    |
| Im Register <b>Seitenlayout</b><br>legen Sie im Einzelnen fest, was Sie<br>ändern wollen. | Ausrichtung<br>Ausrichtung<br>Ausrichtung<br>Ausrichtung<br>Ausrichtung<br>Ausrichtung<br>Skalierung                                                                                                    |
| In diesem Fenster finden Sie<br>ohne Umschweife alle Befehle.                             | Image: Second of a general second of a general second of |
|                                                                                           | Papierformat: A4                                                                                                    |
|                                                                                           | Dr <u>u</u> ckqualität:                                                                                                    |
|                                                                                           | Erste Seitenzahl: Automatisch                                                                                                    |
|                                                                                           |                                                                                                    |
|                                                                                           | Drucken Seitenansicht Optionen                                                                                                    |
|                                                                                           | OK Abbrechen                                                                                                    |

### **Druckbereich festlegen**

Sie möchten gezielt nur einen bestimmten Teil einer Tabelle drucken. Dann legen Sie einen so genannten Druckbereich fest.

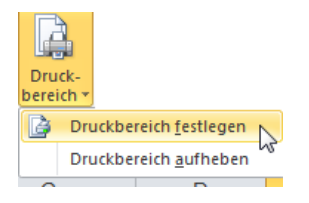

Markieren Sie den zu druckenden Bereich und klicken auf **Druckbereich festlegen**.

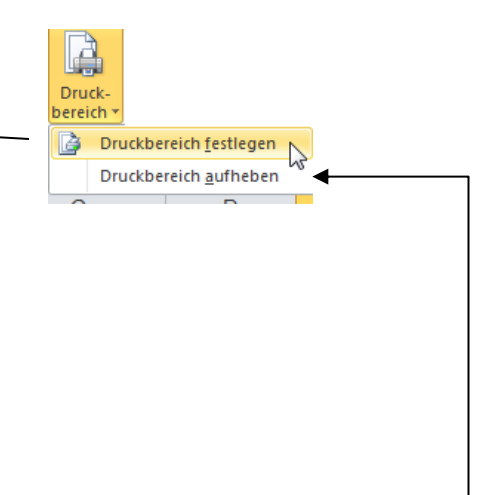

Der Druckbereich wird mit einem feinen Rahmen angezeigt.

Netto Monatsbetrag Tag 456 38.00 1100 91,67 200 16,67 90 7,50 69 5,75 56 4,67 1200 100,00 3171 264.25

Soll der Druckbereich wieder entfernt werden, legen Sie entweder einen neuen Druckbereich fest oder wählen den Befehl **Druckbereich aufheben**.

## Umbrüche

Im Register **Seitenlayout** haben Sie die Möglichkeit einen Seitenumbruch zu machen. Warum? Sie möchten eine Tabelle drucken und der Seitenwechsel wird nicht – so wie Sie es wünschen – durchgeführt. <u>Dort, wo der Cursor steht</u>, entsteht die neue Seite. Genauso einfach entfernen Sie den Seitenumbruch wieder.

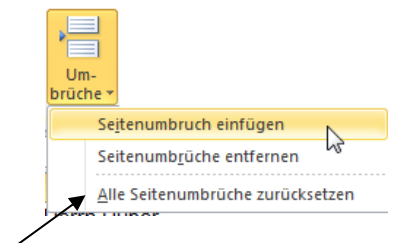

Sie haben die Möglichkeit, rechts unten am Bildschirmrand auf das Symbol **Umbruchvorschau** zu klicken.

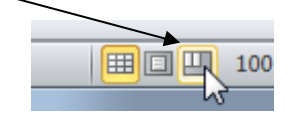

Das Fenster verändert sich und Sie können mit der Maus an den unteren oder rechten Rand gehen, die Maus wird dabei ein schwarzer Doppelpfeil und ziehen.

|    | C17 •              | r (°    | $f_{x}$                    |             |        |         |   |
|----|--------------------|---------|----------------------------|-------------|--------|---------|---|
|    | A                  | В       | С                          | D           | E      | F       | G |
| 1  |                    | Fahrzeu | iqkosten von Her           | rn Huber    |        |         |   |
| 2  |                    |         |                            |             |        |         |   |
| 3  | Fixkosten pro Jahr |         |                            |             |        |         |   |
| 4  |                    |         |                            |             |        |         |   |
| 5  | Bezeichnung        | Netto   | Monatsbetrag               | Tagesbetrac | Mwst.  | Brutto  |   |
| 6  | Kfz-Steuer         | 456     | 38,00                      | 1,25        | 86,64  | 542,64  |   |
| 7  | Haftpflicht        | 1100    | 91,67                      | 3,01        | 209,00 | 1309    |   |
| 8  | Teilkasko          | (200    | 16,67                      | A 0,55      | 38,00  | 238     |   |
| 9  | Insassenschutz     | - 90    | <b>H H H H H H H H H H</b> | 0,25        | 17,10  | 107,1   |   |
| 10 | Auto-Club          | -69     | 5,75                       | 0,19        | 13,11  | 82,11   |   |
| 11 | Rechtschutz        | 56      | 4,67                       | 0,15        | 10,64  | 66,64   |   |
| 12 | Garagenmiete       | 1200    | 100,00                     | 3,29        | 228,00 | 1428    |   |
| 13 | Summe jährlich     | 3171    | 264,25                     | 8,69        | 602,49 | 3773,49 |   |
| 14 | Summe monatlich    |         |                            |             |        |         |   |
| 15 |                    |         |                            |             |        |         |   |
| 16 |                    |         |                            |             |        |         |   |
| 17 | 19%                |         |                            |             |        |         |   |
| 18 |                    |         |                            |             |        |         |   |
| 19 |                    |         |                            |             |        |         |   |
| 20 |                    |         |                            |             |        |         |   |
| 21 |                    |         |                            |             |        |         |   |
| 22 |                    |         |                            |             |        |         |   |

Möchten Sie wieder in die Normalansicht zurück?

Klicken Sie wieder am unteren Bildschirmrand auf **Normalansicht**. Voilà!

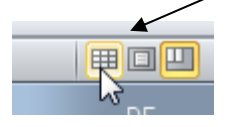

Diese Ansichten finden Sie auch im Register **Ansicht** links.

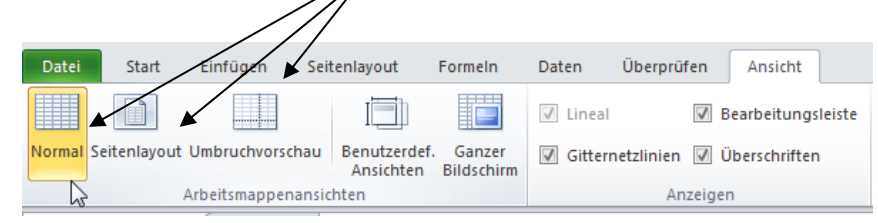

Druck-

titel

### Hintergrund

Wenn Sie wollen, können Sie hinter Ihre Tabelle einen Hintergrund legen.

Achten Sie aber darauf, dass der Hintergrund dezent und nicht zu dunkel ist, ansonsten sehen Sie von Ihrer Tabelle relativ wenig.

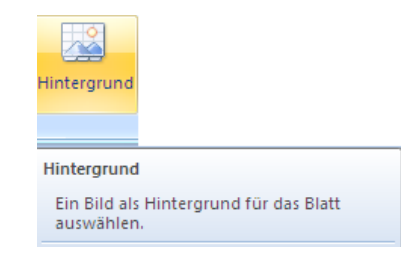

### Drucktitel

Sie haben eine Tabelle mit 15 Seiten erstellt. Auf jeder dieser Seite soll dieselbe Überschrift erscheinen. (Das ist keine Kopf- und Fußzeile!)

Sobald Sie auf Drucktitel klicken, öffnet sich das Fenster **Seite einrichten**. Im Abschnitt **Drucktitel** legen Sie fest, was auf jeder Seite gedruckt werden soll. Und wie funktioniert das? Entweder Sie geben im Feld

**Wiederholungszeilen oben** manuell die Zeilen ein oder:

Klicken Sie in das Feld **Wiederholungszeilen oben**. <u>Sie können aus dem Dialogfenster</u> <u>herausfahren (das funktioniert nicht mit</u> <u>jedem Fenster!)</u> und mit der Maustaste über die gewünschten Zeilennummern fahren. Sobald Sie die Maus Ioslassen, steht Ihr Ergebnis schon fest. Fertig.

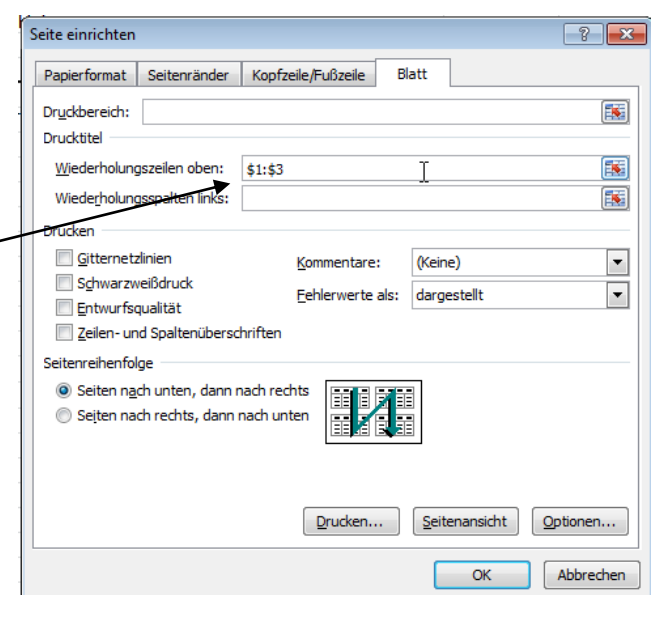

Die ersten drei Zeilen wurden als Drucktitel für alle weiteren Seiten festgelegt.

Was gibt es sonst noch Wichtiges im Register **Seitenlayout**?

| Breite:                | Aut | Automatise - |       | Gitternetzlinien | Überschriften |  |
|------------------------|-----|--------------|-------|------------------|---------------|--|
| Höhe:                  | Aut | Automatis( * |       | Ansicht          | Ansicht       |  |
| 🖳 Skalierung: 1        |     | 100%         | ÷     | Drucken          | Drucken       |  |
| An Format anpassen ү 🖬 |     | Blattoptio   | nen 🕞 |                  |               |  |
|                        |     |              | 1     |                  |               |  |

#### Wichtig ist der Befehl Skalierung:

Die Tabelle passt nach Adam Riese nicht auf das DIN A4-Blatt? Dann verkleinern Sie die Tabelle ganz schnell auf 85 %, ohne die Schriftgröße ändern zu müssen oder die Zeilenhöhe, Spaltenbreiten, und, und und ... Die Tabelle ist auch noch gut zu lesen, wenn Sie sie auf 65 % verkleinert haben.

 ↓ □
 Breite:
 Automatis

 ↓ □
 Höhe:
 Automatis

 ↓ □
 Skalierung:
 85%

 ▲n Format anpassen
 ↓

Überschriften

### Gitternetzlinien

Hat der Befehl **Ansicht** ein Häkchen, so sehen Sie die Gitternetzlinien am Bildschirm angezeigt. Nehmen Sie das Häkchen heraus, so sind die Gitternetztlinien am Bildschirm verschwunden.

Wollen Sie der Übersichtlichkeit Gitternetzlinien (das sind keine Rahmenlinien!) drucken, so setzen Sie bei **Drucken** das Häkchen.

# Überschriften

Was sind das für Überschriften? **Ansicht** bedeutet: es werden die Zeilen- und Spaltenköpfe angezeigt (<u>was</u> <u>ja auch sehr wichtig ist!</u>) **Drucken** heißt, die Zeilen- und Spaltenköpfe werden mitgedruckt.

## Seitenansicht

Sie haben die Möglichkeit, in der **Symbolleiste für den Schnellzugriff** das Symbol **Seitenansicht und Drucken** einzublenden.

Klicken Sie rechts auf den kleinen Pfeil in der **Symbolleiste für den Schnellzugriff** und wählen **Seitenansicht und Drucken**.

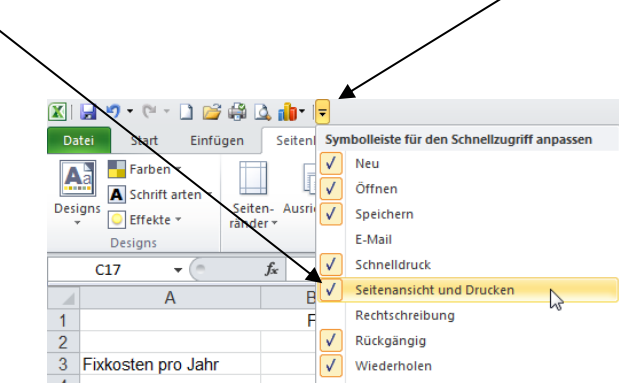

Es öffnet sich das Fenster **Drucken**. Auf der rechten Seite sehen Sie die dazugehörige Tabelle in der Seitenansicht. (Das Symbol **Seitenansicht** gibt es ab der Version **EXCEL 2010** nicht mehr, nur noch **Seitenansicht und Drucken**.)

| Speichern                 |                                                                     |                                                                                                    |
|---------------------------|---------------------------------------------------------------------|----------------------------------------------------------------------------------------------------|
| Speichern unter<br>Öffnen | Drucken<br>Exemplare: 1                                             |                                                                                                    |
| Schließen                 | Discut                                                              | Fahrzeugkosten von Herm Huber                                                                                                    |
| ormationen                | Drucker                                                             | Foxication pro Jahr<br>Benaldeauna Matte Menatrikation Teachation Must Brutte                                                                                                    |
| etzt<br>wendet            | Prother HL-5240 series                                              | VHS-Statuting         read-46         30.0         1.05         18.06.4         642.04           Hardpricht         1100         91.07         0.10         209.00         239.0           Telkasko         200         10.67         0.55         13.09         239.0           Immascenduct         30         7.70         0.55         17.10         107.1 |
| u                         | Druckereigenschaften<br>Einstellungen                               | Aus-Cub 09 5.75 0.19 13.11 32.11<br>Rechtschutz 09 4.67 0.15 10.64 00.64<br>Garagemmiets 1200 100.00 3.29 228.00 14.28<br>Summe Linhch 3171 294.25 8.69 602.49 377.49                                                                                                    |
| ucken                     | Aktive Tabellen drucken                                             | Summe monatich                                                                                                    |
| eichern und               | Seiten:                                                             | 19%                                                                                                    |
| ie                        | Einseitiger Druck<br>Nur auf eine Seite des Blatts drucken          |                                                                                                    |
| Optionen<br>Beenden       | Sortiert<br>1,2;3 1;2;3 1;2;3 · · · · · · · · · · · · · · · · · · · |                                                                                                    |
|                           | Hochformat                                                          |                                                                                                    |
|                           | 21 cm × 29,7 cm                                                     |                                                                                                    |
|                           | Benutzerdefinierte Seitenränder                                     |                                                                                                    |
|                           | Benutzerdefinierte Skalierung 👻                                     |                                                                                                    |
|                           | Seite einrichten                                                    |                                                                                                    |
|                           |                                                                     |                                                                                                    |
|                           |                                                                     |                                                                                                    |
|                           |                                                                     |                                                                                                    |

| Schauen Sie nach rechts unten. Hier finden Sie zwei Symbole.                                                                                               |                                                                                                    |  |  |  |  |  |  |  |
|----------------------------------------------------------------------------------------------------|----------------------------------------------------------------------------------------------------|--|--|--|--|--|--|--|
| Das linke Symbol heißt <b>Seitenränder anzeigen</b> .                                                                                                    |                                                                                                    |  |  |  |  |  |  |  |
| Das rechte Symbol heißt Auf Seite zoomen (Ansicht kleiner oder größer                                                                                      | )                                                                                                    |  |  |  |  |  |  |  |
| Ganz bequem können Sie in der Seitenansicht<br>die Spaltenbreiten und Seitenränder und Kopf- und<br>Fußzeilenhöhe verändern.                               |                                                                                                    |  |  |  |  |  |  |  |
| Ziehen Sie mit links gedrückter Maustaste (die Maus<br>verändert ihr Aussehen und wird ein Doppelpfeil) und<br>ändern die Seitenränder und Spaltenbreiten. | Fixkosten pro Jahr<br>Bezeichnung<br>Kfz-Steuer<br>Haftpflicht<br>Teilkasko<br>Insæsenschutz<br>Auto-Club<br>Bechschutz |  |  |  |  |  |  |  |
| Fahrzeugkosten von Herrn Huber                                                                                                    | Garagenmiete<br>Summe jährlich<br>Summe monatlich                                                                       |  |  |  |  |  |  |  |
| Fixkosten pro Jahr                                                                                                    | 199                                                                                                    |  |  |  |  |  |  |  |

Aus der Seitenansicht kommen Sie wieder heraus, indem Sie auf das Register Start klicken!

Daten Überprüfen Ansicht Datei Start Einfügen Seitenlayout Formeln Q ☑ Lineal ☑ Bearbeitungsleiste Normal Seitenlayout Umbruchvorschau Benutzerdef. Ganzer Ansichten Bildschirm 🕼 Gitternetzlinien 📝 Überschriften Zoom 100 Fenster % einfrieren Neues Fenster 6 Arbeitsmappenansichten  $f_{x}$ C17 A B C 1 1 9 1 10 13 F 14 D Klicken Sie hier, um eine Kopfzeile hinzuzufügen Fahrzeugkosten von Herrn Huber 2 3 Fixkosten pro Jahr

Klicken Sie in die Registerkarte **Ansicht** und wählen den Befehl **Seitenlayout**.

In der Statuszeile finden Sie auch den Befehl Seitenlayout.

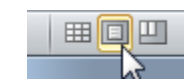

Der Unterschied zwischen der **Normalansicht** und der **Seitenlayout**-Ansicht ist: In der **Seitenlayout**-Ansicht können Sie Kopf- und Fußzeilen sehen, Seitenränder festlegen, Druckbereiche, usw.

## Drucken

Sie möchten die Datei drucken. Am besten Sie holen sich das Symbol **Drucken** in die **Symbolleiste für den Schnellzugriff**.

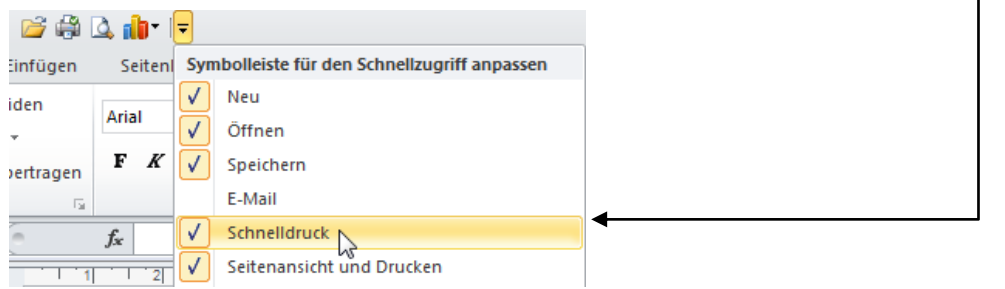

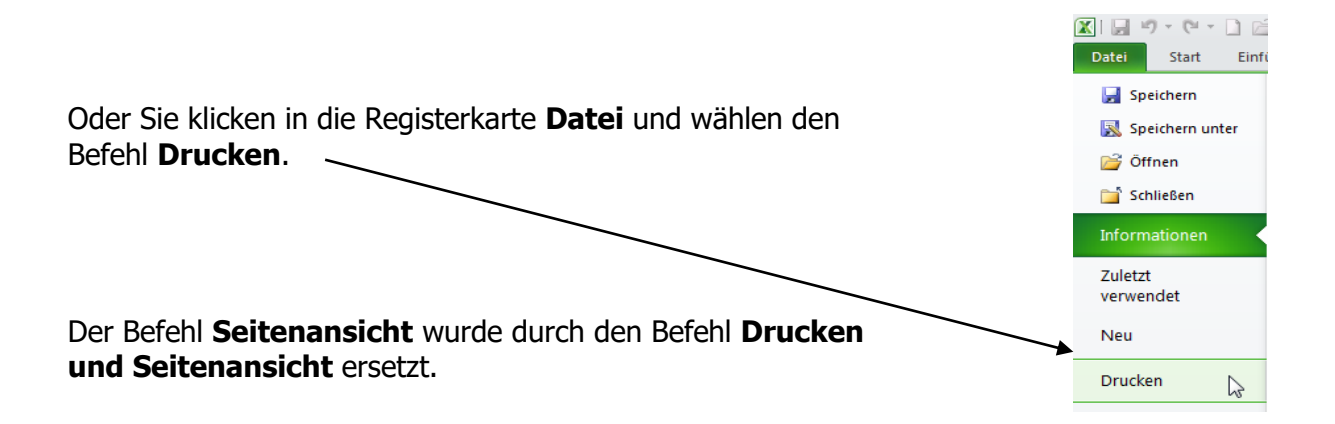

Hier im Fenster **Drucken** sehen Sie auf der rechten Seite, wie Ihr Dokument gedruckt aussieht.

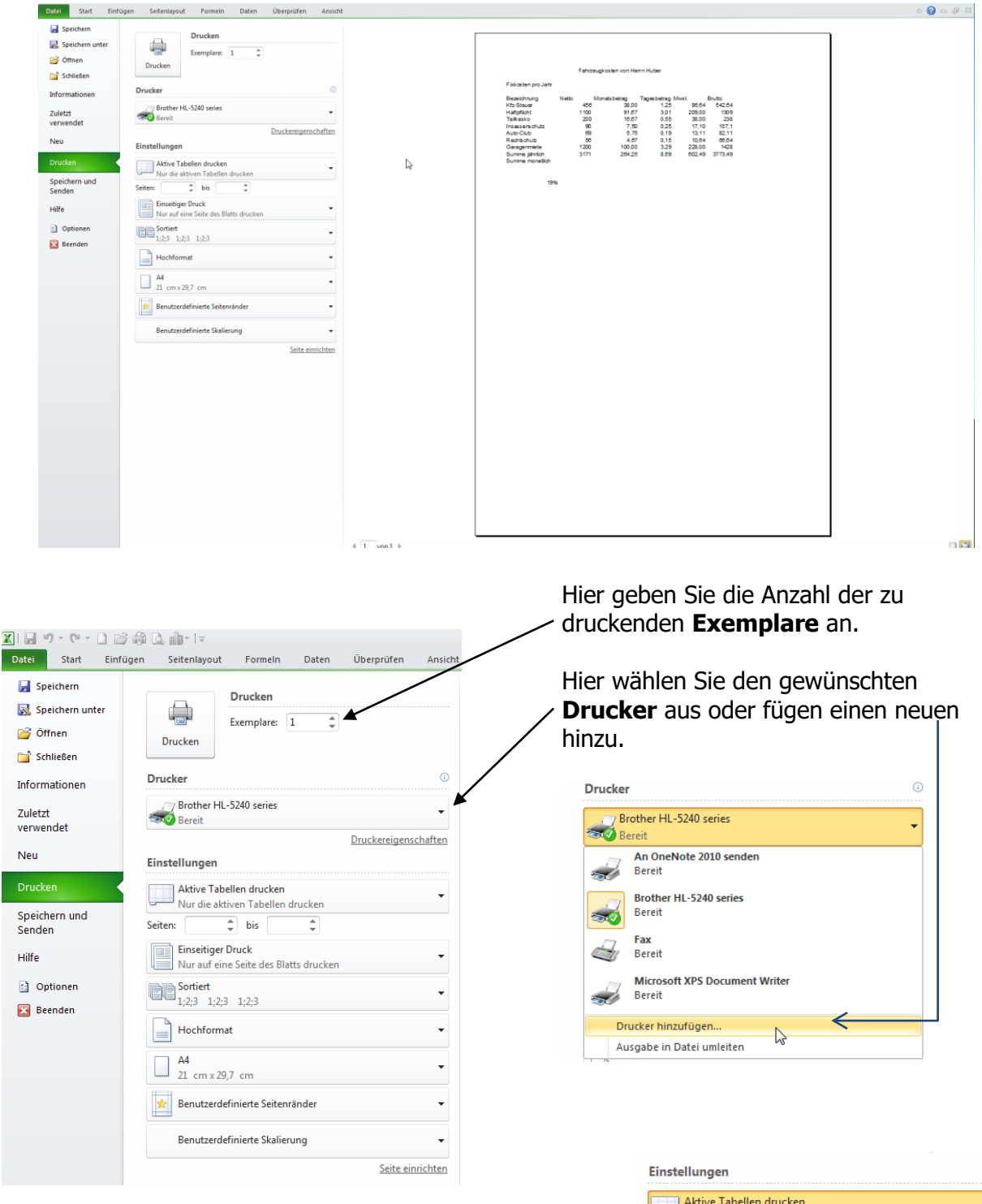

#### Einstellungen

**Aktive Tabelle drucken**: In dieser Tabelle befinden Sie sich. **Gesamte Arbeitsmappe**: Es werden alle Tabellen gedruckt, die beschrieben sind.

**Auswahl drucken**: Es wird ein markierter Bereich gedruckt. **Druckbereich ignorieren**: Falls Sie einen Druckbereich angegeben haben, wird er berücksichtigt oder nicht.

| Einstellungen |                                                                  |  |  |  |  |  |  |  |
|---------------|------------------------------------------------------------------|--|--|--|--|--|--|--|
| A N           | Aktive Tabellen drucken<br>Nur die aktiven Tabellen drucken      |  |  |  |  |  |  |  |
|               | Aktive Tabellen drucken<br>Nur die aktiven Tabellen drucken      |  |  |  |  |  |  |  |
|               | Gesamte Arbeitsmappe drucken<br>Die gesamte Arbeitsmappe drucken |  |  |  |  |  |  |  |
|               | Auswahl drucken<br>Nur die aktuelle Auswahl drucken              |  |  |  |  |  |  |  |
| Dr            | Druckbereich ignorieren                                          |  |  |  |  |  |  |  |

#### **Einseitiger/Beidseitiger Druck**

Wenn Sie beide Seiten des Papiers bedrucken wollen, wählen Sie Beidseitiger Druck.

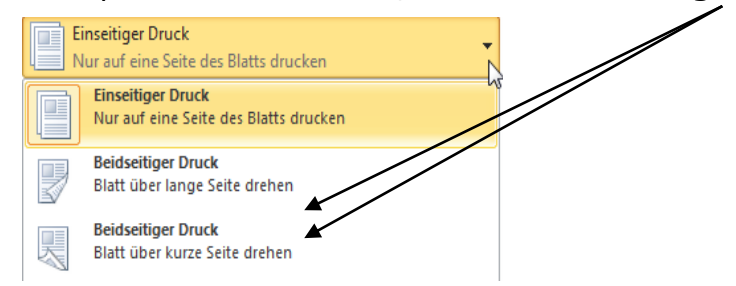

#### Sortieren der Seiten

Wenn Sie mehrere Exemplare einer mehrseitigen Tabelle drucken wollen, können Sie festlegen, wie die Kopien ausgegeben werden sollen.

**Sortiert**: Es werden alle Seiten des ersten Exemplars vollständig gedruckt, dann die nächsten Seiten des zweiten Exemplars, usw.

**Getrennt**: Es werden zunächst alle ersten Seiten gedruckt, anschließend alle zweiten Seiten, usw.

|    | ortiert<br>;2;3 1;2;3 1;2;3   |   |
|----|-------------------------------|---|
| ĒĒ | Sortiert<br>1;2;3 1;2;3 1;2;3 | 2 |
| PF | Getrennt<br>1;1;1 2;2;2 3;3;3 |   |

A4 21 cm x 29,7 cm

21,59 cm x 27,94 cm

Legal 21,59 cm x 35,56 cm

Executive 18,41 cm x 26,67 cm

A5 14,8 cm x 21 cm

A6 10,5 cm x 14,8 cm

B5 17,6 cm x 24,99 cm

| Hochformat | -<br>L3- | Hochformat oder Querformat gefällig? |
|------------|----------|--------------------------------------|
| Hochformat |          |                                      |
| Ouerformat |          |                                      |

#### Papierformat

Hier legen Sie das Papierformat fest, Standardeinstellung A4 (21 cm breit x 29,7 cm hoch).

#### Seitenränder

Hier bestimmen Sie den Abstand zwischen Rand des Papiers und dem bedruckten Bereich.

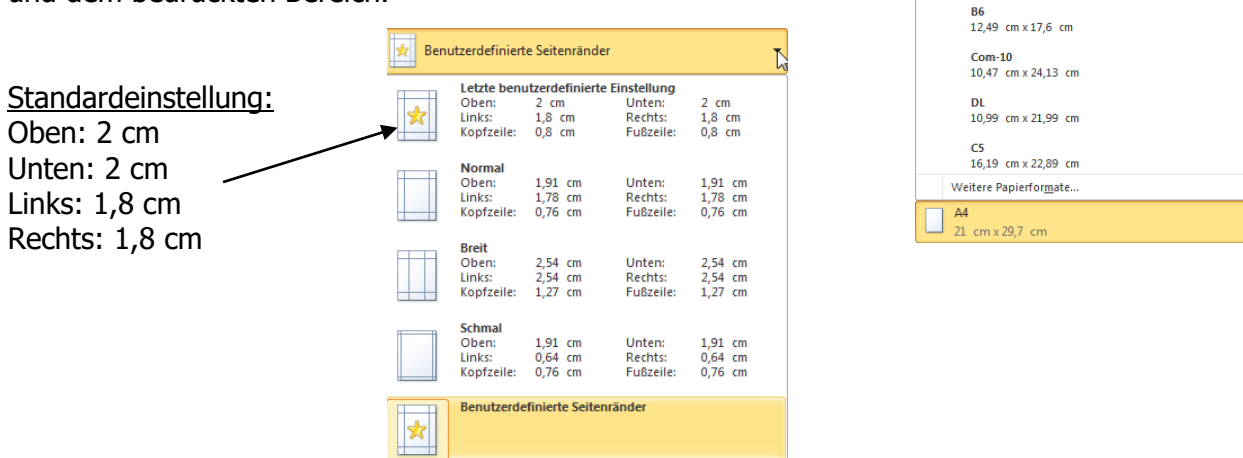

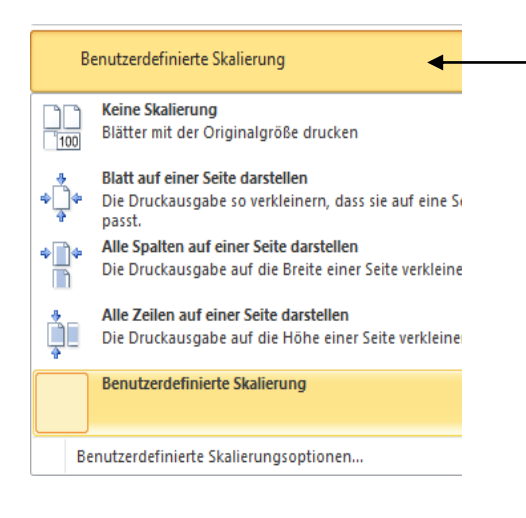

#### **Benutzerdefinierte Skalierung**

Falls die Tabelle nicht auf ein DIN A4-Blatt passt, können Sie hier wieder ändern. Dasselbe können Sie natürlich auch auf der Registerkarte **Seitenlayout** und dem Befehl **Seite einrichten**.

Wenn Sie mit Ihrer Tabellendarstellung zufrieden sind, so klicken Sie oben auf den Befehl **Drucken**.

|         | Drucken    |     |   |
|---------|------------|-----|---|
|         | Exemplare: | 1 ‡ | ] |
| Drucken |            |     |   |
|         |            |     |   |

## **Kopf- und Fußzeilen**

Wozu Kopf- und Fußzeilen?

Kopf- und Fußzeilen erscheinen auf jeder Tabellenseite. Meist werden sie für Seitenzahlen, Datum, Firmenname, usw. eingesetzt.

Klicken Sie im Register **Einfügen** auf **Kopf- und Fußzeilen**. **EXCEL** ändert die Ansicht und springt sofort in die **Seitenlayout**-Ansicht.

| fzeile | Start    | Einfügen Seitenlavout      | Formeln [        | )sten Übernrüfen      | Ansicht       | Copt- and Fußzeil | entools 🔶        | Auto Huber.xisx - Microsoft Excel                                           |                                                                 |
|--------|----------|----------------------------|------------------|-----------------------|---------------|-------------------|------------------|-----------------------------------------------------------------------------|-----------------------------------------------------------------|
| -      | Fußzeile | Seitenzahl Anzahl Aktuelle | Aktuelle Dateipf | ad Dateiname Blattnam | e Grafik Gra  | fik Zu Kopfz      | eile Zu Fußzeile | <ul> <li>Erste Seite anders</li> <li>Untersch. gerade ungerade S</li> </ul> | ☑ Mit Dokument skalieren<br>eiten ☑ An Seitenrändern ausrichten |
| f- und | Fußzeile | dei seiteri Datuin         | Kopf- und Fußze  | ilenelemente          | Torma         | Na Na             | vigation         | 0                                                                           | ptionen                                                         |
| C1     | 7        | • fr                       |                  |                       |               |                   | 2                |                                                                             |                                                                 |
|        |          |                            |                  |                       | 0 1 1 0 1 1 3 | 01.1.341.1.1.5    | 0 1 30 1         | 14 15 18 18 17 17                                                           | 101 101                                                         |
| 1      |          | A                          | B                | C                     | D             | F                 | F                | G                                                                           | H                                                               |
|        |          |                            |                  |                       |               |                   |                  |                                                                             |                                                                 |
|        |          | Kopfzeile                  |                  |                       |               |                   |                  |                                                                             | L3                                                              |
| 1      |          |                            | Fahrz            | eugkosten von Her     | rn Huber      |                   |                  |                                                                             |                                                                 |
| 2      |          |                            |                  |                       |               |                   |                  |                                                                             |                                                                 |
| 3      |          | Fixkosten pro Jahr         |                  |                       |               |                   |                  |                                                                             |                                                                 |
| 4      |          |                            |                  |                       |               |                   |                  |                                                                             |                                                                 |
| 5      |          | Bezeichnung                | Netto            | Monatsbetrag          | Tagesbetrag   | Mwst.             | Brutto           |                                                                             |                                                                 |
| 6      |          | Kfz-Steuer                 | 456              | 38,00                 | 1,25          | 86,64             | 542,64           |                                                                             |                                                                 |
| 7      |          | Haftpflicht                | 1100             | 91,67                 | 3,01          | 209,00            | 1309             |                                                                             |                                                                 |
| 8      |          | Teilkasko                  | 200              | 16,67                 | 0,55          | 38,00             | 238              |                                                                             |                                                                 |
| 9      |          | Insassenschutz             | 90               | 7,50                  | 0,25          | 17,10             | 107,1            |                                                                             |                                                                 |
| 10     |          | Auto-Club                  | 69               | 5,75                  | 0,19          | 13,11             | 82,11            |                                                                             |                                                                 |
| 11     |          | Rechtschutz                | 56               | 4,67                  | 0,15          | 10,64             | 66,64            |                                                                             |                                                                 |
| 12     |          | Garagenmiete               | 1200             | 100,00                | 3,29          | 228,00            | 1428             |                                                                             |                                                                 |
| 13     |          | Summe jährlich             | 3171             | 264,25                | 8,69          | 602,49            | 3773,49          |                                                                             |                                                                 |
| 14     |          | Summe monatlich            |                  |                       |               |                   |                  |                                                                             |                                                                 |
| 15     |          |                            |                  |                       |               |                   |                  |                                                                             |                                                                 |
| 16     |          |                            |                  |                       |               |                   |                  |                                                                             |                                                                 |
| 17     |          | 19%                        |                  |                       |               |                   |                  |                                                                             |                                                                 |
| 18     |          |                            |                  |                       |               |                   |                  |                                                                             |                                                                 |
| 10     |          |                            |                  |                       |               |                   |                  |                                                                             |                                                                 |
|        |          |                            |                  |                       |               |                   |                  |                                                                             |                                                                 |

Ganz oben im Fenster öffnet sich die **Kopf- und Fußzeilen-Werkzeugkiste** (Tools).

Der Cursor befindet sich im Kopfzeilenfenster mittig. Klicken Sie links auf **Kopfzeile** und suchen sich den gewünschten Kopfzeilentext heraus. Er wird sofort in der Kopfzeile übernommen.

Der Kopfzeilenbereich ist in drei Bereiche eingeteilt.

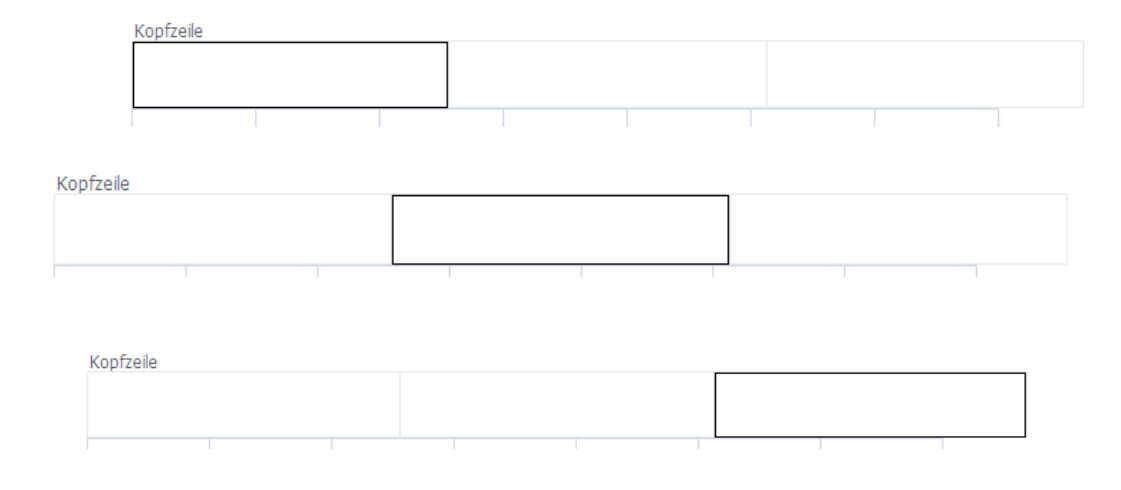

Möchten Sie Text oder anderes in die Fußzeile eingeben, so klicken Sie auf **Zu Fußzeile wechseln**.

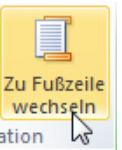

|  | Datei                                                                          |   |       | ation                                                                             |
|--|--------------------------------------------------------------------------------|---|-------|-----------------------------------------------------------------------------------|
|  | (opfzeile<br>(keine)                                                           | F | Fußze | lile                                                                              |
|  | Seite 1 Seite 1 von ?                                                          |   |       | (keine)<br>Seite 1                                                                |
|  | Fixkosten<br>Vertraulich; 12.04.2011; Seite 1                                  |   |       | Seite 1 von ? Fixkosten                                                           |
|  | Auto Huber.xlsx<br>C:\Users\Lehrer\Documents\Auto Huber.xlsx                   |   |       | Vertraulich; 12.04.2011; Seite 1<br>Auto Huber.xlsx                               |
|  | Fixkosten; Seite 1<br>Fixkosten; Vertraulich; Seite 1                          |   |       | C:\Users\Lehrer\Documents\Auto Huber.xlsx<br>Fixkosten; Seite 1                   |
|  | Auto Huber.xisx; Seite 1<br>C:\Users\Lehrer\Documents\Auto Huber.xisx; Seite 1 |   |       | Fixkosten; Vertraulich; Seite 1<br>Auto Huber.xlsx; Seite 1                       |
|  | Seite 1; Fixkösten<br>Seite 1; Auto Huber.xlsx                                 |   |       | C:\Users\Lehren\Documents\Auto Huber.xIsx; Seite 1<br>Seite 1; Fixkosten          |
|  | Seite 1; Auto Huber.xisx<br>Seite 1; C:\Users\Lehrer\Documents\Auto Huber.xisx |   |       | Seite 1; Auto Huber.xlsx<br>Seite 1; Auto Huber.xlsx                              |
|  | Erstellt von Lehrer 12.04.2011; Seite 1                                        |   |       | Seite 1; C:\Users\Lehrer\Documents\Auto Huber.xlsx<br>Lehrer; Seite 1; 12.04.2011 |
|  |                                                                                |   |       | Erstellt von Lehrer 12.04.2011; Seite 1                                           |

Sie sehen, beide Fenster **Kopfzeile** und **Fußzeile** haben denselben Inhalt.

| 🗶   🛃 🖻       | 7 - (2 - | 0               | 🖪 dbr                | ₹                  |                       |            |               |           |              | Kopf- (              | und Fußzeile          | ntools                      | Auto Hube    | r.xlsx - Microso | ft Excel     |       |                          |
|---------------|----------|-----------------|----------------------|--------------------|-----------------------|------------|---------------|-----------|--------------|----------------------|-----------------------|-----------------------------|--------------|------------------|--------------|-------|--------------------------|
| Datei         | Start    | Einfügen        | Seiter               | nlayout            | Formeln               | Dater      | n Üb          | erprüfen  | Ansicht      |                      | Entwurf               |                             |              |                  |              |       |                          |
|               |          | #               |                      | 7                  |                       |            |               |           |              |                      |                       |                             | 🔲 Erste S    | eite anders      |              | 🗷 Mit | Dokument skalieren       |
| Kopfzeile I   | Fußzeile | Seitenzahl      | Anzahl<br>der Seiten | Aktuelles<br>Datum | Aktuelle D<br>Uhrzeit | ateipfad D | Dateiname     | Blattname | Grafik<br>fo | Grafik<br>ormatieren | Zu Kopfze<br>wechselr | ile Zu Fußzeile<br>wechseln | Unters       | ch. gerade ung   | erade Seiten | 🗸 An  | Seitenrändern ausrichten |
| Kopf- und     | Fußzeile |                 |                      |                    | Kopf- und             | Fußzewen   | elemente      |           |              |                      | Na                    | rigation                    |              |                  | Option       | en    |                          |
| C4            |          | • (**           | $f_{x}$              |                    |                       |            |               |           |              |                      |                       |                             |              |                  |              |       |                          |
|               | 1 1      |                 | 1  1 2<br>A          | 1 3                | B                     | 1 5 1      | ' e  '  <br>C | 7 8       | D            | 10                   | E E                   | F                           | 14 1 15<br>G | 16 17            | 1 18         | 1 19  | Н                        |
| -<br><br><br> |          | Kopfze<br>12.04 | ile<br>.2011         |                    |                       | C          |               | &[F       | fad]&[D      | atei]                | SX                    |                             |              | Fixkos           | ten          |       |                          |

Das Menüband hat sich dem Geschmack der Kopf- und Fußzeile angepasst. Sie finden hier Befehle wie Seitenzahl, Anzahl der Seiten, Aktuelles Datum, Dateipfad, Dateiname, Blattname, usw.

Sie möchten eigene Kopf- und Fußzeilen definieren? Also **benutzerdefinierte** Kopf- und Fußzeilen?

Dann gehen Sie etwas anders vor:

Klicken Sie in das Register **Seitenlayout** und dem Befehl **Seite einrichten**. Hier wählen Sie die Registerkarte **Kopf- und Fußzeile**.

In der Mitte des Fensters finden Sie den Befehl **Benutzerdefinierte Kopfzeile**. Klicken Sie darauf.

| Einfü | igen                  | Seitenlayout      | Formeln          | Daten                  | Überprüfen         | Ansi     | cht        |     |
|-------|-----------------------|-------------------|------------------|------------------------|--------------------|----------|------------|-----|
|       |                       |                   | F D              |                        | 0                  |          | Breite:    | Au  |
| en 👻  | Caitan                |                   |                  |                        | Linternund         |          | Höhe:      | Au  |
|       | ränder v              |                   | * bereic         | k- 0m-<br>h ≠ brüche • | ' Hintergrund      | titel    | 🖳 Skalieru | ng: |
|       |                       |                   | Seite einric     | hten                   |                    | <u> </u> | An Format  | anp |
| ( S   | eite einrid           | tten              |                  |                        |                    |          | ? 🛃        | x   |
|       | Papierfor             | mat Seitenrän     | nder Kopfze      | ile/Fußzeile           | Blatt              |          |            | _   |
|       | 12.04.20              | 011 C             | :\Users\Lehrer   | \Documents\            | Auto Huber.xls>    | ¢        | 1          |     |
|       | <br><u>K</u> opfzeile | :                 |                  |                        |                    |          |            | I   |
|       | 12.04.2               | 011; C:\Users\Le  | hrer\Documen     | ts Auto Hube           | r.xlsx; 1          |          | •          |     |
|       | /                     | Benutzerdefi      | inierte Kopfzeil | e                      | utzerdefinierte    | Fußzeile |            |     |
|       | Eubzeile:             |                   |                  |                        |                    |          | _          | 1   |
|       | Furthay               | r; 14:02; ?       |                  |                        |                    |          | <b>`</b>   |     |
|       |                       |                   |                  |                        |                    |          |            |     |
|       | Furtmay               | r                 |                  | 14:02                  |                    |          | 1          |     |
|       | Unter                 | sch. gerade _ung  | erade Seiten     |                        |                    |          |            |     |
|       | Unter                 | schiedliche erste | Seite            |                        |                    |          |            |     |
|       | Mit Do                | okument skalierer | 1                |                        |                    |          |            |     |
|       | M An Se               | itenrandern ausr  | ichten           | Drucken                | . <u>S</u> eitenar | nsicht   | Optionen   | ]   |
|       |                       |                   |                  |                        |                    | ОК       | Abbrechen  |     |

Folgendes Fenster öffnet sich.

Der Kopfzeilenbereich ist in drei Bereiche eingeteilt.

|                         | Kopfzeile                                                                                                    | ×          |
|-------------------------|----------------------------------------------------------------------------------------------------|------------|
|                         | Kopfzeile                                                                                                    |            |
|                         | Markieren Sie den Text, und klicken Sie auf die Schaltfläche 'Text formatieren', um Text zu formatieren.<br>Um eine Seitenzahl, das Datum, die Zeit, den Dateinamen oder den Registernamen einzufügen, positionieren<br>Sie die Einfügemarke im Bearbeitungsfeld und klicken Sie dann auf die gewünschte Schaltfläche.<br>Um ein Bild einzufügen, klicken Sie auf die Schaltfläche 'Bild einfügen'. Um ein Bild zu formatieren, positionieren<br>Sie die Einfügemarke im Bearbeitungsfeld und klicken Sie dann auf die Schaltfläche 'Bild formatieren'. |            |
|                         | Linker Abschnitt:                                                                                                    | Seitenzahl |
| Datum                   | &[Datum]                                                                                                    | *          |
| Dateiname —<br>und Pfad | OK Abbreche                                                                                                    | 'n         |

Der linke Bereich ist immer **linksbündig**, der mittlere Bereich ist **zentriert** und der rechte Abschnitt ist **rechtsbündig**.

Darüber befinden sich Symbole, die Sie einfügen können, ähnlich den Symbolen in der Ansicht **Seitenlayout**. Diese Symbole sind durch die **QuickInfo** schnell erklärt.

| la chaltana a |           | 010-4      |                                  |
|---------------|-----------|------------|----------------------------------|
|               | Mittlerer | Abschnitt: | Dateipfad einfügen ter Abschnitt |
| A             |           | <b>I</b>   |                                  |
|               |           |            |                                  |

Geben Sie Ihre benutzerdefinierten Daten ein und klicken auf **OK**. Genauso gehen Sie bei **Benutzerdefinierten Fußzeilen** vor.

| Datei Start Einfü                                                                                                    | gen Seitenlayout Formeln Daten Überprüfen Ansicht                                                                                                    |                                                                                                    | a 😮 🗆 🖓 🗆      |
|----------------------------------------------------------------------------------------------------|----------------------------------------------------------------------------------------------------|----------------------------------------------------------------------------------------------------|----------------|
| Detet     Start     Einfo       Image: Speichern unter     Speichern unter       Image: Schließen     Image: Schließen       Imformationen     Zuletzt       Verwendet     Neu       Drucken     Speichern und senden       Hilfe     Optionen       Image: Speichern und senden     Speichern und senden | stetenlayout     Formeln     Daten     Überprüfen     Auscht       Drucken     Exemplare:     1     1       Drucker     Image: Stellar in Stellar in Stel | 12.04.2011         Zentrum für Weiterbildung           Fahrzaugskosten von Herm Huber           Fickosten pro Jahr           Bezeichnung         Netto           Monatsbefrag         Tagesbetrag Minst.           Fickosten pro Jahr           Hittigelicht         100           1100         91.67           1201         255           1201         10.7           1201         10.7           1202         10.7           1203         10.7           1204         66.4           Garageminiete         1020           3171         264.25           808         602.49           3171         264.25 | r tkosten<br>₽ |
|                                                                                                    | Benutzerdefinierte Skallerung •<br>Seite einrichten                                                                                                    | Furtmayr 12.04.2011 14.14                                                                                                    | 1              |

## Diagramme

Nach dem Motto:

#### Ein Bild sagt mehr als tausend Worte

oder

Ein Bild lügt mehr als tausend Worte

Um eine Tabelle übersichtlich darzustellen, wählen Sie ein Diagramm. Markieren Sie nicht nur die Zahlen, sondern auch die Beschriftungen. Nicht jede Tabelle kann als Säulendiagramm, Kreisdiagramm oder Liniendiagramm dargestellt werden. Das muss geübt werden.

#### Diagramme einfügen

Die schnellste Art, ein Standard-Diagramm zu erzeugen: Markieren Sie den gewünschten Bereich und drücken Sie die **Funktionstaste F11**. Fertig. Dieses Diagramm wird immer ein Säulendiagramm und auf einem neuen leeren

|           | Biere | Limonaden | Säfte |
|-----------|-------|-----------|-------|
| Januar    | 36500 | 39000     | 22000 |
| Februar   | 30000 | 37500     | 23000 |
| März      | 34600 | 36000     | 21500 |
| April     | 37000 | 38000     | 22500 |
| Mai       | 37500 | 40000     | 23000 |
| Juni      | 39000 | 41500     | 25000 |
| Juli      | 36500 | 42300     | 27600 |
| August    | 38500 | 44500     | 26500 |
| September | 39000 | 43200     | 24600 |
| Oktober   | 35400 | 41200     | 22700 |
| November  | 33500 | 36400     | 21100 |
| Dezember  | 32000 | 35600     | 23000 |

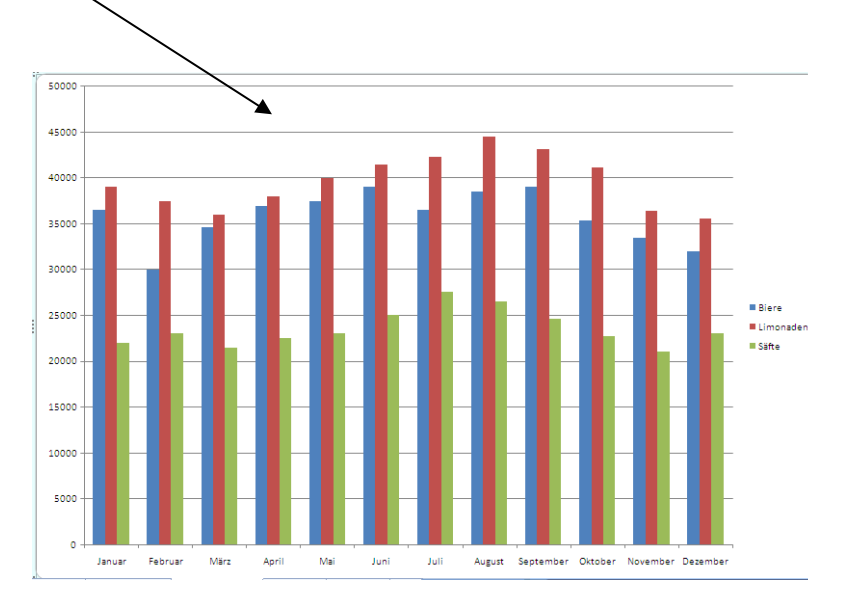

Tabellenblatt erstellt. Es steht immer links neben der Tabelle, aus dem die Daten stammen.

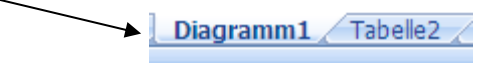

Zweite Möglichkeit, ein Diagramm zu erstellen:

Markieren Sie die Daten, klicken im Register **Einfügen** den gewünschten Diagrammtyp an – hier **Linien**.

| D    | itei Start     | Einfügen      | Seitenlayout   | Formeln          | Daten | Überprüfen     | Ansicht       |
|------|----------------|---------------|----------------|------------------|-------|----------------|---------------|
|      | 2              |               |                |                  |       | 1              | 📑 📥           |
| Pivo | tTable Tabelle | Grafik ClipAi | t Formen Smar  | rtArt Screenshot | Säule | Linie Kreis    | Balken Fläche |
|      | Tabellen       |               | Illustrationen | 1                |       | 2D-Linie       |               |
|      | A3             | <b>•</b> (0   | f <sub>x</sub> |                  |       |                |               |
|      | А              | В             | С              | D                | E     |                | $\sim$        |
| 1    | Umsatz         | übersich      | nt für da      | s Jahr 2         | 010   |                |               |
| 2    |                |               |                |                  |       | $   \sim    >$ |               |
| 3    |                | Biere         | Limonaden      | Säfte            |       |                |               |
| 4    | Januar         | 36000         | 42500          | 22000            |       | 3D-Linie       |               |
| 5    | Februar        | 30000         | 40500          | 23000            |       |                |               |
| 6    | März           | 34000         | 41000          | 21000            |       |                |               |
| 7    | April          | 38000         | 42000          | 22500            |       | 2              |               |
| 8    | Mai            | 36000         | 43000          | 23000            |       | 3              |               |
| 9    | Juni           | 33000         | 44000          | 25000            |       | Alle Diag      | rammtypen     |
| 10   | Juli           | 38000         | 45000          | 27500            |       |                |               |
| 11   | August         | 37000         | 42000          | 26500            |       |                |               |
| 12   | September      | 35000         | 39000          | 24000            |       |                |               |
| 13   | Oktober        | 37000         | 36000          | 25000            |       |                |               |
| 14   | November       | 34000         | 36500          | 21000            |       |                |               |
| 45   | D              | 22000         | 24000          | 00000            |       |                |               |

Das Diagramm wird auf das Tabellenblatt mit den markierten Werten eingefügt. Meistens soll das Diagramm auf einem neuen Blatt erscheinen.

|    | Α         | В        | С         | D        | E     | F          | G         | Н            | 1                                                                                                    | J         |   |
|----|-----------|----------|-----------|----------|-------|------------|-----------|--------------|----------------------------------------------------------------------------------------------------|-----------|---|
| 1  | Umsatz    | übersicl | nt für da | s Jahr 2 | 010   |            |           |              |                                                                                                    |           |   |
| 2  |           |          |           |          |       |            |           |              |                                                                                                    |           |   |
| 3  |           | Biere    | Limonaden | Säfte    |       |            |           |              |                                                                                                    |           |   |
| 4  | Januar    | 36000    | 42500     | 22000    |       |            |           |              |                                                                                                    |           |   |
| 5  | Februar   | 30000    | 40500     | 23000    |       |            |           |              |                                                                                                    |           | _ |
| 6  | März      | 34000    | 41000     | 21000    |       |            |           |              |                                                                                                    |           |   |
| 7  | April     | 38000    | 42000     | 22500    | 50000 |            |           |              |                                                                                                    |           |   |
| 8  | Mai       | 36000    | 43000     | 23000    | 50000 |            |           |              |                                                                                                    |           |   |
| 9  | Juni      | 33000    | 44000     | 25000    | 40000 |            |           |              |                                                                                                    |           |   |
| 10 | Juli      | 38000    | 45000     | 27500    | 30000 |            |           |              |                                                                                                    |           |   |
| 11 | August    | 37000    | 42000     | 26500    | 2000  |            |           |              |                                                                                                    |           |   |
| 12 | September | 35000    | 39000     | 24000    | 1000  |            |           |              |                                                                                                    | Biere     |   |
| 13 | Oktober   | 37000    | 36000     | 25000    | 1000  |            |           |              | and the second second se | Limonader | n |
| 14 | November  | 34000    | 36500     | 21000    |       |            |           |              | Z                                                                                                    | = 0 = 0 = |   |
| 15 | Dezember  | 33000    | 34000     | 23000    |       | nua<br>rua | hi in lai | ti -         | Biere                                                                                                    | = Salte   |   |
| 16 |           |          |           |          |       | ēbā        | <u> </u>  | gus<br>ber   | er je                                                                                                    |           |   |
| 17 |           |          |           |          |       |            |           | Au Au        | ti di                                                                                                    |           |   |
| 18 |           |          |           |          |       |            |           | E O          | eze                                                                                                    |           |   |
| 19 |           |          |           |          |       |            |           | <sup>o</sup> | z o                                                                                                    |           |   |
| 20 |           |          |           |          |       |            |           |              |                                                                                                    |           |   |
| 21 |           |          |           |          |       |            |           |              |                                                                                                    |           |   |
| 22 |           |          |           |          |       |            |           |              |                                                                                                    |           |   |
|    | 1         |          |           |          |       |            |           |              |                                                                                                    |           |   |

Im Register **Entwurf** liegt der Befehl **Diagramm verschieben**. Klicken Sie rechts auf den Befehl **Diagramm verschieben** und wählen **Neues Blatt**.

| Diagramm ve     | rschieben         |                        | ? <b>X</b> |   |
|-----------------|-------------------|------------------------|------------|---|
| Legen Sie fest, | , wo das Diagramm | eingefügt werden soll: |            | - |
|                 | Neues Blatt:      | Diagramm1              |            |   |
|                 | Objekt in:        | Daten für Diagramm     | •          |   |
|                 |                   | ОК                     | Abbrechen  |   |

Das Diagramm wird als neues Blatt links neben dem Angabenblatt eingefügt.

Eigentlich ist das Diagramm schon fertig. Trotzdem möchten Sie noch das eine oder andere verändern, sei es die Schriftart, Farben der Linien, Gitternetze, usw. Hier haben Sie unglaublich viele Spielmöglichkeiten. Fangen wir an ...

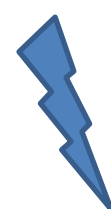

Beobachten Sie die Registerkarten mit den dazugehörigen Menübändern. Drei neue Registerkarten haben sich hinzu geschmuggelt:

- ✓ Entwurf
- ✓ Layout
- ✓ Format.

|   | Di      | iagrammtool | 5      |  |
|---|---------|-------------|--------|--|
|   | Entwurf | Layout      | Format |  |
| _ |         |             |        |  |

### **Diagramm bearbeiten**

### Beschriftung verändern

Sie wollen die Achsenbeschriftung vergrößern und die Schriftart ändern?

Klicken Sie direkt in einen Monatsnamen (hier in unserem Beispiel) und die gesamte Achse ist markiert (ein Markierungsrahmen geht um die Monatsnamen).

Wechseln Sie in das Register **Start** und klicken auf die Schaltfläche **Schriftart**. Suchen Sie sich das gewünschte Format heraus. Fertig. Die Achse hat sich verändert.

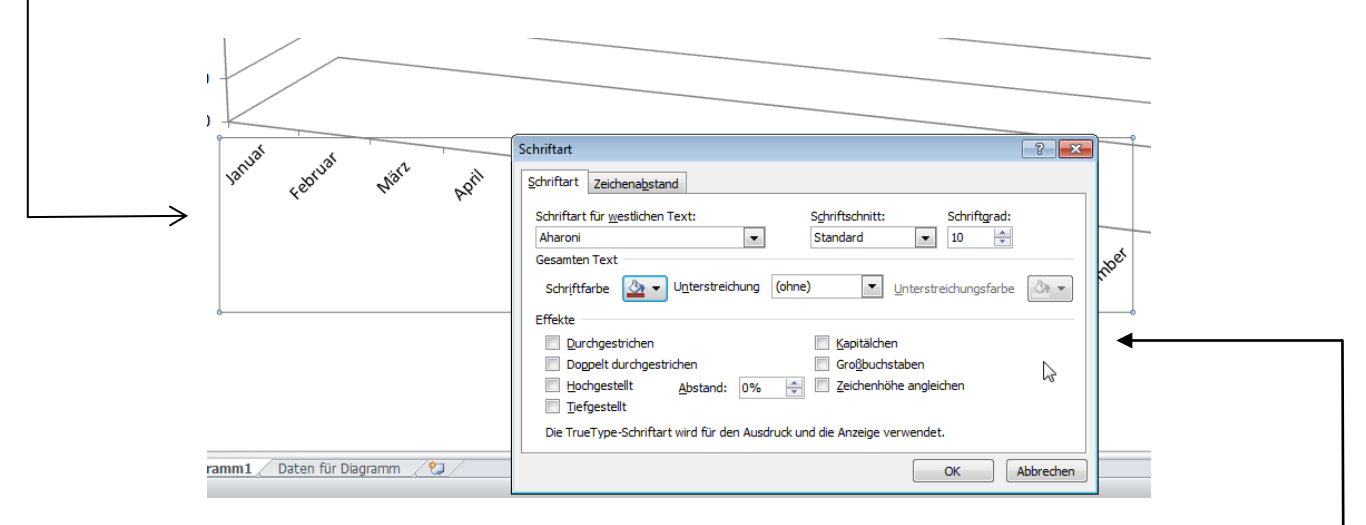

Schneller geht es mit der **rechten** Maustaste. Klicken Sie mit der **rechten** Maustaste in die Markierung und wählen den Befehl **Schriftart**. Dasselbe Fenster wie oben öffnet sich anschließend.

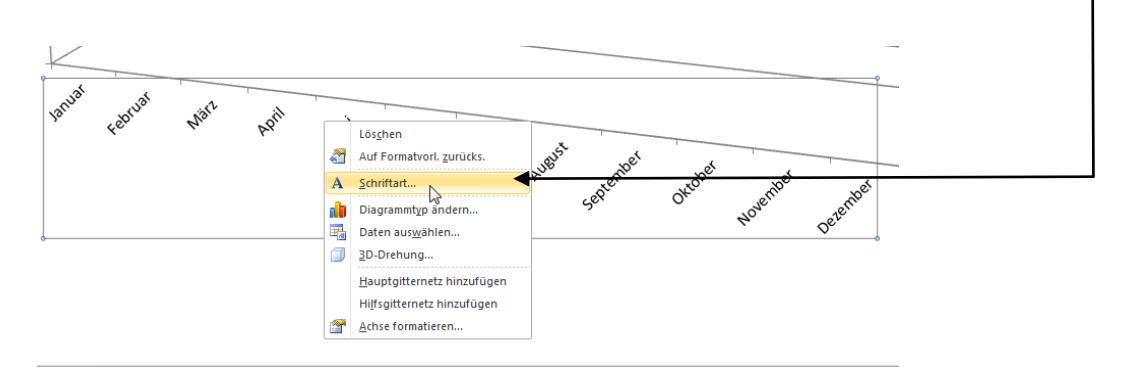

### Layout des Diagramms verändern

Sie haben auch hier mehrere Möglichkeiten. Zum einen können Sie im Register **Entwurf** in der Gruppe **Diagrammlayouts** ein anderes Layout wählen.

| Entwurf | Layout | Format |
|---------|--------|--------|
|         |        | 5      |
|         |        |        |

Rechts daneben finden Sie die Gruppen **Diagrammformatvorlagen**. Hier können Sie das gesamte Diagramm anders einfärben. Probieren Sie es aus, es gibt eine ganze Reihe ... (hier die Formatvorlagen für das Liniendiagramm).

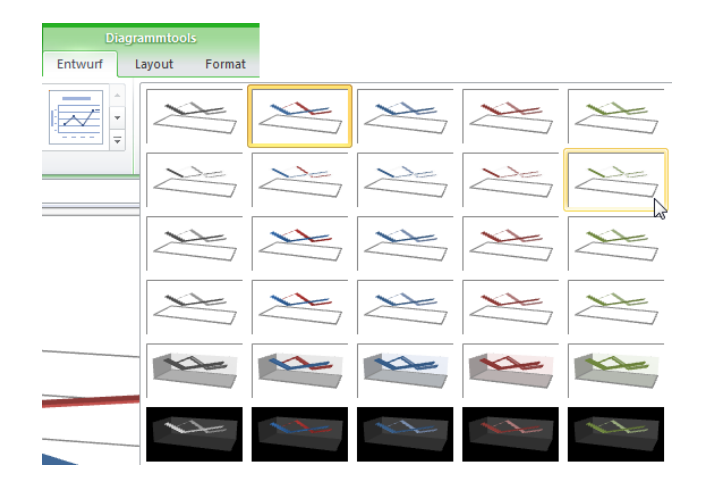

Die **Diagrammformatvorlagen** für Säulen:

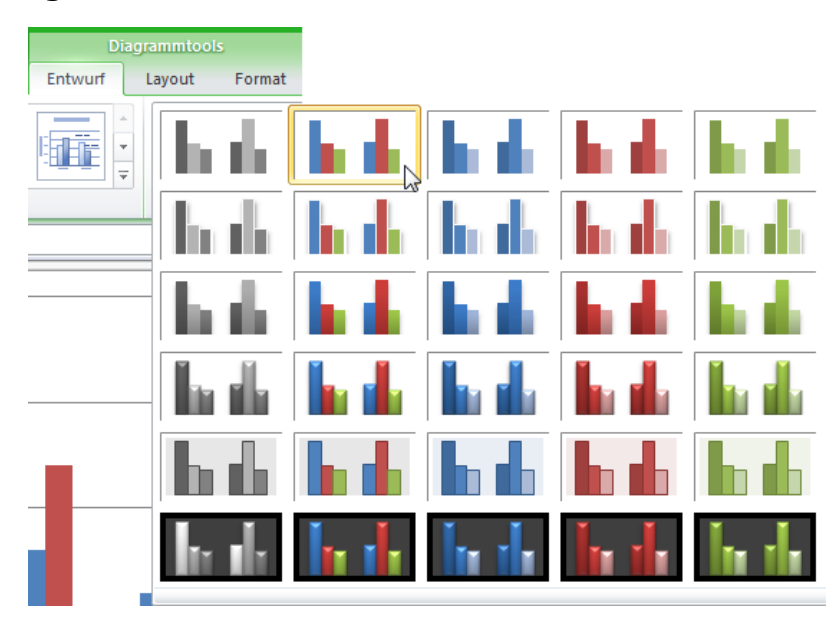

Trotz der ganzen Vielfalt, die Ihnen **EXCEL** bietet, möchten Sie Ihre individuellen Formatierungen einbringen. Sie wollen der Linie **Biere** eine andere Farbe verpassen. Markieren Sie die Linie, indem Sie einmal darauf klicken. Die gesamte Datenreihe ist markiert.

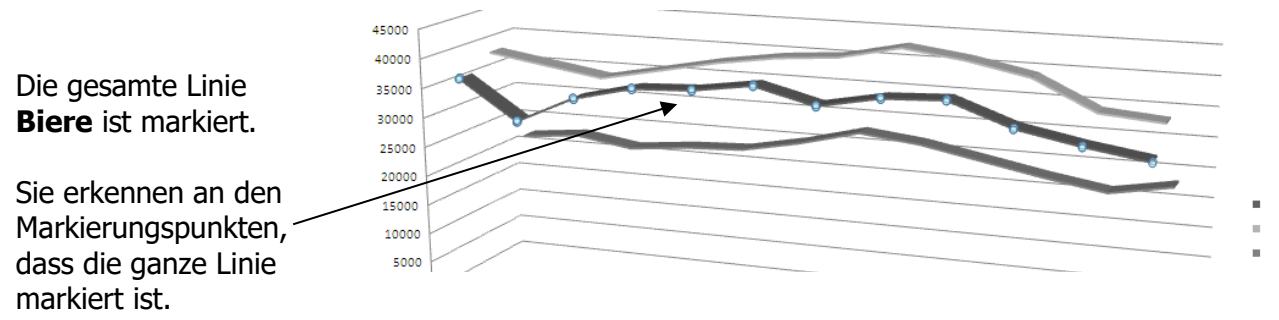

Klicken Sie mit der **rechten** Maustaste auf die markierte Linie und wählen den Befehl **Datenreihen formatieren**.

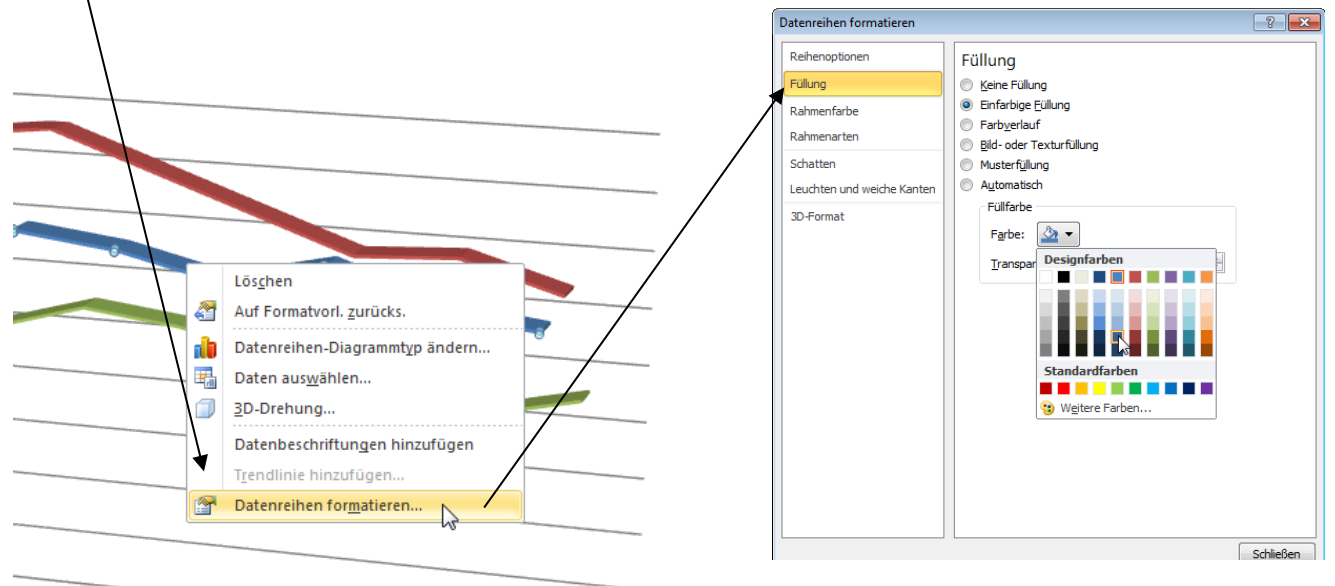

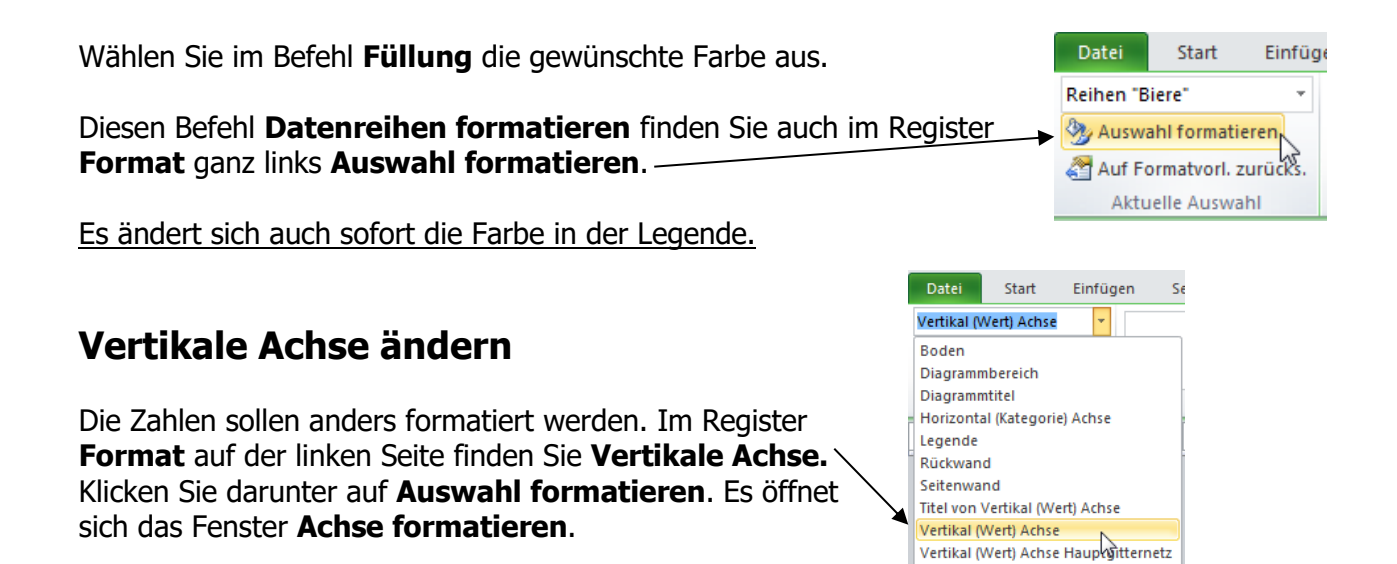

Zentrum für Weiterbildung – März 2011 - Seite 65

Wände

Hier haben Sie viele Möglichkeiten, die Achsbeschriftung zu gestalten: Zahlenformate, Füllbereiche, usw.

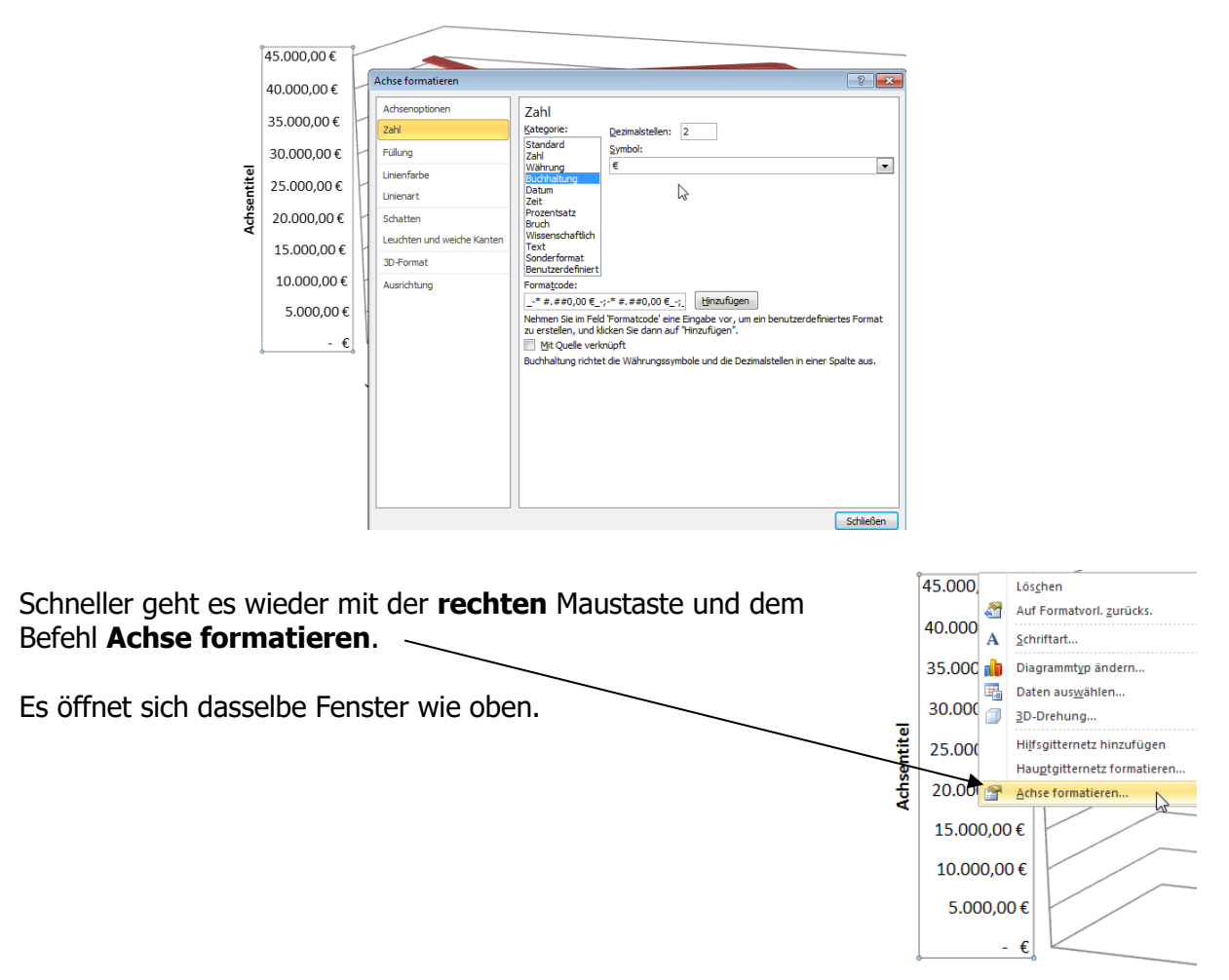

### Datenpunkt ändern

Es soll nicht die <u>gesamte</u> Datenreihe farblich geändert werden, sondern nur **ein** Datenpunkt. Markieren Sie zuerst die gesamte Datenreihe, indem Sie einmal darauf klicken. Es sind alle markiert; klicken Sie auf einen bestimmten Datenpunkt, so ist nur noch dieser Datenpunkt markiert.

Klicken Sie mit der **rechten** Maustaste darauf und es öffnet sich das Fenster **Datenpunkt formatieren**.

| Datenpunkt formatieren                 |                                                                                                    |
|----------------------------------------|----------------------------------------------------------------------------------------------------|
| Reihenoptionen<br>Füllung              | Füllung © Keine Füllung                                                                                     |
| Rahmenfarbe<br>Rahmenarten             | <ul> <li>Einfarbige <u>F</u>üllung</li> <li>Farb<u>v</u>erlauf</li> <li>Bild- oder Texturfüllung</li> </ul> |
| Schatten<br>Leuchten und weiche Kanten | <ul> <li>Musterfüllung</li> <li>Automatisch</li> </ul>                                                      |
| 3D-Format                              |                                                                                                    |

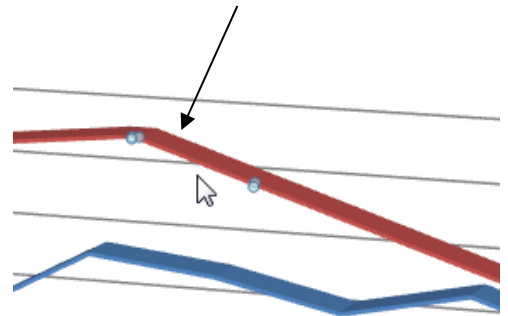

Oder: Wählen Sie im Register **Format** auf der linken Seite wieder **Auswahl formatieren**. Wählen Sie aus ...

Nicht nur die Farbe dieser Säule soll geändert werden, sondern dieser Datenpunkt soll eine Beschriftung erhalten. Über der Säule soll der **Wert** angegeben werden. Markieren Sie diesen Datenpunkt und klicken auf die Registerkarte **Layout**. Wählen Sie aus der Schaltfläche **Datenbeschriftungen** aus oder klicken unten auf **Weitere Datenbeschriftungsoptionen**.

|                                            | Di                                                                                       | Diagrammtools LIM(           |                                          |    | $\overline{\}$ | Datenbeschriftung formatierer               | n ?                            | × |
|--------------------------------------------|------------------------------------------------------------------------------------------|------------------------------|------------------------------------------|----|----------------|---------------------------------------------|--------------------------------|---|
| Ansich                                     | t Entwurf                                                                                | Layout                       | Format                                   |    | X              | Beschriftungsoptionen                       | Beschriftungsoptionen          |   |
| ŀ                                          | in:                                                                                      |                              | dn an                                    |    | 7              | Zahl                                        | Beschriftung enthält           |   |
| Datenbes                                   | chriftungen Date                                                                         | entabelle                    | Achsen Gitternetz                        | in |                | Füllung                                     | Datenreihenname                |   |
|                                            | *                                                                                        | v                            | * *                                      |    |                | Rahmenfarbe                                 | Wert                           |   |
| Datenbeschriftungen für Auswahl            |                                                                                          |                              |                                          |    |                | Rahmenarten                                 | Beschriftungstext zurücksetzen |   |
|                                            | deaktivieren<br>Zentriert                                                                | aktivieren<br><b>ntriert</b> |                                          |    |                | Schatten                                    | Beschriftungsposition          |   |
|                                            | Datenbeschriftungen anzeigen und zentriert                                               |                              |                                          |    | /              | Leuchten und weiche Kanten                  | © <u>Z</u> entriert            |   |
|                                            | Ende innerhalb                                                                           |                              |                                          |    | /              | 3D-Format                                   | Ende innerhalb                 |   |
|                                            | Datenbeschriftungen anzeigen und innerhalb<br>des Endes von Datenpunkt(en) positionieren |                              |                                          | 1  | /              | Ausrichtung                                 | Basis innerhalb                |   |
| -In-                                       | Basis innerhalb                                                                          |                              |                                          | /  |                |                                             |                                | _ |
| der Basis von Datenpunkt(en) positionieren |                                                                                          |                              |                                          |    |                | Legendensymbol in Beschriftung einschließen |                                |   |
| -111                                       | Ende außerhalb<br>Datenbeschriftur<br>des Endes von D                                    | ngen anzei<br>atenpunkt      | igen und außerhall<br>(en) positionieren |    |                |                                             | Trennzeichen ;                 |   |
| Weitere Datenbeschriftungsoptionen         |                                                                                          |                              |                                          |    |                |                                             |                                |   |

## Beschriftungen ändern

#### Diagrammtitel

Sie wollen einen Diagrammtitel einfügen. Klicken Sie auf das Register **Layout** und auf die Gruppe **Beschriftungen**. Wählen Sie aus oder klicken unten auf **Weitere Titeloptionen**.

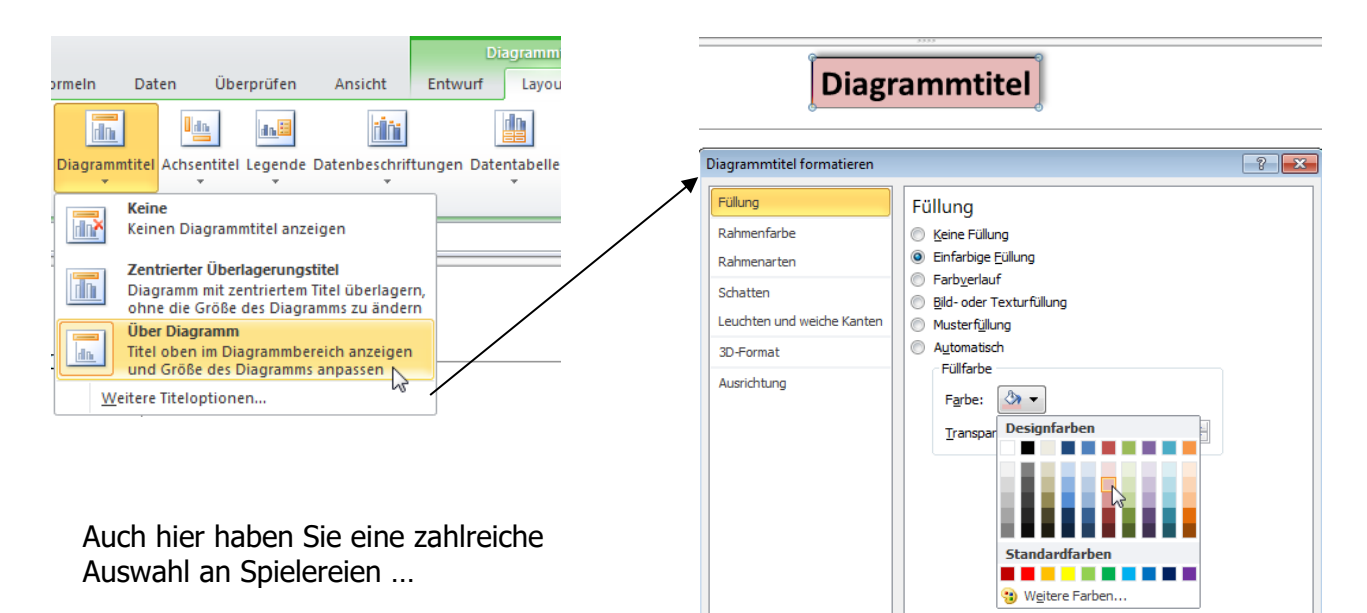

### Achsentitel

|                                                                  |               | l da                                                                                                    | din 🗄     | <b>tini</b>          |                                      |                                                                                                    |                       | <b>din</b>            | ditt          |
|------------------------------------------------------------------|---------------|----------------------------------------------------------------------------------------------------|-----------|----------------------|--------------------------------------|----------------------------------------------------------------------------------------------------|-----------------------|-----------------------|---------------|
| Klicken Sie auf Achsentitel                                      | Diagrammtitel | Achsentitel                                                                                                    | Legende D | atenbeschriftungen I | Datentabel                           | le Achsen                                                                                                | Gitternetzlinien<br>* | Zeichnungsfläche [    | Diagramm<br>~ |
| und wählen einen Titel<br>für die <b>borizontale Primärachse</b> |               | <u>file</u> Titel der <u>h</u> orizontalen Primärachse <i>i</i> Titel der <u>v</u> ertikalen Primärachse <i>i</i> |           |                      | Keine<br>Keinen Achsentitel anzeigen |                                                                                                    |                       |                       |               |
| oder vertikale Primärachse aus.                                  | 00,00€        |                                                                                                    |           |                      |                                      | Titel unter Achse<br>Titel unterhalb der horizontalen Achse anzeigen und<br>Größe des Diagramms anpassen |                       |                       |               |
|                                                                  |               |                                                                                                    |           |                      | <u>W</u> e                           | tere Option                                                                                              | en für Titel der ho   | orizontalen Primärach | ise Vr        |

Sie wollen den horizontalen Achsentitel eine größere Schrift verpassen, auch die Schriftart soll geändert werden.

Im Schnellverfahren mit der **rechten** Maustaste kommen Sie auch zum Ziel. Wenn Sie die **Schriftgröße** verändern wollen, so klicken Sie mit der **rechten** Maustaste auf den **Achsentitel** und wählen den Befehl **Schriftart** aus.

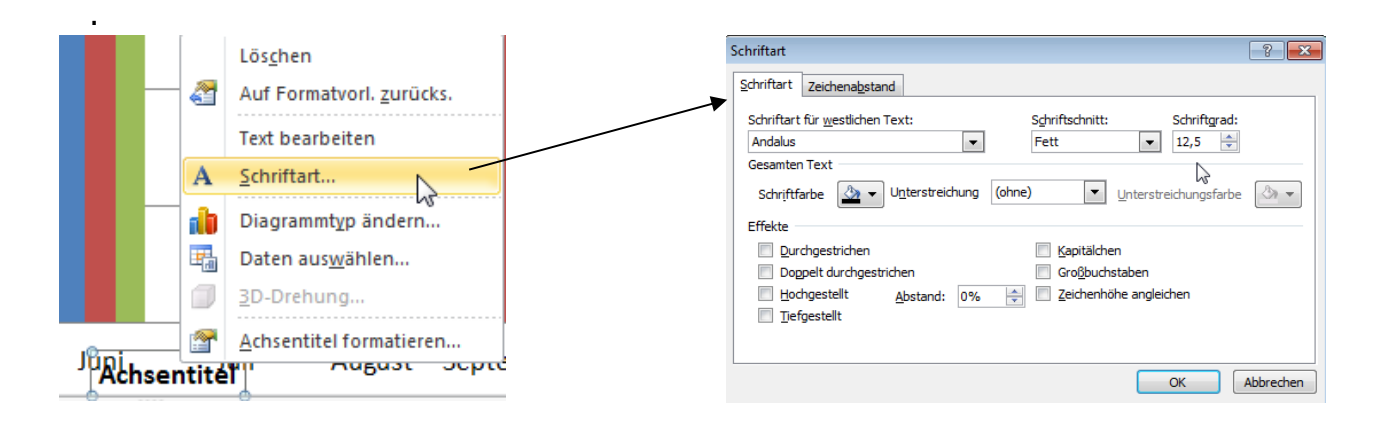

Suchen Sie sich eine größere Schrift aus, wählen eine andere Schriftart, usw.

### Achsen skalieren

Die Skalierung der Diagrammachsen lässt sich bei Bedarf nachträglich ändern. Möchten Sie einen neuen Maximalwert festlegen, oder den Nullpunkt verschieben ...

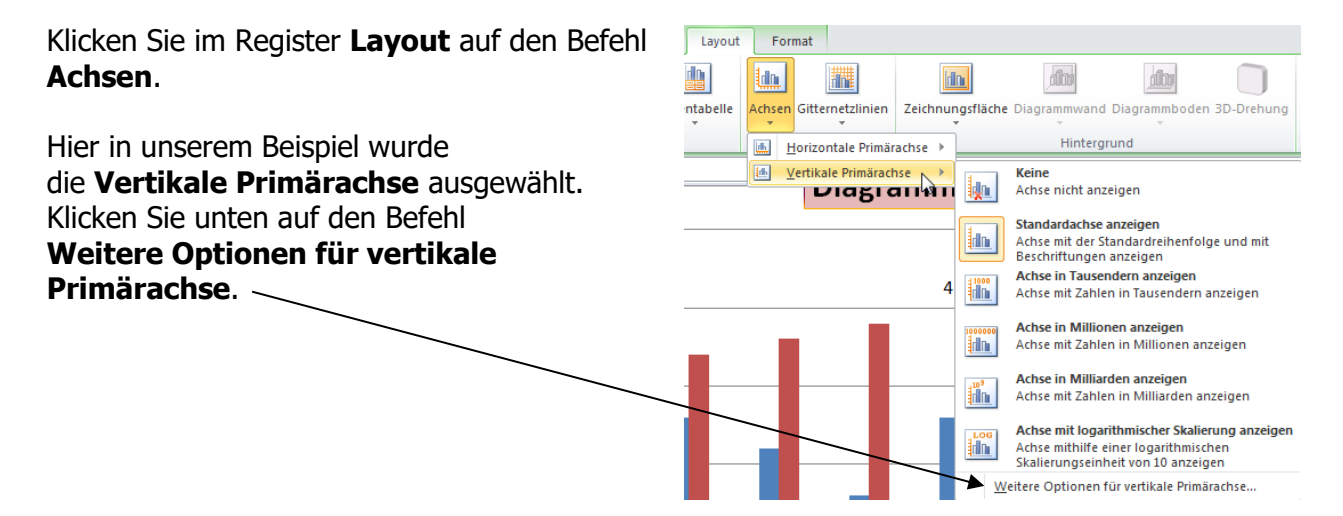

Hier können Sie die Werte verändern.

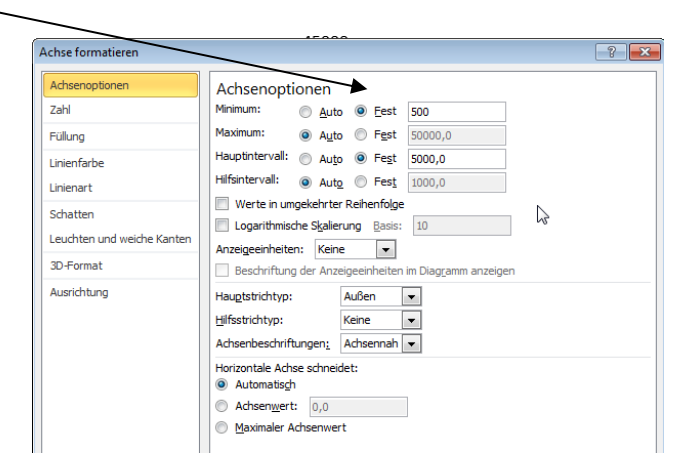

### Gitternetzlinien

Gitternetzlinien können für mehr Übersichtlichkeit im Diagramm sorgen. Gehen Sie trotzdem mit Gitternetzlinien sparsam um.

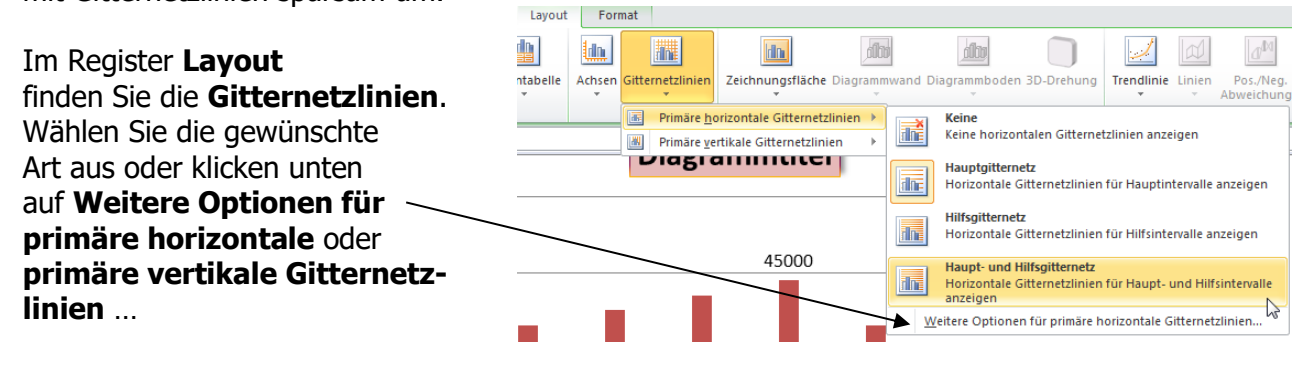

Probieren Sie es aus ...

### **Registerkarte Format**

Die bereits auf den vorhergehenden Seiten beschriebenen Formatierungen reichen Ihnen nicht? Gut, klicken Sie auf die Registerkarte **Format** und lassen Sie sich berauschen ...

Je nachdem, was Sie markiert haben, ändert sich die Registerkarte und Sie können dementsprechend aussuchen und formatieren.

Hier auf dem Bild sind die Datenreihen "**Limonaden**" markiert. Klicken Sie auf den Befehl **Formenarten** und wählen Sie.

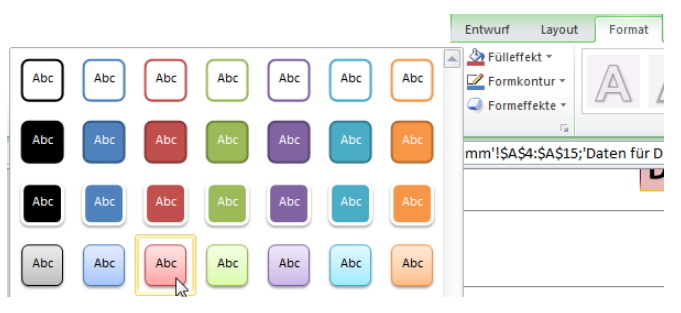

Klicken Sie auf **Formeffekte** und verpassen den Säulen einen Schatten. Möchten Sie die Rahmenlinien verstärken, so klicken Sie auf **Formkontur** und wählen eine dickere Linie aus.

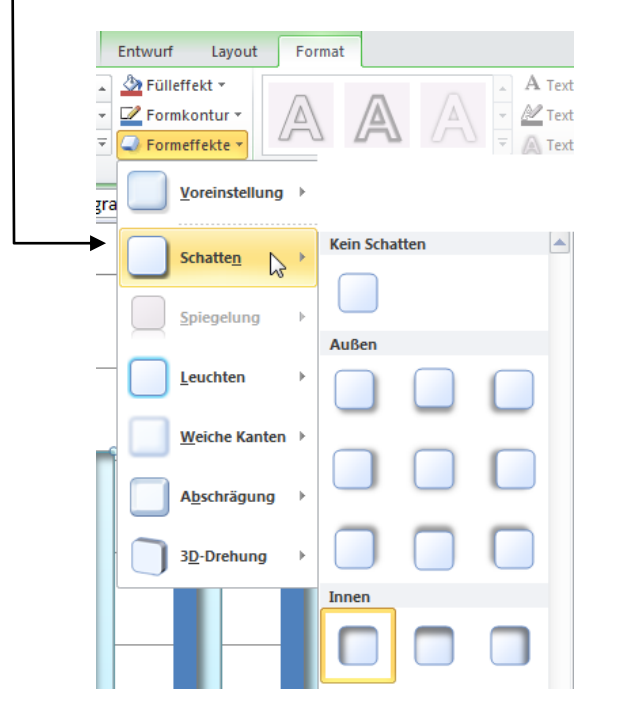

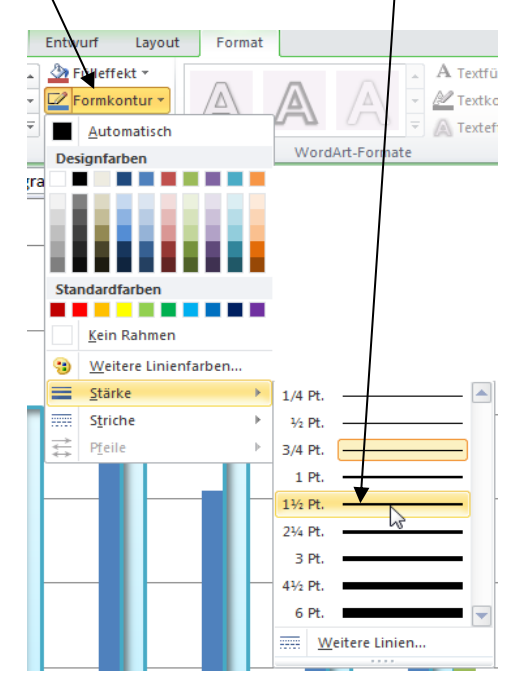

#### Legende

Die Legende können Sie mit der Maustaste festhalten und verschieben oder vergrößern oder verkleinern, die Schriftart verändern, einen farbigen Hintergrund wählen.

Über den Befehl **Weitere Legendenoptionen** legen Sie das fest.

Schneller wiederum mit der **rechten** Maustaste. Klicken Sie mit der **rechten** Maustaste auf die Legende. Es öffnet sich folgendes Kontextmenü. Wählen Sie **Legende formatieren** und spielen wieder ...

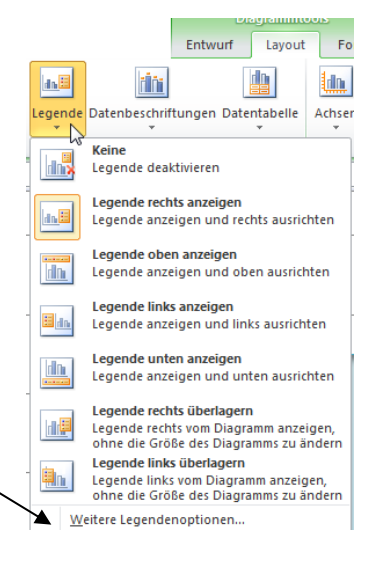

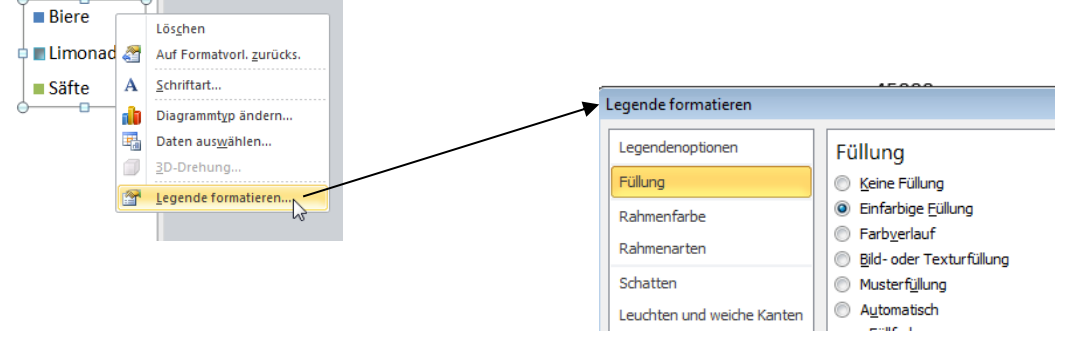

### Diagrammtyp ändern

Nachdem Sie bereits viele Formatierungsmöglichkeiten kennengelernt haben, aber jetzt – und das ist Praxis pur - einen anderen Diagrammtyp möchten, so klicken Sie im Register **Entwurf** auf den Befehl **Diagramm ändern** 

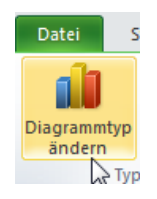

Es öffnet sich folgendes Fenster, aus dem Sie wählen können.

Suchen Sie sich aus den Diagrammtypen eine andere Diagrammart aus ...

| Diagrammtyp ändern                                                                        | 9                                                                                         | × |  |  |  |  |  |
|-------------------------------------------------------------------------------------------|-------------------------------------------------------------------------------------------|---|--|--|--|--|--|
| Diagen Vorlagen                                                                           | Linie                                                                                     | * |  |  |  |  |  |
| Säule                                                                                     |                                                                                           |   |  |  |  |  |  |
| 🖄 Linie                                                                                   | $\square$ $\square$ $\square$ $\square$ $\square$ $\square$ $\square$ $\square$ $\square$ |   |  |  |  |  |  |
| 🕒 Kreis                                                                                   | Kreis                                                                                     |   |  |  |  |  |  |
| E Balken                                                                                  |                                                                                           | Ξ |  |  |  |  |  |
| Bereich                                                                                   |                                                                                           |   |  |  |  |  |  |
| Punkt (X Y)                                                                               | Balken                                                                                    |   |  |  |  |  |  |
| Kurs                                                                                      |                                                                                           |   |  |  |  |  |  |
| 🔊 Oberfläche                                                                              |                                                                                           |   |  |  |  |  |  |
| 🙆 Ring                                                                                    |                                                                                           |   |  |  |  |  |  |
| 🔋 Blase                                                                                   |                                                                                           |   |  |  |  |  |  |
| 🙊 Netz                                                                                    |                                                                                           |   |  |  |  |  |  |
|                                                                                           |                                                                                           | - |  |  |  |  |  |
| Vorlagen verwalten         Als Standarddiagrammtyp festlegen         OK         Abbrechen |                                                                                           |   |  |  |  |  |  |

Oder wie schon so oft schneller ...

Klicken Sie mit der **rechten** Maustaste auf eine freie Fläche im Diagramm und wählen den Befehl **Diagrammtyp ändern**.

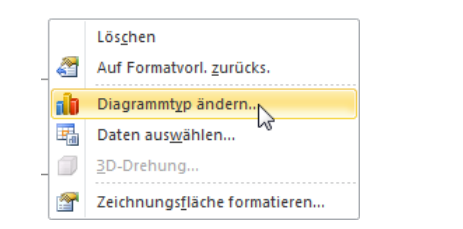

Es erscheint wieder dasselbe Fenster — wie oben.

Sie glauben gar nicht, wie oft ein Diagramm geändert wird, z. B. wegen der Übersichtlichkeit oder Änderungen an der Tabelle, und, und, und ...

#### Haben Sie genug Zeit, dann üben Sie ...

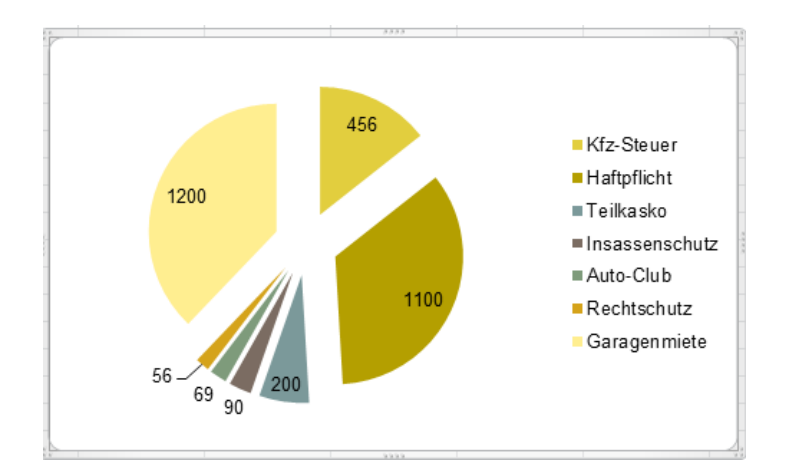

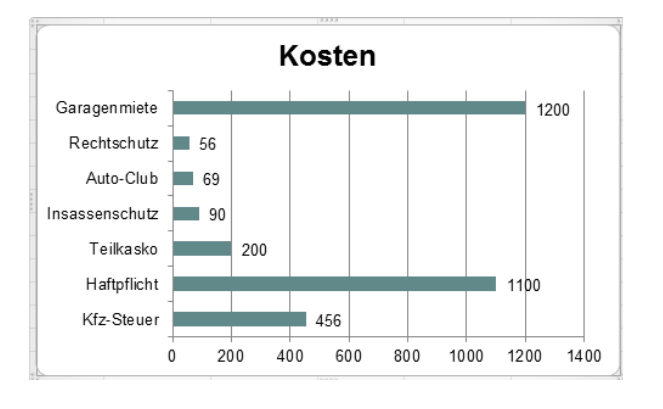

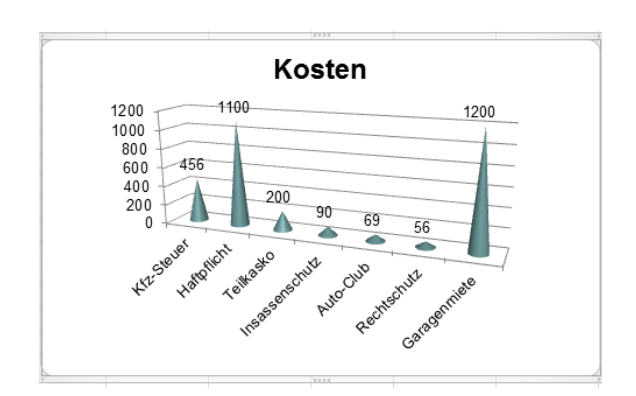

## Spalten aus der Tabelle nachträglich in das Diagramm einfügen

Markieren Sie die Zellen, die in das Diagramm eingefügt werden sollen, klicken mit der **rechten** Maustaste in die Markierung und wählen den Befehl **Kopieren**.

Anschließend klicken Sie in das Diagramm und wählen links oben in der Registerkarte Start den Befehl **Einfügen**.

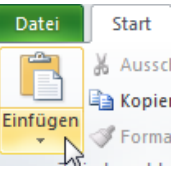

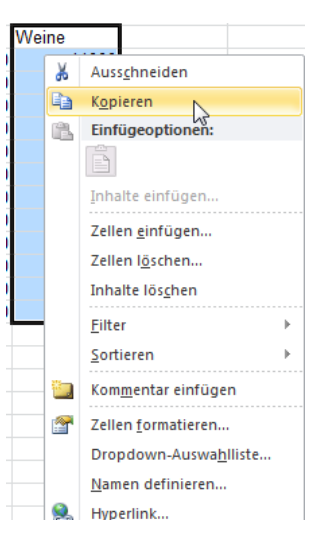

Die Spalte wurde sofort im Diagramm integriert.

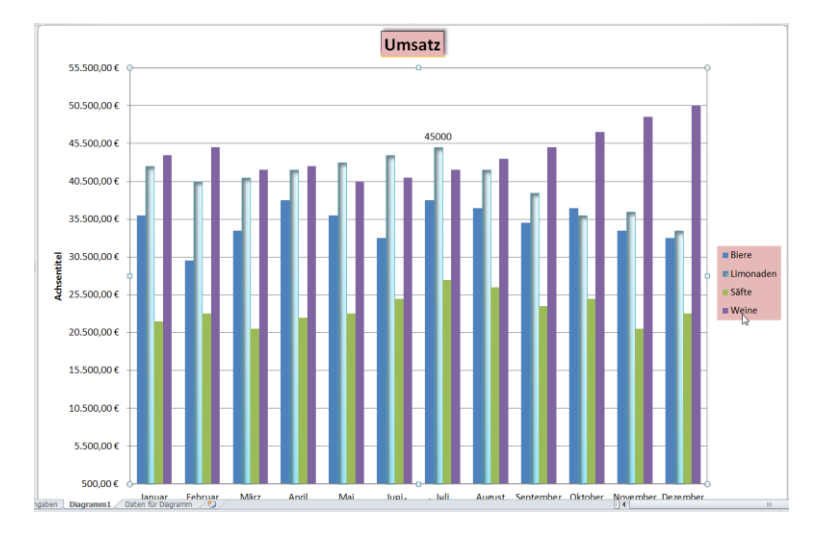

Auf den letzten Seiten wurden Ihnen viele Formatierungsmöglichkeiten vorgestellt. Viele Befehle haben sich noch in anderen Fenstern und Bereichen versteckt, die Sie bestimmt finden und nutzen werden.

Viel Spaß dabei, ☺!!
## INHALTVERZEICHNIS

| Wo finde ich was?                                   | Seite    |
|-----------------------------------------------------|----------|
| Ale Tabelle formationen                             | 22       |
| Als Tabelle formatieren                             | 33       |
|                                                     | 40-41    |
| Bedingte Formatierung                               | 32       |
| Benutzerdefinierte Listen                           | 41-42    |
| Benutzerdefiniertes Zahlenformat erstellen          | 36-37    |
| Bildschirmdarstellung                               | 2        |
| Datei – was steckt hinter dieser Registerkarte?     | 7        |
| Datum und Uhrzeit                                   | 39-40    |
| Designs                                             | 34—36    |
| Diagramm – schnellste Möglichkeit der Erstellung    | 61       |
| Diagramm bearbeiten – Achsen skalieren              | 68-69    |
| Diagramm bearbeiten – Achsenbeschriftung            | 63       |
| Diagramm bearbeiten – Achsentitel                   | 68       |
| Diagramm bearbeiten – Datenpunkt formatieren        | 66-67    |
| Diagramm bearbeiten – Datenreihen formatieren       | 65       |
| Diagramm bearbeiten – Diagrammtitel                 | 67       |
| Diagramm bearbeiten – Diagrammtyp ändern            | 71-72    |
| Diagramm bearbeiten – Gitternetzlinien              | 69       |
| Diagramm bearbeiten — Layout ändern                 | 64       |
| Diagramm bearbeiten – Legende                       | 70       |
| Diagramm bearbeiten – Registerkarte Format          | 69-70    |
| Diagramm bearbeiten – Spalten nachträglich einfügen | 72       |
| Diagramm bearbeiten – Vertikale Achse ändern        | 65-66    |
| Diagramm einfügen                                   | 62       |
| Diagramm verschieden                                | 62       |
| Diagramme                                           | 61       |
| Diagrammiormatvoriagen                              | 04-05    |
| Druckon                                             | 49-50    |
| Drucktitel                                          | 51       |
| EYCEL 2010 starten                                  | <u> </u> |
| Formatieren                                         | 28-31    |
| Formatvorlagen                                      | 25-27    |
| Formeln mit Summen                                  | 42-44    |
| Formelüberwachung                                   | 47       |
| Gitternetzlinien                                    | 52       |
| Grundlagen einer Tabelle                            | 8-9      |
| Grundrechenarten und ihre Darstellung in EXCEL      | 44       |
| Hintergrund                                         | 51       |
| Kontextmenü                                         | 12-13    |
| Kopf- und Fußzeilen                                 | 57-60    |
| Kopieren und Einfügen von Zellinhalten              | 24       |
| Korrigieren                                         | 9-11     |
| Markieren                                           | 11-12    |

## INHALTVERZEICHNIS

| Wo finde ich was?                                         | Seite |
|-----------------------------------------------------------|-------|
|                                                           |       |
| Mauszeiger                                                | 9     |
| Maximieren der Bildschirmdarstellung                      | 3     |
| Menüband                                                  | 5     |
| Minimieren der Bildschirmdarstellung                      | 3     |
| Minisymbolleiste                                          | 6     |
| Neue Arbeitsmappe                                         | 16-17 |
| Öffnen einer Datei                                        | 17    |
| Papierformat und Größe                                    | 49    |
| Querformat                                                | 49    |
| Relative und Absolute Bezüge                              | 45-47 |
| Rückgängig/Wiederherstellen                               | 25    |
| Schließen des Programms                                   | 3     |
| Schließen einer Datei                                     | 18    |
| Seitenansicht                                             | 52-54 |
| Seitenränder                                              | 48    |
| Seitenumbruch                                             | 50-51 |
| Skalierung                                                | 52    |
| Spalten einfügen                                          | 22    |
| Spalten löschen                                           | 22    |
| Spaltenbreite ändern                                      | 19    |
| Speichern einer Datei                                     | 17-18 |
| Statuszeile                                               | 6     |
| Symbolleiste für den Schnellzugriff                       | 3-4   |
| Tabellenblatt einfügen                                    | 15    |
| Tabellenblatt löschen                                     | 15    |
| Tabellenblatt umbenennen                                  | 14    |
| Tabellenblatt verschieben/kopieren                        | 16    |
| Tabellenblätter                                           | 13    |
| Tabellenblätter markieren                                 | 14    |
| Überschriften im Tabellenblatt (Zeilen- und Spaltenköpfe) | 52    |
| Verkleinern der Bildschirmdarstellung                     | 3     |
| Zahlen als Text formatieren                               | 38-39 |
| Zeilen einfügen                                           | 21    |
| Zeilen löschen                                            | 21    |
| Zeilenhöhe ändern                                         | 20    |
| Zeilenumbruch                                             | 28    |
| Zelleingabe                                               | 9     |
| Zellen formatieren                                        | 27    |